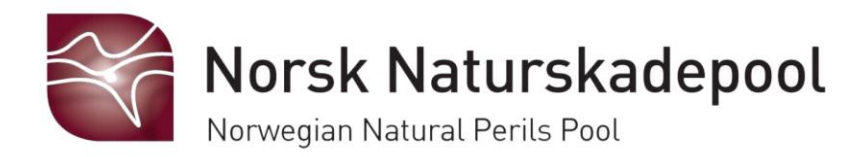

# Brukermanual

# Innhold

| 01. Logge inn                                | 4  |
|----------------------------------------------|----|
| 02. Logge ut                                 | 5  |
| 03. Meny og navigering                       | 6  |
| Meny                                         | 6  |
| Søk                                          | 8  |
| Tilpass kolonnevisning                       | 9  |
| Avansert filter                              |    |
| Rader per side                               | 10 |
| Eksport av lister                            | 11 |
| 04. Navigere i rapportene                    |    |
| Filtrering                                   | 12 |
| Refresh                                      | 13 |
| Språk                                        | 13 |
| Se i fullskjerm                              | 13 |
| 05. Nyheter                                  | 14 |
| Nyhetssiden                                  | 14 |
| Abonnere på nyheter                          | 15 |
| Avbestill nyheter, generell informasjon m.m. | 16 |
| 06. Forsikringsselskap og nøkkeltall         |    |
| Selskapsinformasjon                          |    |
| Nøkkeltall                                   |    |
| 07. Skader                                   |    |
| Liste over skader                            | 19 |
| Skadeinformasjon                             | 20 |
| Utbetalinger                                 | 20 |
| Historikk                                    | 21 |
| 08. Revisjon                                 | 21 |
| Aktive revisjoner                            | 22 |
| Ferdige revisjoner                           | 23 |

| Rapport saker                          |
|----------------------------------------|
| Statistikk                             |
| 09. Skaderapporter                     |
| Oversikt over innmeldte skader         |
| Oversikt over innmeldte utbetalinger27 |
| Skadestatistikk                        |
| Statistikk hendelser                   |
| 10. Økonomi og regnskap32              |
| Månedsrapportering                     |
| Kvartalsavregning                      |
| Årsavregning33                         |
| Naturskaderegnskap                     |
| 11. Hendelse og IBNR                   |
| Hendelses rapport                      |
| 12. E-post                             |
| E-postlister                           |
| 13. Brukere og roller                  |
| 14. Kommuner og fylker                 |

# 01. Logge inn

1. Trykk på "Logg inn" - <u>naturskadepool.no</u>

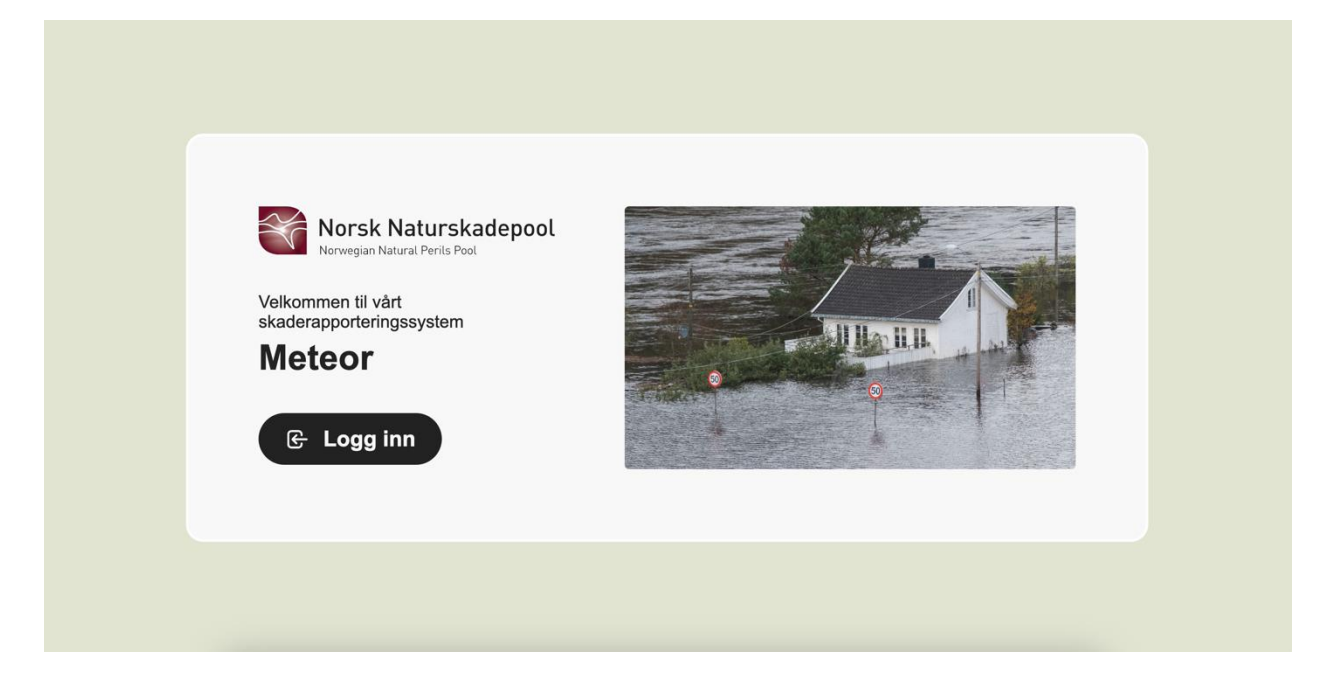

2. Fyll ut e-post og gå videre med innloggingen fra Microsoft. Brukeren vil motta en tallkode på telefon som legges inn i systemet.

| Microsoft<br>Cogg på<br>E-post, telefon eller Skype<br>Acdu ikke tilgang til kontoen?<br>Neste<br>Neste |                 |                                   |
|----------------------------------------------------------------------------------------------------|-----------------|-----------------------------------|
|                                                                                                    | Vilkår for bruk | Personvern og informasjonskapsler |

### 02. Logge ut

1. Trykk på "Logg ut" nederst i venstre meny

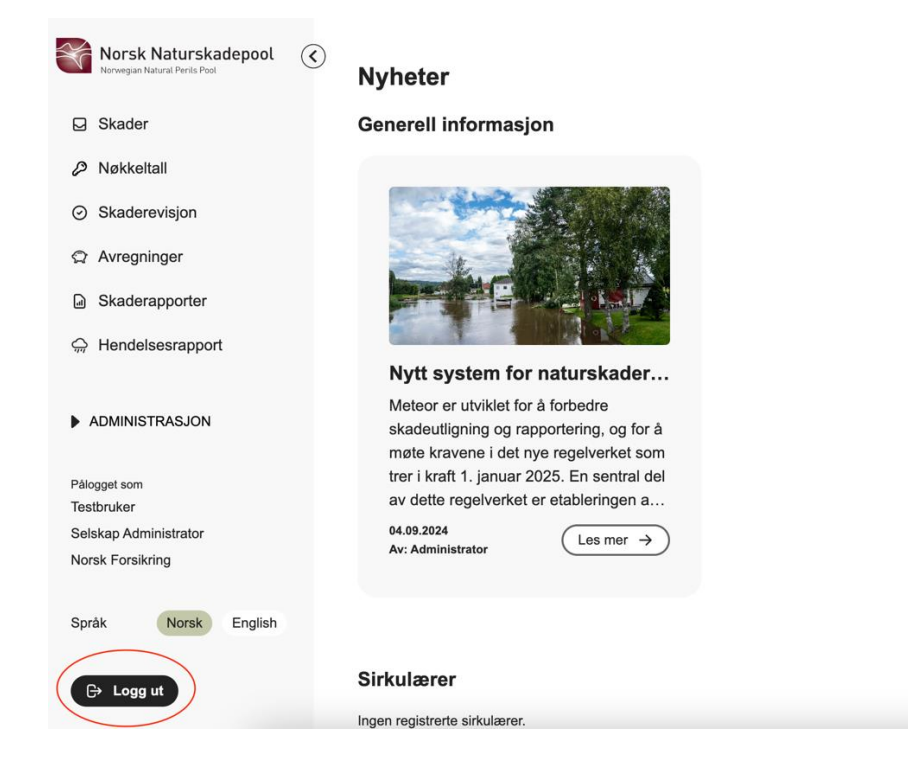

2. Nå skal du få opp et utloggingsvindu fra Microsoft med beskjed om at du har logget av kontoen din før du blir videresendt til innloggingssiden

# 03. Meny og navigering

- <u>Meny</u>
- <u>Søk</u>
- <u>Tilpasset kolonnevisning</u>
- Avansert filter
- Antall rader per side
- Eksport av lister

#### Meny

I sidemenyen til venstre finner en de ulike modulene. Den siden en er inne på vil være markert i grønt i sidemenyen, slik som nyheter i bildet under. Menyen vil variere ut ifra den tilgangen du har.

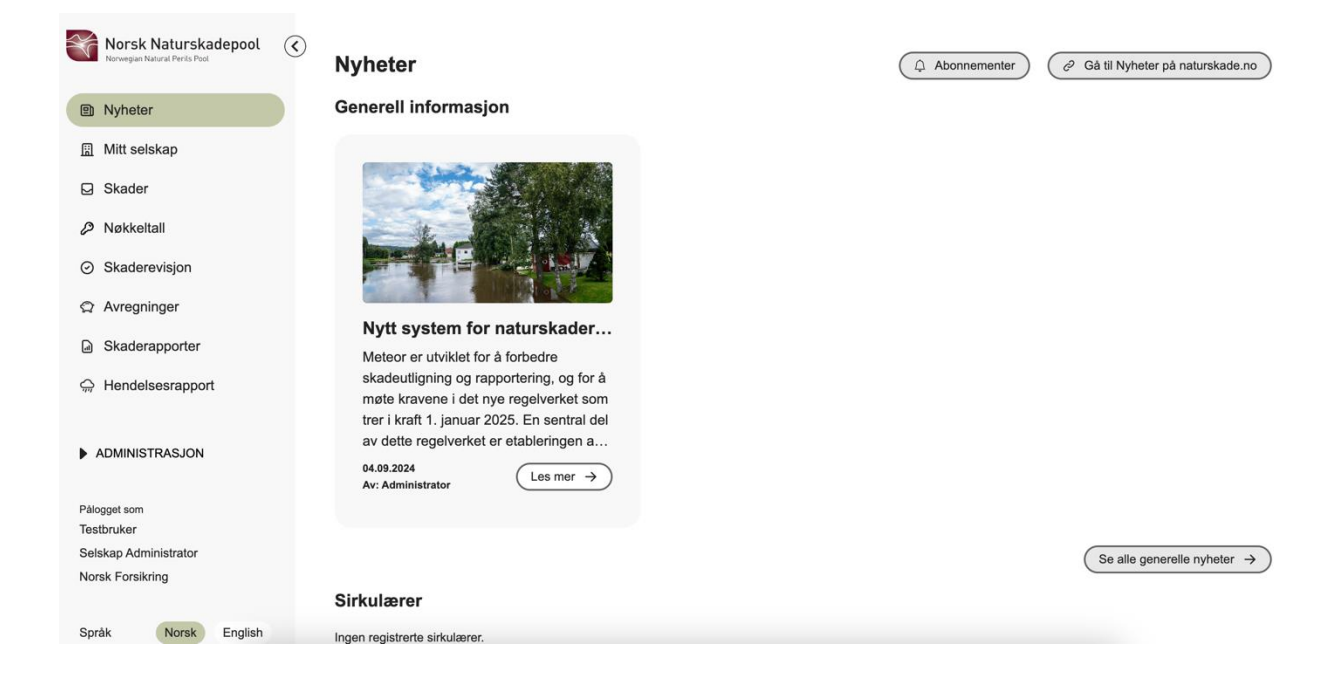

En kan lukke sidemenyen ved å trykke på pilen ved siden av logoen. Da vil hovedvinduet bli større. Det er fortsatt markert hvor en er i menyen, og en kan trykke på ikonene for å komme til en annen side.

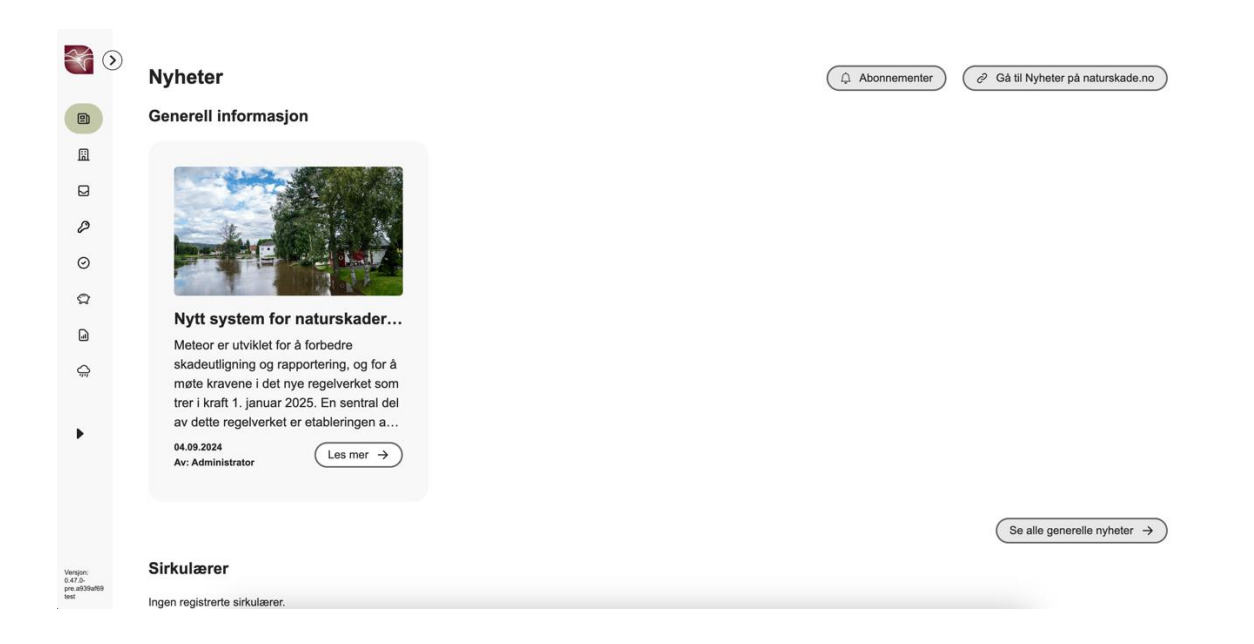

Når en trykker på administrasjon, vil en meny med alt under administrasjon dukke opp. Denne kan en lukke igjen ved å trykke på administrasjon på nytt.

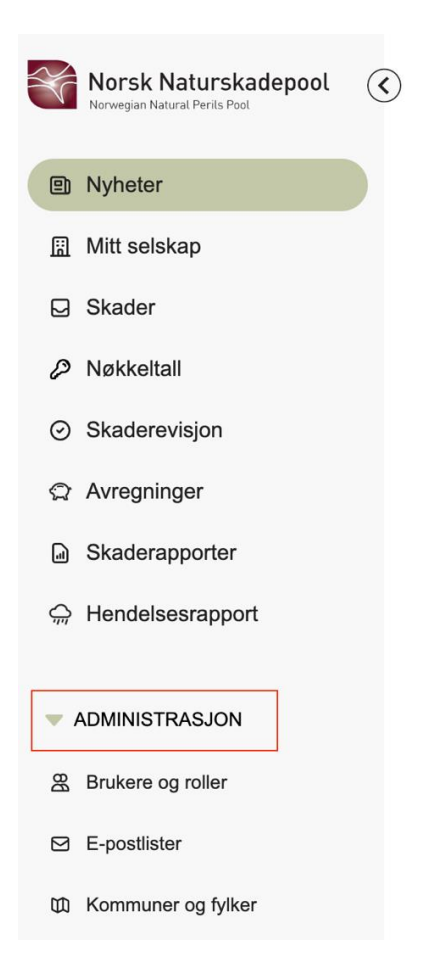

På de fleste sider er det mulig å gjøre et søk. Når en trykker på søksfeltet kommer det opp hva en kan søke på. I dette eksempelet kan en søke på selskapskode, skadenummer og forsikringstaker.

| Norsk Naturskadepool<br>Norwegian Natural Penls Pool | Ska     | der<br>Sek på selskapskode, sk<br>forsikringstak | adenummer,<br>er |                     |                       |                      |              | + Registrer        | skader     |
|------------------------------------------------------|---------|--------------------------------------------------|------------------|---------------------|-----------------------|----------------------|--------------|--------------------|------------|
| Nyheter                                              | Q  \$   | øk                                               |                  | Tilpass kolonnevisn | ing Vis 10 v          | rader per side       |              |                    | ert filter |
| III Mitt selskap                                     | Sel     | skapskode 🗘                                      | Skadenummer 💠    | Skadedato \$        | Utbetalt beløp (kr) 🔅 | Endret avsatt (kr) 🗘 | Skadeårsak 💠 | Forsikringstaker ¢ | Oppr       |
| Skader                                               | 111     |                                                  | 987654           | 26.08.2024          | 10 000                | 500 000              | Skred        | Test Testesen      | 04.09      |
| Ø Nøkkeltall                                         | 111     |                                                  | 789              | 26.08.2024          | 55 000                | 55 000               | Stormflo     | Test 3             | 04.09      |
| O Skadaraviaian                                      | 111     |                                                  | 123              | 07.08.2024          | 30 000                | 30 000               | Storm        | Test 1             | 04.09      |
| <ul> <li>Skaderevisjon</li> </ul>                    | 111     |                                                  | 456              | 15.05.2024          | 500 000               | 500 000              | Storm        | Test 2             | 04.09      |
| Avregninger                                          | 111     |                                                  | 123456           | 08.04.2024          | 30 000                | 30 000               | Flom         | Test               | 04.09      |
| G Skaderapporter                                     | 111     |                                                  | 101112           | 10.01.2024          | 0                     | 150 000              | Skred        | Test 4             | 04.09      |
| ⇔ Hendelsesrapport                                   | Viser 1 | til 6 rader av 6 rader                           |                  |                     |                       |                      |              | <                  | 1 >        |
| ADMINISTRASJON                                       |         |                                                  |                  |                     |                       |                      |              |                    |            |
| Brukere og roller                                    |         |                                                  |                  |                     |                       |                      |              |                    |            |
| E-postlister                                         |         |                                                  |                  |                     |                       |                      |              |                    |            |
| 顷 Kommuner og fylker                                 |         |                                                  |                  |                     |                       |                      |              |                    |            |
| Pålogget som<br>Tasthnikar                           |         |                                                  |                  |                     |                       |                      |              |                    |            |

I eksempelet under kommer alle skader som starter på søket opp.

| Norsk Naturskadepool              | Skader<br>Søk på selskapskode,<br>forsikringsta | skadenummer,<br>iker |                     |                       |                      |              | + Registrer        | skader     |
|-----------------------------------|-------------------------------------------------|----------------------|---------------------|-----------------------|----------------------|--------------|--------------------|------------|
| Nyheter                           | Q 1                                             |                      | Tilpass kolonnevisr | ning Vis 10 v rad     | der per side         |              |                    | ert filter |
| Mitt selskap                      | Selskapskode 🗘                                  | Skadenummer 💠        | Skadedato 💠         | Utbetalt beløp (kr) 🗘 | Endret avsatt (kr) 🗘 | Skadeårsak 🗘 | Forsikringstaker ¢ | Oppr       |
| Skader                            | 111                                             | 123                  | 07.08.2024          | 30 000                | 30 000               | Storm        | Test 1             | 04.09      |
| Ø Nøkkeltall                      | 111                                             | 123456               | 08.04.2024          | 30 000                | 30 000               | Flom         | Test               | 04.09      |
| <ul> <li>Skaderevisjon</li> </ul> | 111                                             | 101112               | 10.01.2024          | 0                     | 150 000              | Skred        | Test 4             | 04.09      |
|                                   | Viser 1 til 3 rader av 3 rade                   | or                   |                     |                       |                      |              | <                  | 1 >        |
| Skaderapporter                    |                                                 |                      |                     |                       |                      |              |                    |            |
| ⇔ Hendelsesrapport                |                                                 |                      |                     |                       |                      |              |                    |            |
| ADMINISTRASJON                    |                                                 |                      |                     |                       |                      |              |                    |            |
| 器 Brukere og roller               |                                                 |                      |                     |                       |                      |              |                    |            |
| E-postlister                      |                                                 |                      |                     |                       |                      |              |                    |            |
| 版 Kommuner og fylker              |                                                 |                      |                     |                       |                      |              |                    |            |
| Pålogget som<br>Tæthniker         |                                                 |                      |                     |                       |                      |              |                    |            |

#### Søk

.

### Tilpass kolonnevisning

På de fleste sidene med lister er det mulig å tilpasse kolonnevisningen. Dette betyr at en velger hvilke kolonner en skal vise i listen. Det er maks 8 kolonner om gangen. De som har rødt kryss, er mulig å fjerne.

Denne menyen kommer opp under Administrasjon

| Norsk Naturskadepool<br>Norwegan Natural Perils Pool | ٢ | Skader                         |                               |            |                   |                |              |              | + Registrer s      | skader    |
|------------------------------------------------------|---|--------------------------------|-------------------------------|------------|-------------------|----------------|--------------|--------------|--------------------|-----------|
| Nyheter                                              |   | Q Søk                          | Tilpas                        | s kolonnev | isning Vis 10 v   | rader per side |              |              |                    | rt filter |
| 🔝 Mitt selskap                                       |   | Selskapskode 💠                 | Tilpass kolonn                | evisnin    | a                 |                | vsatt (kr) ≑ | Skadeårsak 💠 | Forsikringstaker 💠 | Oppn      |
| Skader                                               |   | 111                            | inpuee neienin                |            | 5                 |                |              | Skred        | Test Testesen      | 04.09     |
| Ø Nøkkeltall                                         |   | 111                            | Aktive kolonner (mak          | s 8)       | Inaktive kolonner |                |              | Stormflo     | Test 3             | 04.09     |
| O Olympication                                       |   | 111                            | Skadenummer                   |            | Selskapskode      | 0              |              | Storm        | Test 1             | 04.09     |
| Skaderevisjon                                        |   | 111                            | Utbetalt beløp (kr)           | 8          | Fylke             | e              |              | Storm        | Test 2             | 04.09     |
| Avregninger                                          |   | 111                            | Endret avsatt (kr)            | 8          | Oppgjort          | Φ              |              | Flom         | Test               | 04.09     |
| Skaderapporter                                       |   | 111                            | Skadeårsak                    | 8          | Risiko-art        | O              |              | Skred        | Test 4             | 04.09     |
| ⇔ Hendelsesrapport                                   |   | Viser 1 til 6 rader av 6 rader | Forsikringstaker<br>Opprettet | 8          |                   |                |              |              | <                  | 1 >       |
|                                                      |   |                                |                               |            |                   |                |              |              |                    |           |
| 器 Brukere og roller                                  |   |                                |                               |            | Avbryt 🗸 I        | Bekreft        |              |              |                    |           |
| E-postlister                                         |   |                                |                               |            |                   |                |              |              |                    |           |
| 面 Kommuner og fylker                                 |   |                                |                               |            |                   |                |              |              |                    |           |
| Pålogget som                                         |   |                                |                               |            |                   |                |              |              |                    |           |

Når en har mindre enn 8 kolonner, er det mulig å legge til nye kolonner. Disse er marker under inaktive kolonner med grønt plusstegn.

| Norsk Naturskadepool                      |                                |                          |                         |             |             | + Registrer skader |
|-------------------------------------------|--------------------------------|--------------------------|-------------------------|-------------|-------------|--------------------|
| Nyheter                                   | Q Søk                          | Tilpass kolonne          | visning Vis 10 v rade   | er per side |             |                    |
| 🔝 Mitt selskap                            | Selskapskode ≑                 | Tilpass kolonnevisnir    | na                      |             | Skadedato ≑ |                    |
| Skader                                    | 111                            |                          | 5                       |             | 26.08.2024  |                    |
| A Nakkeltall                              | 111                            | Aktive kolonner (maks 8) | Inaktive kolonner       | _           | 26.08.2024  |                    |
| C Norkeitaii                              | 111                            | Selskapskode             | Utbetalt beløp (kr)     | •           | 07.08.2024  |                    |
| <ul> <li>Skaderevisjon</li> </ul>         | 111                            | Skadenummer              | Endret avsatt (kr)      | 0           | 15.05.2024  |                    |
| Avregninger                               | 111                            | Skaueualo                | Fylke                   | 0           | 08.04.2024  |                    |
| Skaderapporter                            | 111                            |                          | Skadeårsak              | 0           | 10.01.2024  | ×                  |
| ⇔ Hendelsesrapport                        | Viser 1 til 6 rader av 6 rader |                          | Forsikringstaker        | 0           |             | < 1 >              |
|                                           |                                |                          | Opprettet<br>Risiko-art | 0           |             |                    |
| Pålogget som<br>Testbruker                |                                |                          | Avbryt V Bek            | reft        |             |                    |
| Selskap Administrator<br>Norsk Forsikring |                                |                          |                         |             |             |                    |
| Språk Norsk English                       |                                |                          |                         |             |             |                    |

| Norsk Naturskadepool       | Skader                         |                                                |              | + Registrer skader |
|----------------------------|--------------------------------|------------------------------------------------|--------------|--------------------|
| Nyheter                    | Q Søk                          | Tilpass kolonnevisning Vis 10 v rader per side |              |                    |
| 🔝 Mitt selskap             | Selskapskode ≑                 | Skadenummer 🗢                                  | Skadedato \$ |                    |
| Skader                     | 111                            | 987654                                         | 26.08.2024   |                    |
| Nøkkeltall                 | 111                            | 789                                            | 26.08.2024   |                    |
|                            | 111                            | 123                                            | 07.08.2024   |                    |
| Skaderevisjon              | 111                            | 456                                            | 15.05.2024   |                    |
| Avregninger                | 111                            | 123456                                         | 08.04.2024   |                    |
| Skaderapporter             | 111                            | 101112                                         | 10.01.2024   | ×                  |
| → Hendelsesrapport         | Viser 1 til 6 rader av 6 rader |                                                |              | < 1 >              |
| ADMINISTRASJON             |                                |                                                |              |                    |
| Pålogget som<br>Testbruker |                                |                                                |              |                    |
| Selskap Administrator      |                                |                                                |              |                    |
| Norsk Forsikring           |                                |                                                |              |                    |
| Språk Norsk English        |                                |                                                |              |                    |

Her ser vi listen når det kun er valgt tre kolonner.

#### Avansert filter

Når en trykker på "Avansert filter" er det mulig å søke på flere parametere og mer detaljert enn i søkefeltet over.

| Norsk Naturskadepool              |                       |                       |                     |                      | _                  |
|-----------------------------------|-----------------------|-----------------------|---------------------|----------------------|--------------------|
| Norwegian Natural Perils Pool     | Avansert filter       |                       |                     | ×                    | + Registrer skader |
| Nyheter                           | Selskapsnavn          |                       | Forsikringstaker    |                      |                    |
| 🕄 Mitt selskap                    | Norsk Forsikring      |                       | Skriv               |                      |                    |
|                                   |                       |                       |                     |                      |                    |
| Skader                            | Skadenummer           | År                    | Skadedato fra       | Skadedato til        |                    |
| Nøkkeltall                        |                       | àààà 🗸                | dd.mm.åååå          | dd.mm.åååå           |                    |
| <ul> <li>Skaderevisjon</li> </ul> | Skadeårsak            |                       | Risiko-art          |                      |                    |
| Avreaninger                       | Velg                  | ~                     | Velg                | ~                    |                    |
| 14 Milliograniger                 |                       |                       |                     |                      |                    |
| Skaderapporter                    | Kommune               |                       | Fylke               |                      |                    |
| 🤿 Hendelsesrapport                | Velg                  | ~                     | Velg                | ~                    | < 1 →              |
|                                   |                       |                       |                     |                      |                    |
| ADMINISTRASJON                    | Endret avsetning fra  | Endret avsetning til  | Totalt utbetalt fra | Totalt utbetalt til  |                    |
|                                   | Skriv kr              | Skriv kr              | Skriv kr            | Skriv kr             |                    |
| Pålogget som                      | Registreringsdato fra | Registreringsdato til | Oppgjort            |                      |                    |
| Testbruker                        | dd.mm.åååå            | dd.mm.åååå            | Velg 🗸              |                      |                    |
| Seiskap Administrator             |                       |                       |                     |                      |                    |
|                                   |                       |                       | Tøm filtre          | Q Start avansert søk |                    |
| Språk Norsk English               |                       |                       |                     |                      |                    |

### Rader per side

Ved siden av tilpass kolonnevisning kan en endre hvor mange rader en ønsker å se per side. Her kan en velge mellom 10, 20, 50 eller 100 rader.

| Q Søk          | Tilpass kolonnevisning | Vis 10         | <ul> <li>✓ rader per side</li> </ul> |
|----------------|------------------------|----------------|--------------------------------------|
| Q Søk          | Tilpass kolonnevisning | /is √ 10<br>20 | rader per side                       |
| Selskapsnavn 🌲 |                        | 50<br>100      | ummer ≑                              |
| Testselskap    |                        | N94395         | 56                                   |

### Eksport av lister

Flere lister er mulig å eksportere csv-fil med alt innhold i listen. Hver plass knappen i bildet under er, betyr det at en kan eksportere tilhørende liste.

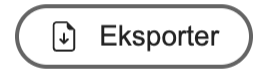

## 04. Navigere i rapportene

- <u>Filtrering</u>
- <u>Refresh</u>
- <u>Språk</u>
- Fullskjerm

### Filtrering

Det er ulike filtreringsmuligheter på rapportene i Power BI. I eksempelet under kan en filtrere på år, måned, selskapskode og selskapsnavn.

| Norsk Naturska<br>Norwegian Natural Perils Pool                                                                              | adepool 🤇 | Skaderap   | por       | ter              |              |                            |          |             |           |              |                      |            |           |           |        |
|----------------------------------------------------------------------------------------------------|-----------|------------|-----------|------------------|--------------|----------------------------|----------|-------------|-----------|--------------|----------------------|------------|-----------|-----------|--------|
|                                                                                                    |           | Oversikt i | nnmel     | dte skader       | Oversik      | t innmeldte ut             | betaling | ər          | Ska       | destatistikl | ¢                    |            | Statisti  | kk hende  | lser   |
| Nyheter                                                                                                    |           | Ar         | ,         | Måned            | Selskapskode | Selska                     | psnavn   |             |           |              |                      |            |           |           | _      |
| Mitt selskap                                                                                                    |           | Alle       | ^         | Alle 🗸           | Alle         | <ul> <li>✓ Alle</li> </ul> |          |             |           | $\sim$       |                      | M          | låned     |           | wartal |
|                                                                                                    |           | Velg alt   |           |                  |              |                            |          |             |           |              |                      |            |           |           |        |
| Skader                                                                                                    |           | 2024       | de        | Selskapsnavn     | Skadedato    | Forsikringstaker           | Kommune  | Opprinnelig | Total     | Anslått      | Avsatt og            | Skadeårsak | Risikoart | Opprettet | Antall |
|                                                                                                    |           | 2022       |           |                  |              |                            |          | avseuning   | avseuling | gourgiereise | gourgiereise         |            |           | av        | skauer |
| Nøkkeltall                                                                                                    |           | 2021       |           | Norsk Forsikring | 10.01.2024   | Test 4                     | Øver     | 150 000     | 150 000   | 4 500        | 154 500              | Skred      | Hiemfors  | Synneye F |        |
| •                                                                                                    |           | 2020       |           | Norsk Forsikring | 07.08.2024   | Test 1                     | Alta     | 10 000      | 30 000    | 2 000        | 32 000               | Storm      | Bolig     | Synnøve F |        |
| -                                                                                                    |           | 2020       |           | Norsk Forsikring | 08.04.2024   | Test                       | Alta     | 50 000      | 30 000    | 2 000        | 32 000               | Flom       | Bolig     | Synnøve F |        |
| <ul> <li>Skaderevisjon</li> </ul>                                                                                            |           | 2019       |           | Norsk Forsikring | 15.05.2024   | Test 2                     | Larvik   | 10 000 000  | 500 000   | 9 000        | 509 000              | Storm      | Landbruk  | Synnøve F |        |
|                                                                                                    |           | 2018       |           | Norsk Forsikring | 26.08.2024   | Test 3                     | Fitjar   | 500 000     | 55 000    | 2 000        | 57 000               | Stormflo   | Annet     | Synnøve F |        |
| Auroganingor                                                                                                    |           |            | _         | Norsk Forsikring | 26.08.2024   | Test Testesen              | Arendal  | 500 000     | 500 000   | 9 000        | 509 000              | Skred      | Landbruk  | Synnøve F |        |
| Avregninger                                                                                                    |           | Sum        |           |                  |              |                            |          | 11 210 000  | 1 265 000 | 28 500       | 1 293 500            |            |           |           | 6      |
| Skaderapporter                                                                                                    |           | Sum        |           |                  |              |                            |          | 11 210 000  | 1 265 000 | 28 500       | 1 293 500            |            |           |           | 6      |
| Skaderapporter                                                                                                    | ort       | Sum        |           |                  |              |                            |          | 11 210 000  | 1 265 000 | 28 500       | 1 293 500            |            |           |           | 6      |
| Skaderapporter Hendelsesrappor ADMINISTRASJON                                                                                | ort       | Sum        |           |                  |              |                            |          | 11 210 000  | 1 265 000 | 28 500       | 1 293 500            |            |           |           | 6      |
| Skaderapporter Hendelsesrappor ADMINISTRASJON Pålooget som                                                                   | ort       | Sum        |           |                  |              |                            |          | 11 210 000  | 1 265 000 | 28 500       | 1 293 500            |            |           |           | 6      |
| Skaderapporter Hendelsesrapport AdministrasJon Pålogget som Testhniker                                                       | ort       | Sun        |           |                  |              |                            |          | 11 210 000  | 1 265 000 | 28 500       | 1 293 500            |            |           |           | 6      |
| Skaderapporter Hendelsesrapport ADMINISTRASJON Pålogget som Testbruker                                                       | ort       | <u>Sun</u> |           |                  |              |                            |          | 11 210 000  | 1 265 000 | 28 500       | 1 293 500            |            |           |           | 6      |
| Skaderapporter  Kendelsesrapport AdministrasJon Pålogget som Testbruker Selskap Administrator                                | nt        | Sun        |           |                  |              |                            |          | 11 210 000  | 1 265 000 | 28 500       | 1 293 500            |            |           |           | 6      |
| Skaderapporter Hendelsesrapport ADMINISTRASJON ADMINISTRASJON Palogget som Testbruker Selskap Administrator Norsk Forsikring | ort       | Sun        |           |                  |              |                            |          | 11 210 000  | 1 265 000 | 28 500       | 1 293 500            |            |           |           | 6      |
| Skaderapporter Hendelsesrappor ADMINISTRASJON ADMINISTRASJON Pålogget som Testbruker Selskap Administrator Norsk Forsikring  | nt        | Sum        | rt        |                  |              |                            |          | 11 210 000  | 1 265 000 | 28 500       | 1 293 500            |            | (for )    |           | 6      |
| Skaderapporter Hendelsesrapport ADMINISTRASJON Palogget som Testbruker Selskap Administrator Norsk Forsikring                | rt        | Sum        | ert 40.08 |                  |              |                            |          | 11 210 000  | 1 265 000 | 28 500       | 1 263 560<br>English |            | (Tom)     |           | (Tom)  |

### I bildet under et det valgt 2024.

| Norwegian Natural Perils Pool                                                                                 | < ORadera            | ppor             | ter              |              |                  |            |                          |                    |                         |                           |                 |                   |           |                  |
|----------------------------------------------------------------------------------------------------|----------------------|------------------|------------------|--------------|------------------|------------|--------------------------|--------------------|-------------------------|---------------------------|-----------------|-------------------|-----------|------------------|
|                                                                                                    | Oversikt             | innmel           | ldte skader      | Oversik      | t innmeldte u    | tbetaling  | er                       | Ska                | destatistik             | ĸ                         |                 | Statisti          | ikk hende | elser            |
| Nyheter                                                                                                    | Ar                   |                  | Måned            | Selskapskode | Selska           | psnavn     |                          |                    |                         |                           |                 |                   |           | _                |
| ☐ Mitt selskap                                                                                                | 2024                 | $\sim$           | Alle 🗸           | Allo         | √ Norsk          | Forsikring |                          |                    | ~                       |                           |                 | låned             |           | Kvartal          |
| Skader                                                                                                    | Ar og<br>skadenummer | Kode             | Selskapsnavn     | Skadedato    | Forsikringstaker | Kommune    | Opprinnelig<br>avsetning | Total<br>avsetning | Anslått<br>godtgjørelse | Avsatt og<br>godtgjørelse | ↑<br>Skadeårsak | ↓ JJ<br>Risikoart | Opprettet | Antall<br>skader |
|                                                                                                    | 2024                 |                  |                  |              |                  |            |                          |                    |                         |                           |                 |                   |           |                  |
| Ø Nøkkeltall                                                                                                  | 101112               | 111              | Norsk Forsikring | 10.01.2024   | Test 4           | Øyer       | 150 000                  | 150 000            | 4 500                   | 154 500                   | Skred           | Hjemfors          | Synnøve F |                  |
| -                                                                                                    | 123                  | 111              | Norsk Forsikring | 07.08.2024   | Test 1           | Alta       | 10 000                   | 30 000             | 2 000                   | 32 000                    | Storm           | Bolig             | Synnøve F |                  |
|                                                                                                    | 123456               | 111              | Norsk Forsikring | 08.04.2024   | Test             | Alta       | 50 000                   | 30 000             | 2 000                   | 32 000                    | Flom            | Bolig             | Synnøve F |                  |
| <ul> <li>Skaderevisjon</li> </ul>                                                                             | 456                  | 111              | Norsk Forsikring | 15.05.2024   | Test 2           | Larvik     | 10 000 000               | 500 000            | 9 000                   | 509 000                   | Storm           | Landbruk          | Synnøve F |                  |
|                                                                                                    | 789                  | 111              | Norsk Forsikring | 26.08.2024   | Test 3           | Fitjar     | 500 000                  | 55 000             | 2 000                   | 57 000                    | Stormflo        | Annet             | Synnøve F |                  |
| Auroapingor                                                                                                   | 987654               | 111              | Norsk Forsikring | 26.08.2024   | Test Testesen    | Arendal    | 500 000                  | 500 000            | 9 000                   | 509 000                   | Skred           | Landbruk          | Synnøve F |                  |
| Avregninger                                                                                                   | Sum                  | _                |                  |              |                  |            | 11 210 000               | 1 265 000          | 28 500                  | 1 293 500                 |                 |                   |           | 6                |
|                                                                                                    |                      |                  |                  |              |                  |            |                          |                    |                         |                           |                 |                   |           |                  |
| <ul> <li>Generation</li> <li>Generation</li> <li>ADMINISTRASJON</li> </ul>                                    |                      |                  |                  |              |                  |            |                          |                    |                         |                           |                 |                   |           |                  |
| Hendelsesrapport ADMINISTRASJON Pålogget som Testbruker                                                       |                      |                  |                  |              |                  |            |                          |                    |                         |                           |                 |                   |           |                  |
| Hendelsesrapport ADMINISTRASJON Palogget som Testbruker Selskap Administrator                                 |                      |                  |                  |              |                  |            |                          |                    |                         |                           |                 |                   |           |                  |
| Hendelsesrapport  ADMINISTRASJON  Vorsk Forsikring                                                            |                      |                  |                  |              |                  |            |                          |                    |                         |                           |                 |                   |           |                  |
| Hendelsesrapport ADMINISTRASJON ADMINISTRASJON Palooget som Testbruker Selskap Administrator Norsk Forsikring | Sist codd            | itert            |                  |              |                  |            |                          |                    |                         |                           |                 | (Tora)            |           | (Town)           |
| Hendelsesrapport ADMINISTRASJON Palogget som Testbruker Selskap Administrator Norsk Forsikring                | Sist oppda           | itert<br>0-40-08 |                  |              |                  |            |                          |                    |                         | English                   |                 | (Tom)             |           | (Tom)            |

Refresh

Dersom det er lagt til ny data, havner ikke dataen i rapporten med en gang. Det er automatisk refresh av data noen ganger i døgnet, men dersom du ønsker å oppdatere dataen med en gang trykker du på "Refresh" under rapporten. Tidspunktet i rapporten vil oppdateres når den er ferdig refreshet.

| Sist oppdatert<br>17.07.2024 14:00:22 | English (Tom)<br>Klikk for å<br>oppdatere                                        |
|---------------------------------------|----------------------------------------------------------------------------------|
|                                       | Det kan ta opptil 5 minutter før endringene gjenspeiles i rapporten.     Refresh |
| Sist oppdatert<br>17.07.2024 14:00:22 | English (Tom)<br>Fordett IBNR                                                    |
|                                       | Det kan ta opptil 5 minutter før endringene gjenspelles i rapporten.     Refresh |
| Sist oppdatert<br>17.07.2024 15:04:25 | English (Tom)<br>Fordet IBNR                                                     |
|                                       | Det kan ta opptil 5 minutter før endringene gjenspeiles i rapporten.     Kefresh |

#### Språk

For å endre språk, trykk på "English" dersom rapporten er på norsk, og "Norsk" dersom rapporten er på engelsk.

#### Se i fullskjerm

Det er mulig å åpne rapporten i fullskjerm ved å trykke på knappen "Se i fullskjerm". For å gå ut av fullskjerm, trykk Escape(esc) på tastaturet.

### 05. Nyheter

- <u>Nyhetssiden</u>
- Abonnere på nyheter

#### Nyhetssiden

Nyhetssiden er første side en kommer til. Her ligger generell informasjon, sirkulærer, skadeutvalgets meldinger og nyheter for takstmenn. Sirkulærer og skadeutvalgets meldinger er nedlastbare filer, mens for generell informasjon og nyheter for takstmenn trykker en "Les mer" for å lese hele nyheten.

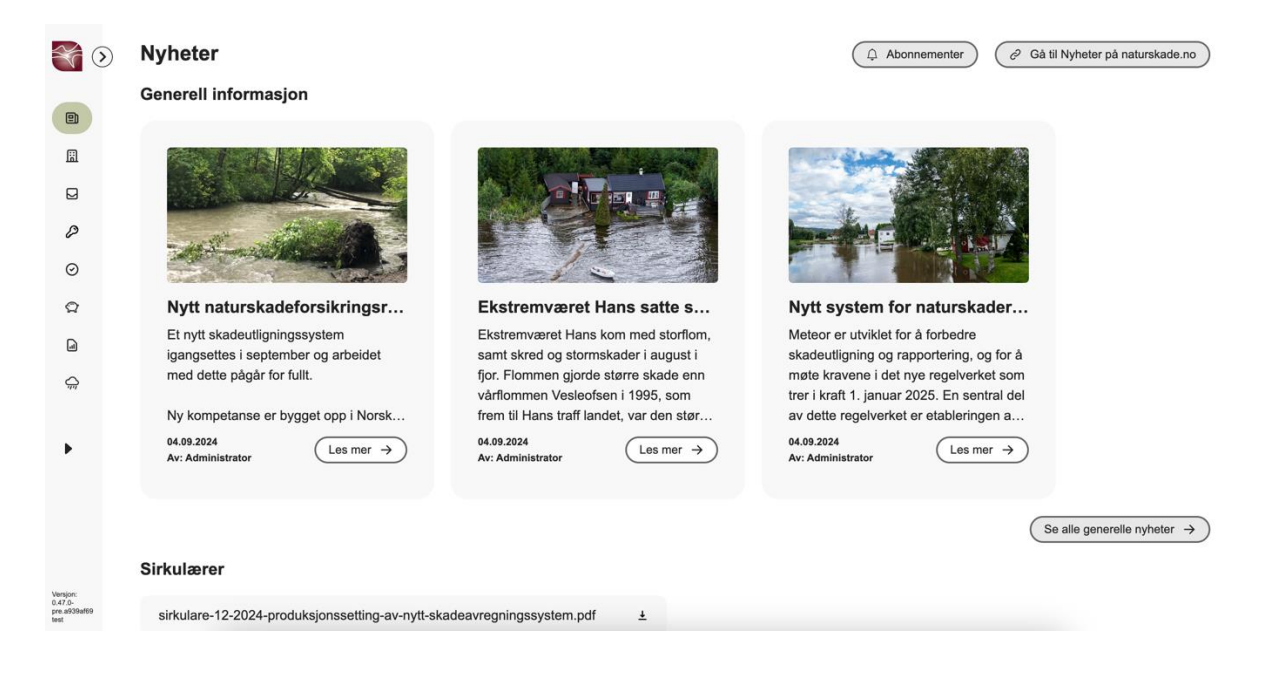

|                           | Et nytt skadeutligningssystem<br>igangsettes i september og arbeidet<br>med dette pågår for fullt.Ekstremværet Hans kom med storflom,<br>samt skred og stormskader i august i<br>fjor. Flommen gjorde større skade en i<br>vårflommen Vesleofsen i 1995, som<br>frem til Hans traff landet, var den størMeteor er utviklet for å forbedre<br>skadeutligning og rapportering, og for å<br>møte kravene i det nye regelverket som<br>trer i kraft 1. januar 2025. En sentral del<br>av dette regelverket er etableringen a04.09.2024<br>Av: Administrator04.09.2024<br>Av: Administrator04.09.2024<br>Av: Administrator04.09.2024<br>Av: Administrator04.09.2024<br>Av: Administrator04.09.2024<br>Av: Administrator                                                                         |
|---------------------------|----------------------------------------------------------------------------------------------------|
| P                         | $\left( \begin{array}{c} \text{Se alle generelle nyheter } \rightarrow \end{array} \right)$                                                                                                    |
| 0                         | Sirkulærer                                                                                                    |
| يد<br>ام                  | sirkulare-12-2024-produksjonssetting-av-nytt-skadeavregningssystem.pdf                                                                                                    |
| -<br>$q_{\bar{q}\bar{q}}$ |                                                                                                    |
|                           | Skadeutvalgets meldinger                                                                                                    |
| •                         | 7-24-nedborsskader-over-ostlandet.pdf                                                                                                    |
|                           |                                                                                                    |
|                           | Takstmenn                                                                                                    |
| Versjon:<br>0.47.0-       | Ingen registrerte nyheter.                                                                                                    |
| pre.a939af69<br>test      | Nyheter > Nytt system for naturskaderapportering                                                                                                    |
| <b>M D</b>                |                                                                                                    |
|                           |                                                                                                    |
|                           | Nytt system for naturskaderapportering                                                                                                    |
|                           | Nytt system for naturskaderapportering                                                                                                    |
|                           | Nytt system for naturskaderapportering                                                                                                    |
|                           | Nytt system for naturskaderapportering         Oprettet ar: Administrator    Publicent: 94.09.2024                                                                                                    |
|                           | Nytt system for naturskaderapportering Operative Administrator Publicer: 04.09.2024                                                                                                    |
|                           | Operative ar: Administrator       Publiser: 9:09:2024                                                                                                    |
|                           | Nytt system for naturskaderapportering         Dretter av. Administrator         Public         Public |
|                           | <text></text>                                                                                                    |

### Abonnere på nyheter

Som bruker kan en velge å abonnere på nyheter, der en får e-post når en nyhet blir opprettet. For å abonnere trykker en "Abonnementer" inne på nyhetssiden, og en får da velge hvilke nyheter en vil abonnere på.

| 8   | Norsk Naturskadepool<br>Hervegen Natural Ferik Post | ⊘ | Nyheter                               |                                              |                 |          | ( Abonnementer                                             | C Gå til Nyheter på naturskade.no                                                                                                    |
|-----|-----------------------------------------------------|---|---------------------------------------|----------------------------------------------|-----------------|----------|------------------------------------------------------------|----------------------------------------------------------------------------------------------------|
|     | Nyheter                                             |   | Generell info                         | ormasjon                                     |                 |          |                                                            |                                                                                                    |
|     | Mitt selskap                                        |   |                                       |                                              |                 |          |                                                            |                                                                                                    |
|     | Skader                                              |   |                                       |                                              |                 |          |                                                            |                                                                                                    |
| P   | Nøkkeltall                                          |   | and the second                        |                                              |                 |          | - Tas                                                      |                                                                                                    |
| Ø   | Skaderevisjon                                       |   | At Sta                                | Påmelding for nyheter                        |                 |          |                                                            |                                                                                                    |
| Q   | Avregninger                                         |   | 11210                                 | Tema *                                       | E-post *        | Språk *  |                                                            |                                                                                                    |
| D   | Skaderapporter                                      |   | Nytt na<br>Et nytt ska                | Sirkulærer ×<br>Meldinger fra Skadeutv × × × | testbruker      | Norsk    | <ul> <li>em for natu</li> <li>wiklet for å fort</li> </ul> | urskader<br>Dedre                                                                                                    |
| Ŷ   | Hendelsesrapport                                    |   | igangsette<br>med dette               | Generell informasjon ×                       |                 |          | ng og rapporte<br>ne i det nye reg                         | rring, og for å<br>jelverket som<br>En sontral del                                                                                              |
| •   | ADMINISTRASJON                                      |   | Ny kompe<br>04.09.2024<br>Av: Adminis | Denne påmeldingen innebærer å få nyhetsvars  | sler på e-post. | Avbryt 🗸 | Send                                                       | Les mer →                                                                                                    |
| Pák | ogget som                                           |   |                                       |                                              |                 |          |                                                            |                                                                                                    |
| Sel | skap Administrator<br>sk Forsikring                 |   |                                       |                                              |                 |          |                                                            | $\bigcirc \qquad \qquad \qquad \qquad \qquad \qquad \qquad \qquad \qquad \qquad \qquad \qquad \qquad \qquad \qquad \qquad \qquad \qquad \qquad$ |
|     |                                                     |   | Sirkulærer                            |                                              |                 |          |                                                            |                                                                                                    |
| Spr | åk Norsk English                                    |   | sirkulare-12-2                        | 2024-produksjonssetting-av-nytt-skadeavreg   | gningssyste 🛓   |          |                                                            |                                                                                                    |
|     | 🕀 Logg ut                                           |   |                                       |                                              |                 |          |                                                            | Ø Gå til naturskade.no/sirkulærer                                                                                                    |

Avbestill nyheter, generell informasjon m.m.

Som bruker kan en velge å avbestille e-poster for nyheter, generell informasjon, sirkulærer m.m. Det gjøre en ved å trykke abonner på hovedsiden for deretter å trykke på 'knappen' X bak ens epost adresse.

| lema *                 | E-post * | Språk * |
|------------------------|----------|---------|
| Generell informasjon × | X V      | Norsk 🗸 |
| Abonnementer           |          |         |
| Tema                   | E-post   |         |
| Generall information   |          |         |

### Er du sikker?

Du er i ferd med å melde deg av abonnementet på Generell informasjon. Vil du fullføre handlingen?

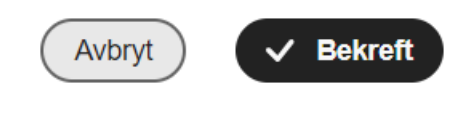

### 06. Forsikringsselskap og nøkkeltall

- <u>Selskapsinformasjon</u>
- <u>Nøkkeltall</u>

### Selskapsinformasjon

Ved å trykke på mitt selskap, kan du se registret informasjon på selskapet.

| Norsk Naturskadepool              | Mitt selskap                                    |                    |                       |                     |               |
|-----------------------------------|-------------------------------------------------|--------------------|-----------------------|---------------------|---------------|
| Nyheter                           | Calabanainfannaaian                             |                    |                       |                     |               |
| Mitt selskap                      | Seiskapsinformasjon                             |                    |                       |                     |               |
| Skader                            | Navn, adresse og telefonnummer                  |                    |                       |                     |               |
|                                   | Selskapskode *                                  | Selskapsnavn *     |                       | Organisasjonsnummer | Telefonnummer |
| Nøkkeltall                        | 000                                             | Empty Company      |                       |                     |               |
| <ul> <li>Skaderevisjon</li> </ul> | Land *                                          | Adresse 1          | Adresse 2             | Postnummer          | Poststed      |
|                                   | Norge                                           |                    |                       |                     |               |
| Q Avregninger                     | Mediem fra *                                    | Medlem til         | Kundenummer i Visma * | Språk *             |               |
| Skaderapporter                    | 2024                                            |                    |                       | Norsk               |               |
|                                   | Pankannivaningar                                |                    |                       |                     |               |
| ADMINISTRASJON                    | Bankoppiysninger                                |                    |                       |                     |               |
|                                   | Kontonummer                                     | Betalingsform      |                       |                     |               |
| & Brukere og roller               |                                                 | Ukjent             |                       |                     |               |
| E-postlister                      | Utenlandsk selskap representert av              | norsk representant |                       |                     |               |
| C Kommuner og fylker              | Er selskapet utenlandsk med norsk representant? |                    |                       |                     |               |
|                                   | Nei                                             |                    |                       |                     |               |
|                                   |                                                 |                    |                       |                     |               |

#### Nøkkeltall

Under Nøkkeltall finner en brannforsikringssum, naturskadekapital og naturskadepremie.

| Norsk Naturskadepool (            | Nøkkeltall                                           |                                            |                          |                    |
|-----------------------------------|------------------------------------------------------|--------------------------------------------|--------------------------|--------------------|
| Nyheter                           | Brannforsikringssum                                  | Naturskadekapital                          |                          | Naturskadepremie   |
| Mitt selskap                      |                                                      |                                            |                          |                    |
| Skader                            | Brannforsikringssum                                  |                                            |                          |                    |
| Nokkeitall                        | Q Søk på brannforsikringssum Vis 50 v rader per side |                                            |                          |                    |
| <ul> <li>Skaderevisjon</li> </ul> | Ar $\phi$ Fordelingsnokkel $\phi$ Brannforsike       | ingssum (kr) 🌣 +/- 10% 🌣 R                 | legistreringsdato 🌣 Regi | strert av ≑ Låst ≑ |
| Avregninger                       |                                                      |                                            |                          |                    |
| Skaderapporter                    |                                                      |                                            |                          |                    |
| V ADMINISTRASJON                  |                                                      | Q                                          |                          |                    |
| & Brukere og roller               |                                                      | Ingen data funnet                          |                          |                    |
| E-postlister                      |                                                      | Vi klarer ikke å finne det du søker etter. |                          |                    |
| C Kommuner og fylker              |                                                      |                                            |                          |                    |

Har du du rollen «selskap økonomiansvarlig» kan du registrere brannforsikringssum, naturskadekapital og naturskadepremie.

For å registrere årets brannforsikringssum trykk "Registrer brannforsikringssum". Dersom summen er større eller mindre enn 10% av fjorårets brannforsikringssum kommer det opp en ekstra advarsel.

| Norsk Naturskadepool                                                                                            | Nøkkeltall                     |                          |                                                                                                    |                     |                         |           |
|----------------------------------------------------------------------------------------------------|--------------------------------|--------------------------|----------------------------------------------------------------------------------------------------|---------------------|-------------------------|-----------|
| Nyheter                                                                                                    | Brannforsikrin                 |                          | Naturskadekapital                                                                                                    |                     | Naturskadepremie        |           |
| Nøkkeltall     Økonomi og regnskap                                                                              | Brannforsikringss              | um                       |                                                                                                    | 1                   | + Registrer brannforsik | tringssum |
| Ψ Hendelsesrappoπ                                                                                               |                                | Ny brannforsikrir        | ngssum                                                                                                    |                     |                         |           |
| Pálogget som<br>Testbruker<br>Selskap Økonomiansvarlig<br>Norsk Forsikring<br>Språk Norsk English<br>C+ Logg ut | Ar 2 Forder A                  | vr<br>2024<br>Ast<br>Nei | Sum (per 01.07 inneværende år)*<br>13 600 405 982 kr<br>Selskap<br>Norsk Forsikring<br>Avbryt <b>Oppret</b><br><b>Ingen data runnet</b><br>Vi klarer ikke å finne det du søker o | Registreringsdato 2 | Registrert av 💲         | Lást 0    |
| Versjon: 0.47.0-pre.a939at69 test                                                                               | Viser 0 til 0 rader av 0 rader |                          |                                                                                                    |                     | <                       | 1 >       |

Fjorårets naturskadepremie og naturskadekapital registreres ved å trykke "Registrer naturskadepremie" og "Registrer naturskadekapital". Dersom summen er større eller mindre enn 5% av fjorårets naturskadepremie kommer det opp en ekstra advarsel.

| Norsk Naturskadepool<br>Norwegian Natural Persis Pool                                                           | $\langle$ | Nøkkeltall                     |                           |                                                                                                    |       |                   |                  |  |
|----------------------------------------------------------------------------------------------------|-----------|--------------------------------|---------------------------|----------------------------------------------------------------------------------------------------|-------|-------------------|------------------|--|
| Nyheter                                                                                                    |           | Brannforsik                    | ringssum                  | Naturskadekapital                                                                                         |       | Naturskade        | premie           |  |
| Nøkkeltall                                                                                                    |           | Naturskadeprem                 | ie                        |                                                                                                    |       | + Registrer       | naturskadepremie |  |
| <ul> <li>Økonomi og regnskap</li> <li></li></ul>                                                                |           | Q Søk på naturskad             | Ny naturskadenrem         | ie                                                                                                    |       |                   |                  |  |
| Pålogget som<br>Testbruker<br>Selskap Økonomiansvarlig<br>Norsk Forsikring<br>Språk Norsk English<br>C+ Logg ut |           | Âr ≎ Nat                       | Ar<br>2023<br>Låst<br>Nei | Sum *<br>963 000 kr<br>Selskap<br>Norsk Forsikring<br>Avbryt Opprett<br>Vi klarer ikke å finne det du sek | ito ¢ | Registrert av   ≎ | Lást =           |  |
| Venjon 0.47 Opre.u839a89 test                                                                                   |           | Viser 0 til 0 rader av 0 rader |                           |                                                                                                    |       |                   | <1>              |  |

### 07. Skader

- <u>Liste over skader</u>
- Skadeinformasjon
- <u>Utbetalinger</u>
- Historikk

### Liste over skader

Under "Skader" finner en liste over alle skader.

| X                   | Norsk Naturskadepool<br>Norwegian Natural Perils Peol | ٢ | Skader                         |               |                      |                       |                      |              | + Registrer s      | skader    |
|---------------------|-------------------------------------------------------|---|--------------------------------|---------------|----------------------|-----------------------|----------------------|--------------|--------------------|-----------|
| ٩                   | Nyheter                                               |   | Q Søk                          | Т             | īlpass kolonnevisnir | ng Vis 10 v rade      | er per side          |              |                    | rt filter |
| 圌                   | Mitt selskap                                          |   | Selskapskode 💠                 | Skadenummer ¢ | Skadedato 💠          | Utbetalt beløp (kr) 🗘 | Endret avsatt (kr) 💠 | Skadeårsak 💠 | Forsikringstaker 🗘 | Oppre     |
|                     | Skader                                                |   | 111                            | 987654        | 26.08.2024           | 10 000                | 500 000              | Skred        | Test Testesen      | 04.09.    |
| P                   | Nøkkeltall                                            |   | 111                            | 789           | 26.08.2024           | 55 000                | 55 000               | Stormflo     | Test 3             | 04.09.:   |
| 0                   | Skaderovision                                         |   | 111                            | 123           | 07.08.2024           | 30 000                | 30 000               | Storm        | Test 1             | 04.09.:   |
| U                   | Skaderevisjon                                         |   | 111                            | 456           | 15.05.2024           | 500 000               | 500 000              | Storm        | Test 2             | 04.09.3   |
| Q                   | Avregninger                                           |   | 111                            | 123456        | 08.04.2024           | 30 000                | 30 000               | Flom         | Test               | 04.09.    |
|                     | Skaderapporter                                        |   | 111                            | 101112        | 10.01.2024           | 0                     | 150 000              | Skred        | Test 4             | 04.09.    |
| $\bigcap_{i=1}^{n}$ | Hendelsesrapport                                      |   | Viser 1 til 6 rader av 6 rader |               |                      |                       |                      |              | <                  | 1 >       |
| •                   | ADMINISTRASJON                                        |   |                                |               |                      |                       |                      |              |                    |           |
| Pál                 | ogget som                                             |   |                                |               |                      |                       |                      |              |                    |           |
| Sel                 | Iskap Administrator                                   |   |                                |               |                      |                       |                      |              |                    |           |
| No                  | rsk Forsikring                                        |   |                                |               |                      |                       |                      |              |                    |           |
| Spi                 | råk Norsk English                                     |   |                                |               |                      |                       |                      |              |                    |           |

### Skadeinformasjon

Når en trykker inn på en skade i listen over skader kommer en inn på skadeinformasjon. Her kan en endre skadeinformasjonen og legge til skadebehandler ved å redigere teksten og trykke lagre.

| Norsk Naturskadepool                | Skader > Skade 9            | 87654              |                |                                 |     |                       |    |
|-------------------------------------|-----------------------------|--------------------|----------------|---------------------------------|-----|-----------------------|----|
| Nyheter                             | Skadein                     | formasjon          | Utb            | etalinger                       |     | Historikk             |    |
| III Mitt selskap                    | Skadeinformas               | jon                |                |                                 |     |                       |    |
| Skader                              | Skadenummer                 | Skadebehandler     |                | Selskapsnavn                    |     |                       |    |
| Ø Nøkkeltall                        | 987654                      | Skriv              |                | Norsk Forsikring                |     |                       |    |
| <ul> <li>⊘ Skaderevisjon</li> </ul> | Skadedato *                 | Forsikringstaker * |                | Kommune                         | × v | Fylke<br>Agder        |    |
|                                     |                             |                    |                |                                 |     |                       |    |
| Skaderapporter                      | Beløper<br>Endret avsetning | Opprinnel          | ig avsatt (kr) | Totalt utbetalt                 |     | Gjenstående avsetning |    |
| ⇔ Hendelsesrapport                  | 500 000                     | kr 500 00          | ) kr           | 10 000                          | kr  | 490 000               | kr |
|                                     | Totalt utbetalt ikke delt   | Totalt utbe        | talt bygning   | Totalt utbetalt innbo og løsøre |     | Oppgjørsgodtgjørelse  |    |
| ADMINISTRASJON                      | 0                           | kr 10 000          | kr             | 0                               | kr  | 2 000                 | kr |
|                                     | Gjenstående oppgjørsgodt    | gjørelse           |                |                                 |     |                       |    |
| Pålogget som<br>Testbruker          | 7 000                       | kr                 |                |                                 |     |                       |    |
| Selskap Administrator               | Detaljer                    |                    |                |                                 |     |                       |    |
| Norsk Forsikring                    | Skadeårsak                  | Risiko-art         |                | Oppgjort                        |     |                       |    |
|                                     | Skred                       | ✓ Landbr           | ruk 🗸          | Nei                             | ~   |                       |    |

### Utbetalinger

Under utbetalinger finner en liste over utbetalinger på skaden.

| Norsk Naturskadepool (            | Skader > Skade 98              | 37654                 |                   |            |                          |
|-----------------------------------|--------------------------------|-----------------------|-------------------|------------|--------------------------|
| Nyheter                           | Skadeinf                       | ormasjon              | Utbetalinger      |            | Historikk                |
| III Mitt selskap                  | Uthetalinger                   |                       |                   |            |                          |
| Skader                            | otsetaninger                   |                       |                   |            | + Registrer utbetalinger |
| Nøkkeltall                        | Vis 10 v rader per s           | ide                   |                   |            |                          |
| <ul> <li>Skaderevisjon</li> </ul> | Opprettet 💠                    | Utbetalt beløp (kr) 💠 | Utbetalingstype 💠 | Revidert ¢ | Avregnet 💠               |
| 🛱 Avregninger                     | 04.09.2024                     | 10 000                | Bygning           | Nei        | ×                        |
| Skaderapporter                    | Viser 1 til 1 rader av 1 rader |                       |                   |            | < 1 >                    |
| G Hendelsesrapport                |                                |                       |                   |            |                          |
|                                   |                                |                       |                   |            |                          |
| Pålogget som<br>Testbruker        |                                |                       |                   |            |                          |
| Selskap Administrator             |                                |                       |                   |            |                          |
| Norsk Forsikring                  |                                |                       |                   |            |                          |
| Språk Norsk English               |                                |                       |                   |            |                          |

For å registrere en ny utbetaling, trykk "+ Registrer utbetalinger", og fyll ut detaljene.

| Norsk Naturskadepool              | )<br>Skader > Skade        | 987654                |                                   |          |            |                       |     |
|-----------------------------------|----------------------------|-----------------------|-----------------------------------|----------|------------|-----------------------|-----|
| Nyheter                           | Skade                      | informasjon           |                                   |          |            | Historikk             |     |
| 🔝 Mitt selskap                    |                            |                       |                                   |          |            |                       |     |
| Skader                            | Utbetalinger               | Registrer utbeta      | linger                            |          |            | + Registrer utbetalin | ger |
| Ø Nøkkeltall                      | Vis 10 v rader p           |                       |                                   |          |            |                       |     |
| <ul> <li>Skaderevisjon</li> </ul> | Opprettet ¢                | Skadenummer<br>987654 | Forsikringstaker<br>Test Testesen | _        | Revidert ¢ | Avregnet ¢            |     |
| 🗘 Avregninger                     | 04.09.2024                 |                       |                                   |          | Nei        |                       | ×   |
| Skaderapporter                    | Viser 1 til 1 rader av 1 r | Utbetalingsinformas   | Jon<br>Utbetalt *                 |          |            | ۲ ۲                   |     |
| <i>Ģ</i> Hendelsesrapport         |                            | Bygning               | ▶ 10 000                          | kr       |            |                       |     |
|                                   |                            | Legg til utbetaling   | Avbryt                            | ✓ Ferdig |            |                       |     |
| Pålogget som<br>Testbruker        |                            |                       |                                   |          |            |                       |     |
| Selskap Administrator             |                            |                       |                                   |          |            |                       |     |
| Norsk Forsikring                  |                            |                       |                                   |          |            |                       |     |
| Språk Norsk English               |                            |                       |                                   |          |            |                       |     |

### Historikk

| X                | Norsk Naturskadepool 🔇                                          | Skade | er >         | Skade 9         | 87654      |                                |          |                |            |                  |
|------------------|-----------------------------------------------------------------|-------|--------------|-----------------|------------|--------------------------------|----------|----------------|------------|------------------|
|                  | Nyheter                                                         |       |              | Skadeir         | formasjon  |                                | Utbetali | inger          | H          | listorikk        |
| <u> </u>         | Mitt selskap                                                    | н     | listor       | ikk             |            |                                |          |                |            |                  |
|                  | Skader                                                          | Vi    | ie 10        | rader per       | side       |                                |          |                |            |                  |
| P                | Nøkkeltall                                                      | VI    |              | v rader per     | side       |                                |          |                |            |                  |
| Ø                | Skaderevisjon                                                   |       | Dato         | ÷               | Туре 💠     | Hendelse 💠                     |          | Gammel verdi 💠 | Ny verdi 💠 | Bruker 💠         |
| 0                | Avrogninger                                                     |       | 04.09.2      | .024            | Utbetaling | Ny                             |          | 0              | 0          | Synnøve Folkvord |
| 24               | Avregninger                                                     |       | 04.09.2      | .024            | Skade      | Endret Totalt utbetalt bygning |          | 0              | 10 000     | Synnøve Folkvord |
|                  | Skaderapporter                                                  |       | 04.09.2      | .024            | Skade      | Endret Totalt utbetalt         |          | 0              | 10 000     | Synnøve Folkvord |
| Ģ                | Hendelsesrapport                                                |       | 04.09.2      | .024            | Skade      | Ny                             |          | 0              | 0          | Synnøve Folkvord |
| •                | ADMINISTRASJON                                                  | Vi    | iser 1 til 4 | rader av 4 rade | ər         |                                |          |                |            | < 1 >            |
| Pái<br>Te:<br>Se | ogget som<br>stbruker<br>Iskap Administrator<br>ırsk Forsikring |       |              |                 |            |                                |          |                |            |                  |

Under historikk finner en endringer og utbetalinger på en skade

### 08. Revisjon

- <u>Aktive revisjoner</u>
- Ferdige revisjoner
- <u>Revisjonsuttrekk</u>
- <u>Rapport saker</u>
- <u>Statistikk</u>

### Aktive revisjoner

Når en trykker på skaderevisjon i sidemenyen kommer en inn på listen over alle aktive revisjoner.

| X                   | Norsk Naturskadepool | Skaderevisjon                  |              |                    |                  |                 |                    |               |                    |
|---------------------|----------------------|--------------------------------|--------------|--------------------|------------------|-----------------|--------------------|---------------|--------------------|
| ₽                   | Nyheter              | Aktive revisjone               | ər           | Ferdige revis      | sjoner           | Rappo           | ort saker          | s             | itatistikk         |
| H                   | Mitt selskap         |                                |              |                    |                  |                 |                    |               |                    |
| Ø                   | Skader               | Aktive revisjone               | r            |                    |                  |                 |                    |               |                    |
| P                   | Nøkkeltall           | Q Søk                          |              | Tilpass kolonnevis | sning Vis 10     | ✓ rader per sid | е                  |               |                    |
| $\odot$             | Skaderevisjon        | Skadenummer ≑                  | Skadeårsak 💠 | Skadedato 💠        | Selskap 💠        | Revisor \$      | Totalt utbetalt \$ | Status 💠      | Forsikringstaker ¢ |
| Q                   | Avregninger          | 456                            | Storm        | 15.05.2024         | Norsk Forsikring | Daniel Schie    | 500 000            | lkke påbegynt | Test 2             |
|                     | Skaderapporter       | Viser 1 til 1 rader av 1 rader |              |                    |                  |                 |                    |               | < 1 >              |
| $\bigcap_{i=1}^{n}$ | Hendelsesrapport     |                                |              |                    |                  |                 |                    |               |                    |
| Þ                   | ADMINISTRASJON       |                                |              |                    |                  |                 |                    |               |                    |
| Pål                 | ogget som            |                                |              |                    |                  |                 |                    |               |                    |
| Se                  | Iskap Administrator  |                                |              |                    |                  |                 |                    |               |                    |
| No                  | rsk Forsikring       |                                |              |                    |                  |                 |                    |               |                    |
| Sp                  | råk Norsk English    |                                |              |                    |                  |                 |                    |               |                    |

Når en går inn på en aktiv revisjon får en opp skadeinformasjon, og en kan endre status på saken i tillegg til å laste opp filer til revisjonen.

| X                    | Norsk Naturskadepool                               | Aktive revisjoner > Ska                                  | ade 456          |                            |            |                            |               |
|----------------------|----------------------------------------------------|----------------------------------------------------------|------------------|----------------------------|------------|----------------------------|---------------|
| ٩                    | Nyheter                                            |                                                          | Skadeinfo        | ormasjon                   |            | Kommentarer og feil        |               |
|                      | Mitt selskap<br>Skader                             | Skadeinformasjon                                         | n                |                            |            |                            |               |
| P                    | Nøkkeltall                                         | Skadenummer                                              |                  | Skadedato                  | Skadeårsak | Risiko-art                 |               |
| 0                    | Skaderevisjon                                      | <u>456</u>                                               | õ                | 15.05.2024                 | Storm      | Landbruk                   |               |
| Q                    | Avregninger                                        | Selskap<br>Norsk Forsikring                              |                  | Forsikringstaker<br>Test 2 |            | Totalt utbetalt<br>500 000 | kr            |
| <b>a</b>             | Skaderapporter<br>Hendelsesrapport                 | <b>Utfyllende informasjon</b><br>Status<br>Ikke påbegynt | ļ                |                            |            |                            |               |
| ► A                  | DMINISTRASJON                                      | Filer                                                    |                  |                            |            |                            |               |
| Pálo<br>Test<br>Sels | <sub>gget som</sub><br>bruker<br>kap Administrator | ( <u>t</u> Last opp fil                                  |                  |                            |            |                            |               |
| Nors                 | sk Forsikring                                      | Avbryt      Endringer vil                                | bli forkastet ve | ed å trykke avbryt.        | 0 1        | Totale avvik Lagre         | ✓ Avslutt sak |
| Spra                 | k Norsk English                                    |                                                          |                  |                            |            |                            |               |

| Norsk Naturskadepool                | Aktive revisjoner > Skade 456                                |                      |               |
|-------------------------------------|--------------------------------------------------------------|----------------------|---------------|
| Nyheter                             | Skadeinformasjon                                             | Kommentarer og feil  |               |
| III Mitt selskap                    | Feil                                                         |                      |               |
| Skader                              | Ingen registrerte feil.                                      |                      |               |
| Nøkkeltall                          | Kommentarer                                                  |                      |               |
| ⊘ Skaderevisjon                     | Skriv kommentar *                                            | Tilbakeføres *       |               |
| 🗘 Avregninger                       |                                                              | 0 kr                 | Tekstmaler    |
| Skaderapporter                      |                                                              | Tilleggsutbetaling * | Send          |
| ⇔ Hendelsesrapport                  |                                                              |                      |               |
|                                     | Avbryt<br>© Endringer vil bil forkastet ved å trykke avbryt. | 0 Totale avvik Lagre | ✓ Avslutt sak |
| Pålogget som                        |                                                              |                      |               |
| Testbruker<br>Selskap Administrator |                                                              |                      |               |
| Norsk Forsikring                    |                                                              |                      |               |
| Språk Norsk English                 |                                                              |                      |               |

Dersom et selskap har kommentert på en sak, vil dette dukke opp som en tråd, og det er mulig å svare på spesifikke meldinger. Totale avvik summeres fra antall feil.

Når en skal avslutte en sak trykker en "Avslutt sak" og får opp et vindu for å bekrefte status før en avslutter.

### Ferdige revisjoner

Når en sak er avsluttet, havner den under "Ferdige revisjoner".

| Norsł<br>Norwegian                                                                  | k Naturskadepool                                    | Skaderevisjon                 |             |                                  |                      |                   |          |                    |
|-------------------------------------------------------------------------------------|-----------------------------------------------------|-------------------------------|-------------|----------------------------------|----------------------|-------------------|----------|--------------------|
| Skade                                                                               | er                                                  | Aktive revisjo                | ner         | Ferdige revisjoner               | Raj                  | oport saker       |          | Statistikk         |
| 🖉 Nøkke                                                                             | eltall                                              | Ferdige revisjo               | ner         |                                  |                      |                   |          |                    |
| Skade                                                                               | erevisjon                                           |                               |             |                                  | 15 (19)              |                   |          |                    |
| 🗘 Avregi                                                                            | ninger                                              | Q Søk                         |             | Tilpass kolonnevisning           | Vis 10 Vis rader per | side              |          |                    |
| Skade                                                                               | erapporter                                          | Skadenummer 🌩                 | Skadedato 💠 | Fullført dato                    | ap                   | Totalt utbetalt 💠 | Status 💠 | Forsikringstaker 💠 |
| ) Hende                                                                             | elsesrapport                                        |                               |             |                                  |                      |                   |          |                    |
| <ul> <li>ADMINIS</li> <li>器 Brukere</li> <li>回 E-posti</li> <li>(四 Kommu</li> </ul> | STRASJON<br>e og roller<br>lister<br>uner og fylker |                               |             | <b>ingen</b> i<br>Vi klarer ikke | Resultater funnet    | er.               |          |                    |
| Pålogget som<br>Testbruker                                                          | n                                                   |                               |             |                                  |                      |                   |          |                    |
| Selskap Adı<br>Norsk Forsi                                                          | lministrator<br>ikring                              | Viser 0 til 0 rader av 0 rade | r           |                                  |                      |                   |          | < 1 >              |

### Rapport saker

Under rapport saker, finner vi rapport over revisjonssakene. Trykk på uttrekksrapporter for mer detaljer.

| Al           | ktive revisjoner              |            | Ferdige revisjo                                              | ner                      |           | Rapport saker           |            |                        | Statistikk            |            |
|--------------|-------------------------------|------------|--------------------------------------------------------------|--------------------------|-----------|-------------------------|------------|------------------------|-----------------------|------------|
| Ar 9         | <b>Selskap</b><br>Testselskap | ~          | Skadeårsak<br>Alle V                                         | <b>Risikoart</b><br>Alle | To<br>~ 1 | talt utbetalt<br>188 19 | 292 642    | Tilba                  | hke                   |            |
| Over og unde | r 100 000 De                  | etaljer    | Aggregert                                                    | Feilrapport              | Sum opp   | gjort                   | Grunnlaget | )                      |                       | ₽<br>E     |
| Skadenummer  | Forsikringstaker              | Skadedato  | Kommentarer                                                  |                          |           |                         | Oppgjort   | Revisor                | Risikoart             | Skadeårsak |
| 313441 JEN   |                               | 11.01.2019 |                                                              |                          |           |                         | Ja         | Svivia Steinwagner     | Næringslivsforsikring | Storm      |
| 421244 MTR   |                               | 02.05.2021 | Denne er i orden.<br>Tilleggsutbetales: 0<br>Tilbakeføres: 0 |                          |           |                         | Ja         | Lise Cathrine Andersen | Kommuneforsikring     | Storm      |
| 451145 EM    |                               | 19.11.2021 |                                                              |                          |           |                         | Ja         | Svivia Steinwagner     | Kommuneforsikring     | Storm      |
| 455002MRT    |                               | 19.11.2021 |                                                              |                          |           |                         | Ja         | Svlvia Steinwagner     | Hvtte/fritidsbolig    | Storm      |
| 466990       |                               | 27.02.2022 | Denne er i orden.<br>Tilleggsutbetales: 0<br>Tilbakeføres: 0 |                          |           |                         | Ja         | Lise Cathrine Andersen | Kommuneforsikring     | Storm      |
| 496909 VET   |                               | 16.10.2022 | OK<br>Tilleggsutbetales: 0<br>Tilbakeføres: 0                |                          |           |                         | Ja         | Daniel Schie           | Næringslivsforsikring | Storm      |
| 514110 MTR   |                               | 09.02.2023 |                                                              |                          |           |                         | Ja         | Lise Cathrine Andersen | Næringslivsforsikring | Storm      |
| 542917       |                               | 07.08.2023 |                                                              |                          |           |                         | Ja         | Lise Cathrine Andersen | Villaforsikring       | Flom       |
| 542932 MTR   |                               | 05.08.2023 |                                                              |                          |           |                         | Ja         | Lise Cathrine Andersen | Villaforsikring       | Flom       |
| 543270       |                               | 08.08.2023 |                                                              |                          |           |                         | Ja         | Sylvia Steinwagner     | Villaforsikring       | Flom       |
| 544436 VET   |                               | 09.08.2023 |                                                              |                          |           |                         | Ja         | Sylvia Steinwagner     | Villaforsikring       | Flom       |
| 544485 MTR   |                               | 07.08.2023 | Denne er ok.<br>Tilleggsutbetales: 0<br>Tilbakeføres: 0      |                          |           |                         | Ja         | Karina Smith           | Villaforsikring       | Flom       |
| 545004 vfr   |                               | 17.08.2023 | OK<br>Tilleggsutbetales: 0<br>Tilbakeføres: 0                |                          |           |                         | Ja         | Daniel Schie           | Næring - annet        | Storm      |
| Totalt       |                               | 1          |                                                              |                          |           |                         | Ja         |                        |                       |            |

### Filtrering av detaljer

- -Velg underkategorier for ønsket visning av detaljer
- -Velg sideknapp for å eksportere eller fremheve detaljer i bildet.

#### Statistikk

Under statistikk finner vi total statistikk, statistikk for tilbakeføringsprosent og feilårsaker.

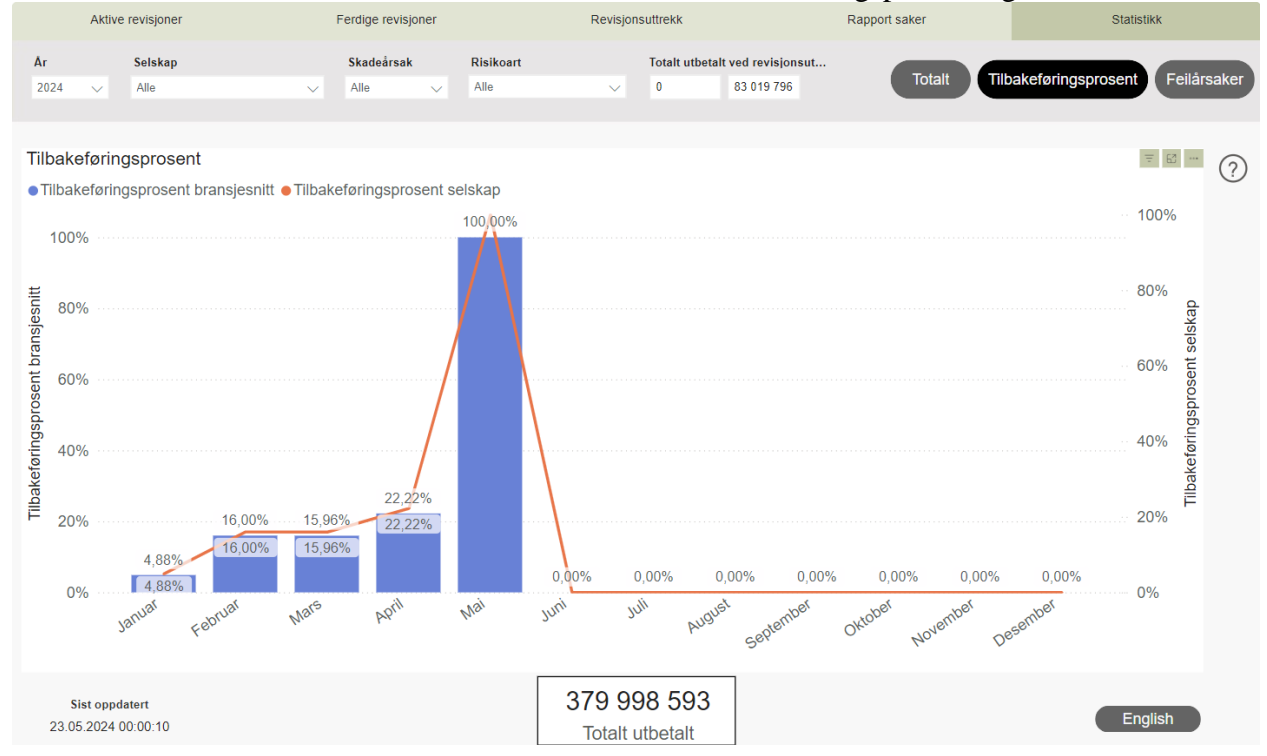

Tilbakeføringsprosent:

- Viser tilbakeføringsprosent for enkelt måneder.
- Mulighet for å markere enkelt måneder for å presisere informasjon.
- Man kan holde musepeker på enkeltmåneder og høyreklikke for å få ut mer informasjon.
- 3 tilleggsfunksjoner øverst til høyre i bildet i grafen, eksportering og visningsmuligheter.

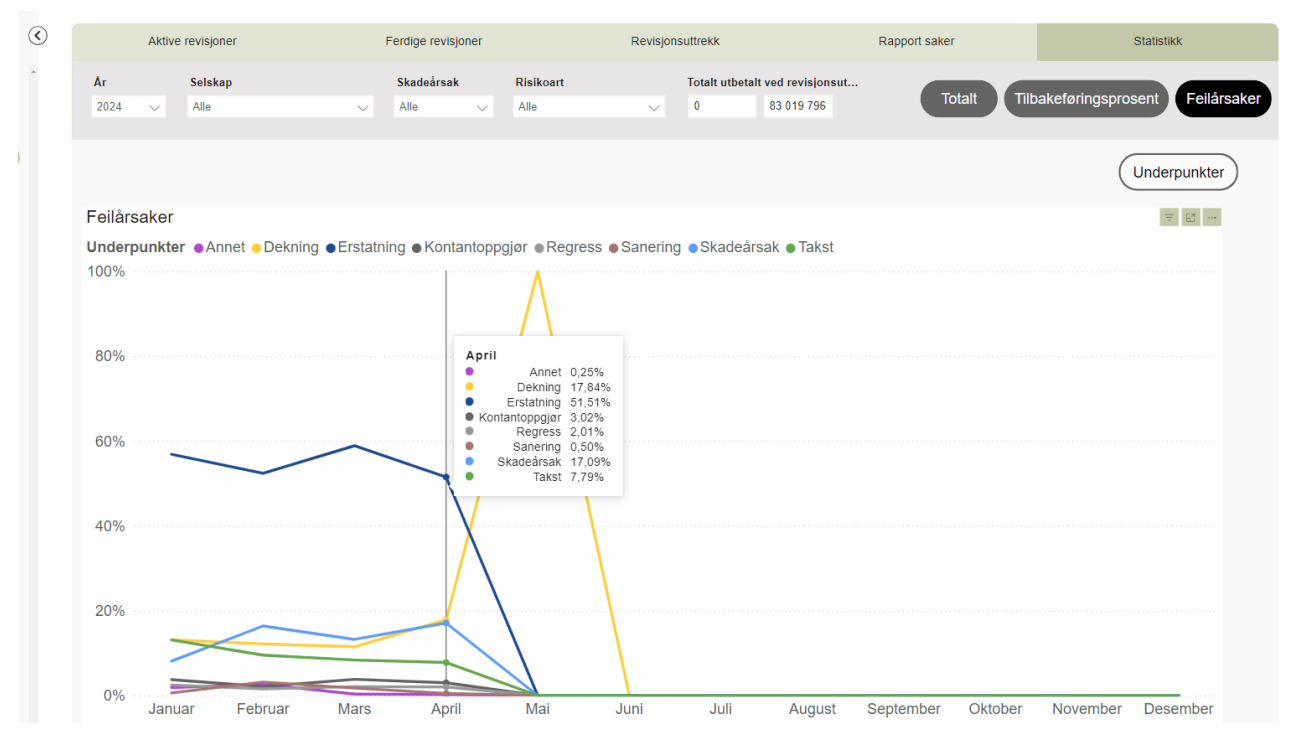

### Feilårsaker:

-Viser antall feilanmerkninger per mnd for ditt selskap.

-Hold musepeker på enkeltmåned for detaljert informasjon (vist i bildet)

-Velg underkategorier for med detaljert visning av feilårsak.

### **09. Skaderapporter**

- Oversikt over innmeldte skader
- <u>Oversikt over innmeldte utbetalinger</u>
- <u>Skadestatistikk</u>
- <u>Statistikk hendelser</u>

### Oversikt over innmeldte skader

Når en trykker på "Oversikt innmeldte skader" dukker månedsrapporten opp. Her kan en filtrere på år, måned og selskap. Dersom en skal se kvartalsrapporten, trykker en på "Kvartal" i rapporten.

| Nuberies                                                                                                    | C                                                                                                    | Oversikt                                              | innme                                                                                                    | eldte skader                                                                                                    | Oversi                          | kt innme                                                                                                    | eldte utb                                                                                                    | etalinger                                                                                                    |                                                                                      | Ska                                                                                                    | adestatistil                                                                                                    | kk                                                                                                    |                                                                                                    |                                                                                                    | Statisti                                                              | kk hend                      | else                             |
|----------------------------------------------------------------------------------------------------|----------------------------------------------------------------------------------------------------|-------------------------------------------------------|----------------------------------------------------------------------------------------------------|----------------------------------------------------------------------------------------------------|---------------------------------|----------------------------------------------------------------------------------------------------|----------------------------------------------------------------------------------------------------|----------------------------------------------------------------------------------------------------|--------------------------------------------------------------------------------------|----------------------------------------------------------------------------------------------------|----------------------------------------------------------------------------------------------------|----------------------------------------------------------------------------------------------------|----------------------------------------------------------------------------------------------------|----------------------------------------------------------------------------------------------------|-----------------------------------------------------------------------|------------------------------|----------------------------------|
| Nyheter                                                                                                    | Ar                                                                                                    |                                                       |                                                                                                    | Måned                                                                                                    | Selskapskod                     | 0                                                                                                    | Selskaps                                                                                                    | navn                                                                                                    |                                                                                      |                                                                                                    |                                                                                                    |                                                                                                    |                                                                                                    | _                                                                                                    |                                                                       |                              | _                                |
| Mitt selskap                                                                                                    | Alle                                                                                                    |                                                       | $\sim$                                                                                                    | Alle                                                                                                    | Alle                            | $\sim$                                                                                                    | Alle                                                                                                    |                                                                                                    |                                                                                      |                                                                                                    | ~                                                                                                    |                                                                                                    |                                                                                                    | м                                                                                                    | åned                                                                  |                              | Kvar                             |
| Skader                                                                                                    | Arog                                                                                                    |                                                       | Kode                                                                                                    | Selskapsnavn                                                                                                    | Skadedat                        | o Forsikri                                                                                                    | ngstaker l                                                                                                    | Kommune O                                                                                                    | pprinnelig                                                                           | Total                                                                                                    | Anslått                                                                                                    | Avsatt og                                                                                                    | g S                                                                                                    | kadeårsak                                                                                                    | Risikoart                                                             | Opprettet                    | An                               |
| løkkeltall                                                                                                    | 2024                                                                                                    | nummer                                                |                                                                                                    | March Forciking                                                                                                    | 10.01.2024                      | Test 4                                                                                                    |                                                                                                    | av                                                                                                    | /setning                                                                             | avsetning                                                                                                    | godtgjøreise                                                                                                    | e godtgjen                                                                                                    | else                                                                                                    | hand                                                                                                    | bleefee                                                               | av                           | SK                               |
| kaderevision                                                                                                    | 123                                                                                                    | 56                                                    | 111                                                                                                    | Norsk Forsikring<br>Norsk Forsikring                                                                                                    | 07.08.2024                      | Test 1<br>Test                                                                                                    |                                                                                                    | Vta<br>Vta                                                                                                    | 10 000                                                                               | 30 00                                                                                                    | 0 200                                                                                                    | 0                                                                                                    | 32 000 S<br>32 000 Fi                                                                                                    | torm<br>Iom                                                                                                    | Bolig<br>Bolig                                                        | Synnøve F                    |                                  |
| Addrewsjon                                                                                                    | 456<br>789                                                                                                    |                                                       | 111                                                                                                    | Norsk Forsikring<br>Norsk Forsikring                                                                                                    | 15.05.2024<br>26.08.2024        | Test 2<br>Test 3                                                                                                    | 1                                                                                                    | arvik<br>Fitjar                                                                                                    | 10 000 000<br>500 000                                                                | 500 00                                                                                                    | 0 900                                                                                                    | 0 5                                                                                                    | 509 000 S                                                                                                    | torm                                                                                                    | Landbruk<br>Annet                                                     | Synnøve F                    |                                  |
| vregninger                                                                                                    | 9876:<br>Sum                                                                                                    | 54                                                    | 111                                                                                                    | Norsk Forsikring                                                                                                    | 26.08.2024                      | Test Test                                                                                                    | esen /                                                                                                    | krendal                                                                                                    | 500 000<br>11 210 000<br>11 210 000                                                  | 500 00<br>1 265 00<br>1 265 00                                                                                             | 0 9 00<br>0 28 50<br>0 28 50                                                                                                    | 0 5                                                                                                    | 509 000 S<br>293 500<br>293 500                                                                                                    | kred                                                                                                    | Landbruk                                                              | Synnøve F                    |                                  |
| kaderapporter                                                                                                    | Jun                                                                                                    |                                                       |                                                                                                    |                                                                                                    |                                 |                                                                                                    |                                                                                                    |                                                                                                    | 11210 000                                                                            | 120300                                                                                                    | . 1000                                                                                                    |                                                                                                    |                                                                                                    |                                                                                                    |                                                                       |                              |                                  |
| endelsesrapport                                                                                                    |                                                                                                    |                                                       |                                                                                                    |                                                                                                    |                                 |                                                                                                    |                                                                                                    |                                                                                                    |                                                                                      |                                                                                                    |                                                                                                    |                                                                                                    |                                                                                                    |                                                                                                    |                                                                       |                              |                                  |
| MINISTRASJON                                                                                                    |                                                                                                    |                                                       |                                                                                                    |                                                                                                    |                                 |                                                                                                    |                                                                                                    |                                                                                                    |                                                                                      |                                                                                                    |                                                                                                    |                                                                                                    |                                                                                                    |                                                                                                    |                                                                       |                              |                                  |
| t com                                                                                                    |                                                                                                    |                                                       |                                                                                                    |                                                                                                    |                                 |                                                                                                    |                                                                                                    |                                                                                                    |                                                                                      |                                                                                                    |                                                                                                    |                                                                                                    |                                                                                                    |                                                                                                    |                                                                       |                              |                                  |
| it som<br>uker                                                                                                    |                                                                                                    |                                                       |                                                                                                    |                                                                                                    |                                 |                                                                                                    |                                                                                                    |                                                                                                    |                                                                                      |                                                                                                    |                                                                                                    |                                                                                                    |                                                                                                    |                                                                                                    |                                                                       |                              |                                  |
| p Administrator                                                                                                    |                                                                                                    |                                                       |                                                                                                    |                                                                                                    |                                 |                                                                                                    |                                                                                                    |                                                                                                    |                                                                                      |                                                                                                    |                                                                                                    |                                                                                                    |                                                                                                    |                                                                                                    |                                                                       |                              |                                  |
|                                                                                                    |                                                                                                    |                                                       |                                                                                                    |                                                                                                    |                                 |                                                                                                    |                                                                                                    |                                                                                                    |                                                                                      |                                                                                                    |                                                                                                    |                                                                                                    |                                                                                                    |                                                                                                    |                                                                       |                              |                                  |
| Norsk English                                                                                                    | o4.                                                                                                    | Sist oppda<br>09.2024 20<br><b>dera</b> ț             | ntert<br>D:40:08                                                                                          | rter                                                                                                    |                                 |                                                                                                    |                                                                                                    |                                                                                                    |                                                                                      |                                                                                                    |                                                                                                    | Er                                                                                                    | nglish                                                                                                    |                                                                                                    | (Tom)<br>Fordelt IBN                                                  | R                            | (To<br>IBN                       |
| Forsikring Norsk English Norsk Naturskadepool revegen Natural Peris Pool                                                                                                    | () Skac                                                                                                    | Sist oppda<br>.09.2024 20<br><b>derap</b><br>Oversikt | itert<br>0:40:08                                                                                          | rter                                                                                                    | Oversi                          | kt innme                                                                                                    | eldte utb                                                                                                    | etalinger                                                                                                    |                                                                                      | Ska                                                                                                    | destatistik                                                                                                    | Er                                                                                                    | nglish                                                                                                    |                                                                                                    | (Tom)<br>Fordett IBN                                                  | R C                          | (To<br>IBA                       |
| Forsikring<br>Norsk English<br>orsk Naturskadepool<br>vregen Naturi Peti Peti<br>yheter                                                                                                    | ۰۹.<br>۲ Skac                                                                                                    | Sist oppda<br>.09.2024 20<br><b>dera</b><br>Dversikt  | itert<br>0:40:08                                                                                          | rter<br>Idte skader                                                                                                    | Oversi                          | <mark>kt innme</mark>                                                                                                    | eldte utbo                                                                                                    | etalinger                                                                                                    |                                                                                      | Ska                                                                                                    | udestatistik                                                                                                    | Er                                                                                                    | nglish                                                                                                    | • [                                                                                                    | (Tom)<br>Fordett IBN                                                  | R .                          | (Tor<br>IBN                      |
| Forsikring<br>Norsk English<br>orsk Naturskadepool<br>vegen hand Poli                                                                                                    | 04.<br>(C) Skac<br>4r<br>2024                                                                                                    | Sist oppda<br>0.09.2024 20<br><b>dera</b><br>Dversikt | innme                                                                                                    | rter<br>Idte skader<br>Kvartal<br>Alio                                                                                                    | Oversi<br>Selskapskod<br>/ Alle | kt innme                                                                                                    | eldte utbe<br>Selskapsr<br>Alle                                                                                                    | etalinger                                                                                                    |                                                                                      | Ska                                                                                                    | <mark>idestatistik</mark><br>∽                                                                                                    | Er                                                                                                    | nglish                                                                                                    |                                                                                                    | (Tom)<br>Fordelt IBN<br>Statistil                                     | R .                          | (Tor<br>IBN<br>else              |
| Norsk English<br>orsk Naturskadepool<br>vregen Naturi Preis<br>vheter<br>itt selskap<br>kader                                                                                                    | 04.<br>(C) Skar<br>(C)<br>Ar<br>2024<br>Ar og                                                                                                    | Sist oppda<br>.09.2024 20<br><b>derap</b><br>Dversikt | innme                                                                                                    | rter<br>Ndte skader<br>Kvartal<br>A®o                                                                                                    | Oversi<br>Selskapskod           | kt innme                                                                                                    | eldte utbo<br>Selskapsr<br>Allo<br>Skadedato                                                                                                    | etalinger<br>avn<br>Forsikringe                                                                                                    | taker Kc                                                                             | Ska                                                                                                    | ndestatistik                                                                                                    | Er                                                                                                    | nglish                                                                                                    | Ma<br>sak Risik                                                                                                    | (Tom)<br>Fordet IBN<br>Statistil<br>åned                              | R Antail                     | (Tor<br>IBN<br>else              |
| Norsk English Orsk Naturskadepool vergen Nauel Peris Peel vergen Nauel Peels vergen Rauel Peels vergen Rauel | (C) Skar<br>C<br>Ar<br>2024<br>Ar og<br>2024                                                                                                    | Sist oppda<br>.09.2024 20<br><b>derap</b><br>Dversikt | innme<br>Kode                                                                                             | rter<br>Ndte skader<br>Kvartal<br>Allo Selskapsnavn                                                                                                    | Oversi<br>Setskapskod           | kt innme<br>2<br>Måned                                                                                                    | eldte utbe<br>Selskapsr<br>Alle<br>Skadedato                                                                                                    | avn<br>Forsikrings                                                                                                    | taker Kd                                                                             | Ska<br>ommune o<br>ar                                                                                                    | pprinnelig 1<br>seetning 2                                                                                                    | Er<br>ck                                                                                                    | nglish                                                                                                    | M.                                                                                                    | (Tom)<br>Fordet IBN<br>Statistil<br>åned                              | R Antall                     | (Tor<br>IBN<br>else              |
| Forsikring<br>Norsk English<br>orsk Naturskadepool<br>orsk sklada freis Pat<br>vegen klada freis Pat<br>vegen klada freis Pat<br>vegen klada freis Pat                                                                                                    | ۰۵،<br>۲۰ Skar<br>۲۰ ۵۲<br>۲۰ ۵۲<br>۲۰۲۵                                                                                                    | Sist oppda<br>.09.2024 20<br><b>derap</b><br>Dversikt | tert<br>0:40:08                                                                                           | rter<br>Nota Selakapanavn<br>Nota Fonaknog<br>Nota Konaknog                                                                                                    | Oversi<br>Setskapskod           | kt innme<br>Måned<br>September<br>September                                                                                                    | eldte utbo<br>Selskapsr<br>Allo<br>Skadedato<br>10.01.2024<br>07.08.2024                                                                                                    | etalinger<br>avn<br>Forsikrings<br>Test 4<br>Test 1                                                                                                    | taker Kc                                                                             | Ska<br>ommune 0<br>ar<br>er                                                                                                | tdestatistik                                                                                                    | Ctal<br>rotal<br>rvsetning<br>150 000<br>30 000                                                                                                    | nglish<br>Skadeårr<br>Skred                                                                                                    | Masak Risik                                                                                                    | (Tom)<br>Fordet IBN<br>Statistil<br>åned<br>oart<br>orsikring         | R Antall                     | (Tor<br>IBN<br>else              |
| Forsikring<br>Norsk English<br>orsk Naturskadepool<br>vregen hund here Peol<br>yheter<br>itt selskap<br>kkader<br>økkettall<br>kaderevisjon                                                                                                    | • • • • • • • • • • • • • • • • • • •                                                                                                    | Sist oppda<br>.09.2024 20<br>derap<br>Dversikt        | tert<br>0:40:08<br>0<br>0<br>0<br>0<br>0<br>0<br>0<br>0<br>0<br>0<br>0<br>0<br>0<br>0<br>0<br>0<br>0<br>0 | rter<br>Notatal<br>Alio<br>Selakapanavn<br>Norsk Forskring<br>Norsk Forskring                                                                                          | Oversi<br>Setskapskod<br>Z Alle | kt innme<br>Måned<br>September<br>September<br>September                                                                                                    | eldte utbo<br>Selskapsr<br>Alio<br>Skadedato<br>10.01.2024<br>05.04.2024<br>06.04.2024                                                                                                    | etalinger<br>avn<br>Forsikrings<br>Test 4<br>Test 1<br>Test 1<br>Test 2                                                                                                    | staker Ko<br>Gy<br>Alt<br>Alt                                                        | Ska<br>mmune 0<br>ar<br>a<br>a<br>a                                                                                        | pprinnelig 1<br>rsetning 2<br>rso 000<br>10 000<br>50 000                                                                                                    | Ctal<br>rotal<br>rotal<br>r | Skadeår<br>Skred<br>Storm<br>Fjorn<br>Staren                                                                                                    | Ma<br>sak Risik<br>Hjomfi<br>Bolg<br>Bolg                                                                                                    | (Tom)<br>Fordelt IBN<br>Statistill<br>aned<br>oart<br>orsikring       | R Antall                     | (Tor<br>IBN<br>else              |
| Forsikring<br>Norsk English<br>orsk Naturskadepool<br>wegan haver Peris Pesi<br>wegan haver Peris Pesi<br>wegan haver Peris Pesi<br>wegan haver Peris Pesi<br>ta selskap<br>kader<br>adderevisjon                                                                                                    | ۲۵۹<br>۲۰۵۵<br>۲۰۵۵<br>۲۰۵۵<br>۲۰۵۵<br>۲۰۵۵<br>۲۰۵۵<br>۲۰۵۵<br>۲                                                                                                    | Sist oppda<br>09.2024 20<br><b>derag</b><br>Dversikt  | tert<br>0:40:08<br>0 P P O I<br>innme<br>Kode                                                             | rtter<br>Vidte skader<br>Kvatal<br>Alio Selskapsnavn<br>Nosk Fosiking<br>Nosk Fosiking<br>Nosk Fosiking<br>Nosk Fosiking                                               | Oversi<br>Setskapskod           | kt innme<br>Måned<br>September<br>September<br>September                                                                                                    | Eldte utbe<br>Selskapsr<br>Allo<br>8kadedato<br>10.01.2024<br>06.04.2024<br>15.05.2024<br>26.08.2024                                                                                            | Forsikrings<br>Test 4<br>Test 1<br>Test 2<br>Test 3                                                                                                    | taker Ko<br>At<br>At<br>File<br>File                                                 | Ska<br>ommune O<br>av<br>rer<br>a<br>a<br>rvik<br>ar                                                                       | destatisti     pprinnelig     1     secting     1     1     1     1     1     1     1     1     1     1     1     1     1     1     1     1     1     1     1     1     1     1     1     1     1     1     1     1     1     1     1     1     1     1     1     1     1     1     1     1     1     1     1     1     1     1     1     1     1     1     1     1     1     1     1     1     1     1     1     1     1     1     1     1     1     1     1     1     1     1     1     1     1     1     1     1     1     1     1     1     1     1     1     1     1     1     1     1     1     1     1     1     1     1     1     1     1     1     1     1     1     1     1     1     1     1     1     1     1     1     1     1     1     1     1     1     1     1     1     1     1     1     1     1     1     1     1     1     1     1     1     1     1     1     1     1     1     1     1     1     1     1     1     1     1     1     1     1     1     1     1     1     1     1     1     1     1     1     1     1     1     1     1     1     1     1     1     1     1     1     1     1     1     1     1     1     1     1     1     1     1     1     1     1     1     1     1     1     1     1     1     1     1     1     1     1     1     1     1     1     1     1     1     1     1     1     1     1     1     1     1     1     1     1     1     1     1     1     1     1     1     1     1     1     1     1     1     1     1     1     1     1     1     1     1     1     1     1     1     1     1     1     1     1     1     1     1     1     1     1     1     1     1     1     1     1     1     1     1     1     1     1     1     1     1     1     1     1     1     1     1     1     1     1     1     1     1     1     1     1     1     1     1     1     1     1     1     1     1     1     1     1     1     1     1     1     1     1     1     1     1     1     1     1     1     1     1     1     1     1     1     1     1     1     1     1     1     1     1     1     1     1     1     1     1     1     1     1     1     1     1     1     1 | Ck<br>Total<br>twsetning<br>150 000<br>30 000<br>30 000<br>50 000<br>55 000                                                                                                    | nglish<br>Skadeån<br>Skred<br>Skred<br>Skred<br>Skred<br>Skred<br>Skred<br>Skred<br>Skred<br>Skred<br>Skred<br>Skred<br>Skred<br>Skred<br>Skadeån<br>Skadeån<br>Skred<br>Skadeån<br>Skadeån<br>Skadeån<br>Skadeån<br>Skadeån<br>Skadeån<br>Skadeån<br>Skadeån<br>Skadeån<br>Skadeån<br>Skred<br>Skred<br>Sko             | Ma<br>sak Risiki<br>Hjomfi<br>Bolig<br>Landb<br>Annet                                                                                                    | (Tom)<br>Fordelt IBN<br>Statistill<br>aned<br>oart<br>orsikring       | R Antail Skader              | (Tor<br>IBN<br>else<br>Kvar      |
| Norsk Naturskadepool<br>heter<br>tt selskap<br>ader<br>skkeltall<br>aderevisjon<br>regninger                                                                                                    | ۰۹.<br>۲ عنوب کی کرد<br>۲ عنوب کی کرد<br>۲ عنوب کرد<br>۲ عنوب کرد<br>۲ عنوب کرم<br>۲ عنوب کرم<br>۲ عنوب کرم<br>۲ عنوب کرم<br>۲ عنوب کرم<br>۲ عنوب کرم<br>۲ عنوب کرم<br>۲ عنوب کرم<br>۲ عنوب کرم<br>۲ عنوب کرم<br>۲ عنوب کرم<br>۲ عنوب کرم<br>۲ عنوب کرم<br>۲ عنوب مرم<br>۲ عنوب کرم<br>۲ عنوب مرم<br>۲ عنوب مرم<br>۲ عنوب مرم<br>۲ عزم مر مرم<br>۲ عزم مرم<br>۲ | Sist oppda<br>09.2024 20<br>derap<br>Dversikt         | tert<br>0:40:08                                                                                           | rter<br>Norsk Forsking<br>Norsk Forsking<br>Norsk Forsking<br>Norsk Forsking<br>Norsk Forsking<br>Norsk Forsking<br>Norsk Forsking<br>Norsk Forsking<br>Norsk Forsking | Oversi<br>Setskapskod           | Kt innme<br>Måned<br>September<br>September<br>September<br>September<br>September                                                                                                    | eldte utbe<br>Selskapsr<br>Alle<br>Skadedato<br>10.01.2024<br>07.08.2024<br>15.05.2024<br>26.08.2024                                                                                            | Forsikrings<br>Test 4<br>Test 1<br>Test 2<br>Test 3<br>Test 3<br>Test 1<br>Test 3                                                                                                    | taker Ko<br>Gy<br>Att<br>Att<br>Fa<br>Arr                                            | Ska<br>ommune 0<br>a<br>rer<br>a<br>a<br>n<br>vik<br>endal                                                                 | Adestatisti<br>pprinnelig<br>150 000<br>150 000<br>10 000 000<br>500 000<br>10 000 000<br>500 000<br>11 210 000                                                                                                    | Ck<br>Total<br>twsetning<br>150 000<br>30 000<br>30 000<br>50 000<br>50 000<br>50 000<br>1 265 000<br>1 265 000                                                                                                    | nglish<br>Skadeån<br>Skred<br>Storm<br>Florn<br>Storm<br>Storm<br>Storm                                                                                                    | Ma<br>sak Risik<br>Honig<br>Bolig<br>Landb<br>Annet                                                                                                    | (Tom)<br>Fordet IBN<br>Statistil<br>åned<br>oart<br>orsikring<br>ruk  | kk hende                     | (Tor<br>IBN<br>else<br>Kvar      |
| Forsikring<br>Norsk English<br>orsk Naturskadepool<br>vvegen Naturi Pets Pets<br>vvegen Naturi Pets Pets<br>vvegen kland Pets Pets<br>vegen kland<br>kkeltall<br>kkaderevisjon<br>vregninger<br>kaderapporter                                                                                                    | ۰۹.<br>۲۰۰۵ (۲۹۹۵)<br>۲۹۹۵)<br>۲۹۹۵)<br>۲۹۹۵)<br>۲۹۹۵)<br>۲۹۹۵)<br>۲۹۹۵)<br>۲۹۹۵)<br>۲۹۹۵)<br>۲۹۹۵)<br>۲۹۹۵)<br>۲۹۹۵)<br>۲۹۹۵)<br>۲۹۹۵)<br>۲۹۹۵)<br>۲۹۹۵)<br>۲۹۹۵)<br>۲۹۹۵)<br>۲۹۹۵)                                                                                                    | Sist oppda<br>09.2024 20<br>derap<br>Dversikt         | tert<br>2:40:08<br>innme<br>Kode                                                                          | rtter<br>Notas Fosiking<br>Norsk Fosiking<br>Norsk Fosiking<br>Norsk Fosiking<br>Norsk Fosiking                                                                        | Oversi<br>Setskapskod           | kt innme<br>b<br>September<br>September<br>September<br>September<br>September<br>September<br>September<br>September<br>September<br>September<br>September                                                                                                    | Eldte utbo<br>Selskapsr<br>Alle<br>Skadedato<br>08.04.2024<br>08.04.2024<br>26.08.2024<br>26.08.2024                                                                                            | Antipage and a second second s | taker Kc<br>Gy<br>At<br>Lua<br>FR<br>An                                              | Ska<br>ommune Q<br>a<br>a<br>nvak<br>endal                                                                                 | 20000000000000000000000000000000000000                                                                                                    | Ck<br>150 000<br>30 000<br>50 000<br>1 265 000<br>1 265 000<br>1 265 000<br>1 265 000                                                                                                    | nglish<br>Skædeårn<br>Storm<br>Storm<br>Storm<br>Storm<br>Storm                                                                                                    | M<br>sak Risik<br>Honto<br>Boig<br>Boig<br>Landb<br>Landb                                                                                                    | (Tom)<br>Fordet IBN<br>Statistill<br>ån od<br>oart<br>orskring<br>nuk | R Antall skader              | else<br>Kvar                     |
| Forsikring<br>Norsk English<br>Iorsk Naturskadepool<br>wegen Keiner Pres<br>yheter<br>litt selskap<br>kader<br>økkeltall<br>kaderevisjon<br>vregninger<br>kaderapporter<br>endelsesrapport                                                                                                    | ۹۹<br>Skac                                                                                                    | Sist oppda<br>09.2024 22<br>Cderap<br>Oversikt        | tert<br>2:40:08                                                                                           | rter<br>Nota Seasang<br>Nota Fosiking<br>Nota Fosiking<br>Nota Fosiking<br>Nota Fosiking<br>Nota Fosiking                                                              | Oversi<br>Setskapskod           | st innme<br>Maned<br>September<br>September<br>September<br>September<br>September<br>September<br>September<br>September                                                                                                    | State         State           Alle         10.01.2024           Skadedato         20.02.2024           Skadedato         20.02.2024           Skadedato         20.02.2024                      | Porsikrings<br>Forsikrings<br>Test 4<br>Test 3<br>Test 3<br>Test 3<br>Test 3<br>Test 3<br>Test 3                                                                                                    | taker Kc<br>Sy<br>AA<br>AA<br>FR<br>FR<br>FR<br>FR<br>FR<br>FR                       | Ska<br>ommune Q<br>a<br>ter<br>a<br>a<br>a<br>a<br>a<br>a<br>a<br>a<br>a<br>a<br>a<br>a<br>a<br>a<br>a<br>a<br>a<br>a<br>a | 11 210 000<br>11 210 000<br>11 210 000<br>11 210 000<br>11 210 000<br>11 210 000                                                                                                    | ck<br>100 000<br>50 000<br>50 000<br>1 265 980<br>1 265 980                                                                                                    | Skadeårn<br>Skred<br>Storm<br>Flom<br>Stormflo<br>Storm                                                                                                    | M.<br>Aak Risika<br>Homman<br>Homman                                                                                                    | (Tom)<br>Fordet BN<br>Statistil<br>àned<br>oart<br>erskring<br>ensk   | R Antali                     | (Tor<br>IBN<br>else<br>Kvar      |
| Forsikring           Norsk         English           Iorsk Naturskadepool         Interskadepool           Iorsk Naturskadepool         Interskadepool           wegen heldred Peris Peris         Interskadepool           yheter         Interskadepool           kader         Interskadepool           kaderevisjon         Interskadepool           vregeninger         Interskadepool           kaderapporter         Interskadepool                                                                                                    | ۵۹.<br>۲<br>۲<br>۲<br>۲<br>۲<br>۲<br>۲<br>۲<br>۲<br>۲<br>۲<br>۲<br>۲<br>۲<br>۲<br>۲<br>۲<br>۲<br>۲                                                                                                    | Sist oppda<br>09.2024 20<br>Dversikt                  | tert<br>0:40:08                                                                                           | rter<br>Nota Sadar<br>Kvatal<br>Ala<br>Satskapsnavn<br>Satskapsnavn<br>Nota Forsking<br>Nota Forsking<br>Nota Forsking<br>Nota Forsking<br>Nota Forsking               | Oversi<br>Setskapskod<br>Allo   | kt innmed<br>Maned<br>September<br>September<br>Sept | Selakapar<br>Alla<br>Skaćedato<br>10.01.2024<br>10.01.2024<br>20.08.42024<br>20.08.42024                                                                                                    | Antipage Antipage Ant | taker Kc<br>Oy<br>Ala<br>Ala<br>Fi<br>Fi<br>Fi<br>Aete                               | Ska<br>ommune 0<br>er<br>a<br>a<br>a<br>a<br>a<br>a<br>a<br>a<br>a<br>a<br>a<br>a<br>a<br>a<br>a<br>a<br>a<br>a            | pprinnelig 1<br>setting 2<br>190000<br>100000<br>1000000<br>500000<br>11210000<br>11210000                                                                                                    | Er<br>ckk<br>150 000<br>30 000<br>30 000<br>30 000<br>30 000<br>1 265 000<br>1 265 000                                                                                                    | Skadeårn<br>Skred<br>Storm<br>Storm<br>Storm<br>Storm                                                                                                    | M<br>aak Risik<br>Figentify<br>Boig<br>Boig                                                                                                    | (Tom)<br>Fordet EIN<br>Statistili<br>àned<br>orating<br>nuk<br>nuk    | R C                          | (Tor<br>IBN<br>else<br>Kvar      |
| Forsikring  Norsk English  Iorsk Naturskadepool  orsgen kukrat Peris  yheter  itt selskap kader økkeltall kaderevisjon vregninger kaderapporter endelsesrapport  MINISTRASJON                                                                                                    | د.<br>Skac                                                                                                    | Sist oppda<br>009.2024 20<br>Ceraj                    | tert<br>0:40:08<br>PPOOL<br>innme<br>Kode<br>111<br>111<br>111<br>111<br>111<br>111<br>111<br>1           | rter<br>Nata Salakapanawn<br>Salakapanawn<br>Nata Fosaking<br>Nata Fosaking<br>Nata Fosaking<br>Nata Fosaking                                                          | Oversi<br>Setskapskod           | ct innme<br>Mined<br>Sepember<br>Sepember<br>Sepember<br>Sepember<br>Sepember<br>Sepember<br>Sepember<br>Sepember<br>Sepember                                                                                                    | aldte utby           Selskapsr           Alle           Stadedato           10 01 2004           10 03 2004           10 05 2004           20 08 2004           20 08 2004           20 08 2004 | Forshiringer<br>Test 4<br>Test 4<br>Test 3<br>Test 3<br>Test 7<br>Test 3<br>Test 7<br>Test 4<br>Test 3<br>Test 7<br>Test 4                                                                                                    | taker Ko<br>ay<br>An<br>Figure<br>An                                                 | Ske<br>er a<br>a<br>a<br>b<br>b<br>b<br>b<br>b<br>c<br>b<br>c<br>b<br>c<br>b<br>c<br>b<br>c<br>b<br>c<br>b                 | Adestatistik                                                                                                    | ck<br>kk<br>100 000<br>500 000<br>500 000<br>500 000<br>500 000<br>1 285 900                                                                                                    | Skadeån<br>Skred<br>Store<br>Store<br>Stor | M<br>nak Risik<br>Hjenni<br>Bolig<br>Bolig | (ton)<br>Fordet IIN<br>Statistil                                      | R CARACTER CARACTER CONTRACT | (Torn<br>IBN)<br>Belser<br>Kvart |
| Forsikring<br>Norsk English<br>lorsk Naturskadepool<br>wergen Natural Parts Post<br>wheter<br>litt selskap<br>kader<br>økkeltall<br>kaderevisjon<br>vregninger<br>kaderapporter<br>endelsesrapport<br>MINISTRASJON<br>et som<br>uker                                                                                                    | (C) Skar<br>(C)<br>(C)<br>(C)<br>(C)<br>(C)<br>(C)<br>(C)<br>(C)<br>(C)<br>(C)                                                                                                    | Sist oppda<br>09.2024 20<br>Clerap<br>Dversikt        | tert<br>2:40:08                                                                                           | rtter<br>Notal Solaring<br>Notal Fosiking<br>Notal Fosiking<br>Notal Fosiking<br>Notal Fosiking                                                                        | Oversi<br>Betikapskod           | kt innme<br>Maned<br>September<br>September<br>September<br>September<br>September                                                                                                    | Skatedato           10.91.2004         20.04           10.91.2004         20.04           20.04.2004         20.04                                                                              | Forsikrings<br>Forsikrings<br>Test 4<br>Test 3<br>Test 3<br>Test 3<br>Test 3<br>Test 3<br>Test 3<br>Test 3<br>Test 3<br>Test 4                                                                                                    | taker Kc<br>gy<br>AA<br>AA<br>AA<br>FR<br>FR<br>FR<br>FR                             | Ske<br>w a<br>a<br>a<br>a<br>a<br>a<br>a<br>a<br>a<br>a<br>a<br>a<br>a<br>a<br>a<br>a<br>a<br>a<br>a                       | Adestatisti<br>pprinaelia<br>150 000<br>150 000<br>10 000 000<br>50 000<br>10 200 000<br>11 210 000<br>11 210 000<br>11 210 000                                                                                                    | Crotal<br>100 000<br>30 000<br>50 000<br>50 000<br>1 265 960<br>1 265 960                                                                                                    | Skadeårr<br>Skrad<br>Skrad<br>Storm<br>Storm<br>Storm<br>Storm                                                                                                    | M<br>M<br>Real Risk<br>Bolg<br>Bolg<br>Bolg<br>Bolg<br>Bolg<br>Bolg<br>Bolg<br>Bolg                                                                                                    | (fon)<br>Fordel INV<br>Statistill<br>áned<br>orations<br>nuk<br>nuk   | R C                          | (Tor<br>IBN<br>else<br>Kvar      |
| Forsikring  Norsk Calurskadepool  orsepan halural Preta Pool  weepan halural Preta Pool  wheter  itt selskap kader økkeltall kaderevisjon vregninger kaderapporter endelsesrapport itt som ker p Administrator                                                                                                    | د<br>Skar<br>2024                                                                                                    | Sist oppda<br>00.2024 20<br>Oversikt                  | tert<br>0:40:08<br>PDD01<br>innme<br>Kode<br>111<br>111<br>111<br>111<br>111<br>111<br>111<br>1           | rter<br>Notas Fonsking<br>Notas Fonsking<br>Notas Fonsking<br>Notas Fonsking<br>Notas Fonsking<br>Notas Fonsking                                                       | Oversi<br>Seiskapskod           | A tinnme<br>Maned<br>Beginnber<br>Segennber<br>Segennber<br>Segennber<br>Segennber                                                                                                    | Statestar           Alla           Statestar           10 0 1 2004           10 0 1 2004           20 0 2 2004           20 0 2 2004                                                            | Foreshringer<br>Foreshringer<br>Text 4<br>Text 3<br>Text Setseom                                                                                                    | taker Ko<br>99<br>Ali<br>Ali<br>Ali<br>Ali<br>Ali<br>Ali<br>Ali<br>Ali<br>Ali<br>Ali | Ske                                                                                                    | Adestatistik<br>                                                                                                    | ck<br>total<br>1 269 900<br>1 269 900                                                                                                    | Skadeån<br>Skade<br>Storn<br>Storn<br>Storn<br>Storn<br>Storn<br>Storn<br>Storn                                                                                                    | M.<br>aat Risik<br>Big<br>Big<br>Big<br>Big<br>Big<br>Big<br>Big<br>Big<br>Big<br>Big                                                                                                    | (fon)<br>Fordel IIN<br>Statistil<br>àned<br>oart<br>ensking           | n kkk hende                  | (Tor<br>IBN<br>elsei<br>Kvar     |

### Oversikt over innmeldte utbetalinger

Under "Oversikt innmeldte utbetalinger" finner en måned og kvartalsrapporter.

| Nyheter                                                                                                    |                                                                                                    | Overs                                                                                                    | ikt innmeldte skader                                                                                                    | Ove                                                                                                    | ersikt innmeld                                                                                                    | te utbetaling                                                                                                    | ler                                                                                                    | Skad                                                                                                    | estatistikk                                                                                                    |                                                                                                    |                                                                                                    | Statistikk                                                                                                    | hendelse                                                                                                    |
|----------------------------------------------------------------------------------------------------|----------------------------------------------------------------------------------------------------|----------------------------------------------------------------------------------------------------|----------------------------------------------------------------------------------------------------|----------------------------------------------------------------------------------------------------|----------------------------------------------------------------------------------------------------|----------------------------------------------------------------------------------------------------|----------------------------------------------------------------------------------------------------|----------------------------------------------------------------------------------------------------|----------------------------------------------------------------------------------------------------|----------------------------------------------------------------------------------------------------|----------------------------------------------------------------------------------------------------|----------------------------------------------------------------------------------------------------|----------------------------------------------------------------------------------------------------|
| Mitt selskap                                                                                                    | Ar                                                                                                    |                                                                                                    | Månedsnavn                                                                                                    | Selskap                                                                                                    | skode                                                                                                    | Selskapsnavn                                                                                                    |                                                                                                    |                                                                                                    |                                                                                                    |                                                                                                    |                                                                                                    |                                                                                                    |                                                                                                    |
| Skader                                                                                                    | 2024                                                                                                    |                                                                                                    | Alle                                                                                                    | ∼ Alle                                                                                                    | ~                                                                                                    | Alle                                                                                                    |                                                                                                    |                                                                                                    | $\sim$                                                                                                    |                                                                                                    | M                                                                                                    | aned                                                                                                    | Kvar                                                                                                    |
| Nativelial                                                                                                    | Ar                                                                                                    | Kode                                                                                                    | Selskapsnavn                                                                                                    | Skadenummer                                                                                                    | Forsikringstaker                                                                                                    | Endret avsetning                                                                                                    | Utbetalt C                                                                                                    | ppgjørsgodtgjørels                                                                                                    | e Godtgjørels                                                                                                    | se Gjenståe                                                                                                    | nde Total                                                                                                    | T ↓<br>Oppgjort                                                                                                    | Oppdatering                                                                                                    |
| NØKKEITAII                                                                                                    | 2024                                                                                                    |                                                                                                    |                                                                                                    |                                                                                                    |                                                                                                    |                                                                                                    |                                                                                                    |                                                                                                    | og utbetalt                                                                                                    | godtgjøri                                                                                                    | else godtgjøre                                                                                                    | lse                                                                                                    |                                                                                                    |
| Skaderevisjon                                                                                                    |                                                                                                    | 111                                                                                                    | Norsk Forsikring<br>Norsk Forsikring                                                                                                    | 789<br>456                                                                                                    | Test 3<br>Test 2                                                                                                    | 500 000                                                                                                    | 0 5000<br>500 000                                                                                                    | 2 00                                                                                                    | 0 7<br>0 509                                                                                                    | 000 9                                                                                                    | 7 000 9<br>5 000 104                                                                                                    | 000 Nei<br>000 Nei                                                                                                    | 04.09.2024 16<br>04.09.2024 16                                                                                                    |
| Avregninger                                                                                                    |                                                                                                    | 111<br>111<br>111                                                                                                    | Norsk Forsikring<br>Norsk Forsikring<br>Norsk Forsikring                                                                                                    | 987654<br>123<br>123                                                                                                    | Test Testesen<br>Test 1<br>Test 1                                                                                                    | 500 000<br>30 000<br>30 000                                                                                                    | 0 10 000<br>0 10 000<br>0 20 000                                                                                                    | 2 00                                                                                                    | 0 12<br>0 10<br>0 22                                                                                                    | 000 000 000                                                                                                    | 7 000 9<br>0 2<br>0 2                                                                                                    | 000 Nei<br>000 Nei<br>000 Nei                                                                                                    | 04.09.2024 1<br>04.09.2024 1<br>04.09.2024 1                                                                                                    |
| Skaderapporter                                                                                                    |                                                                                                    | 111                                                                                                    | Norsk Forsikring<br>Norsk Forsikring                                                                                                    | 123456<br>123456                                                                                                    | Test<br>Test                                                                                                    | 30 000                                                                                                    | 0 30 000                                                                                                    | 2 00                                                                                                    | 0 32                                                                                                    | 0000                                                                                                    | 0 2                                                                                                    | 000 Ja<br>000 Nei                                                                                                    | 04.09.2024 1                                                                                                    |
| lendelsesrapport                                                                                                    |                                                                                                    | 111 111 111                                                                                                    | Norsk Forsikring<br>Norsk Forsikring                                                                                                    | 456<br>789<br>123                                                                                                    | Test 3<br>Test 1                                                                                                    | 55 000                                                                                                    |                                                                                                    |                                                                                                    | 0                                                                                                    | 0                                                                                                    | 0 9                                                                                                    | 000 Ja<br>000 Ja<br>000 Ja                                                                                                    | 04.09.2024 1<br>04.09.2024 1<br>04.09.2024 1                                                                                                    |
|                                                                                                    | Sum                                                                                                    | 111<br>111<br>111                                                                                                    | Norsk Forsikring<br>Norsk Forsikring<br>Norsk Forsikring                                                                                                    | 789                                                                                                    | Test 3                                                                                                    | 500 000                                                                                                    | 625 000<br>625 000                                                                                                    | 17 00                                                                                                    | 0 50<br>0 642<br>0 642                                                                                                    | 000                                                                                                    | 7 000 9                                                                                                    | 000 Nei                                                                                                    | 04.09.2024 1                                                                                                    |
| MINISTRASJON                                                                                                    |                                                                                                    |                                                                                                    |                                                                                                    |                                                                                                    |                                                                                                    |                                                                                                    |                                                                                                    |                                                                                                    |                                                                                                    |                                                                                                    |                                                                                                    |                                                                                                    |                                                                                                    |
| et som<br>uker                                                                                                    |                                                                                                    |                                                                                                    |                                                                                                    |                                                                                                    |                                                                                                    |                                                                                                    |                                                                                                    |                                                                                                    |                                                                                                    |                                                                                                    |                                                                                                    |                                                                                                    |                                                                                                    |
| ap Administrator                                                                                                    |                                                                                                    |                                                                                                    |                                                                                                    |                                                                                                    |                                                                                                    |                                                                                                    |                                                                                                    |                                                                                                    |                                                                                                    |                                                                                                    |                                                                                                    |                                                                                                    |                                                                                                    |
| Forsikring                                                                                                    |                                                                                                    |                                                                                                    |                                                                                                    |                                                                                                    |                                                                                                    |                                                                                                    |                                                                                                    |                                                                                                    |                                                                                                    |                                                                                                    |                                                                                                    |                                                                                                    |                                                                                                    |
| Norsk English                                                                                                    | () Ska                                                                                                    | Sist op                                                                                                    | pdatert<br>4 04:44:00<br>apporter                                                                                                    |                                                                                                    |                                                                                                    |                                                                                                    |                                                                                                    |                                                                                                    |                                                                                                    |                                                                                                    |                                                                                                    |                                                                                                    |                                                                                                    |
| Norsk English<br>Iorsk Naturskadepool<br>Irwegen Natural Peris Pool                                                                                                    | َرَى<br>Ska                                                                                                    | Sist op<br>00 202<br><b>der</b><br>Overs                                                                                                    | apporter<br>ikt innmeldte skader                                                                                                    | Ove                                                                                                    | rsikt innmeld                                                                                                    | te utbetaling                                                                                                    | er                                                                                                    | Skade                                                                                                    | estatistikk                                                                                                    |                                                                                                    |                                                                                                    | Statistikk                                                                                                    | hendelse                                                                                                    |
| : Norsk English<br>lorsk Naturskadepool<br>orwegen Hatural Peris Post<br>lyheter<br>hitt selskap                                                                                                    | <ul> <li>Ska</li> <li>Ar</li> <li>2204</li> </ul>                                                                                                    | Sist op<br>op 202<br>der<br>Overs                                                                                                    | pdatert<br>ADVA1/22<br>apporter<br>likt innmeldte skader<br>Kvartal                                                                                                    | Ove<br>Selskapt                                                                                                    | rsikt innmeld                                                                                                    | te utbetaling<br>ielskapsnavn                                                                                                    | er                                                                                                    | Skade                                                                                                    | estatistikk                                                                                                    |                                                                                                    | Mé                                                                                                    | Statistikk                                                                                                    | hendelse                                                                                                    |
| Norsk English<br>Norsk Naturskadepool<br>Ioresgen Haura Peris Peat<br>Yheter<br>litt selskap                                                                                                    | Ska                                                                                                    | Sist op<br>og og<br>der<br>Overs                                                                                                    | pdatert<br>apporter<br>ikt innmeldte skader<br>Kvartal<br>Afe                                                                                                    | Ove<br>Selskaps<br>V Alle                                                                                                    | rsikt innmeld<br><sup>kode</sup> s                                                                                                    | te utbetaling<br>Kelskapsnavn<br>Mic                                                                                                    | er                                                                                                    | Skade                                                                                                    | estatistikk<br>~                                                                                                    |                                                                                                    | Mé                                                                                                    | Statistikk                                                                                                    | hendelse                                                                                                    |
| Norsk English<br>Norsk Naturskadepool<br>Iorsky Naturskadepool<br>Iorseyaa Natural Peris Post                                                                                                    | C Ska Ar 2024                                                                                                    | Sist op<br>op 202<br>der<br>Overs                                                                                                    | pdatert<br>apporter<br>ikt innmeldte skader<br>Kvartal<br>Vartal                                                                                                    | Ove<br>Selskaps<br>V Alto                                                                                                    | kode s<br>∝ l                                                                                                    | te utbetaling<br>ielskapsnavn<br>Allo                                                                                                    | er                                                                                                    | Skade                                                                                                    | estatistikk<br>∨                                                                                                    |                                                                                                    | Me                                                                                                    | Statistikk                                                                                                    | hendelse<br>Kvar                                                                                                    |
| Norsk English<br>Norsk Naturskadepool<br>Iorsk Naturskadepool<br>Iorsk Naturskadepool<br>Iitt selskap<br>kader<br>Iøkkeltall                                                                                                    | C Ska Ar 2024 Ar Ar <                                                                                                    | Sist op<br>oo 202<br>der<br>Overs<br>Kode                                                                                                    | pdatert<br>apporter<br>ikt innmeldte skader<br>Kvartal<br>X80<br>Selskapsnavn                                                                                                    | Ove<br>Selskaps<br>> Ale<br>Skadenummer                                                                                                    | kode s<br>                                                                                                    | te utbetaling<br>ielskapsnavn<br>Måned Enc                                                                                                    | er<br>Iret avsetning                                                                                                    | Skade                                                                                                    | ostatistikk<br>v<br>opgjørsgo<br>gjørelse<br>o                                                                                                    | odtgjørelse<br>g utbetalt                                                                                                    | Me                                                                                                    | Statistikk I<br>ined<br>Total<br>godtgjørelse                                                                                                    | Normal Sector Sector Se |
| Norsk English<br>Norsk Naturskadepool<br>Iorsk Naturskadepool<br>Iorseyaa Natural Peris Pest<br>Vyheter<br>litt selskap<br>kader<br>jøkkeltall                                                                                                    |                                                                                                    | Sist op<br>op op<br>der<br>Overs<br>Kode                                                                                                    | Anterior<br>Apporter<br>ikt innmeldte skader<br>Kvartal<br>Alle<br>Selskapsnavn<br>Norak Fonskring                                                                                                    | Selskaps<br>Alle<br>Skadenummer                                                                                                    | rsikt innmeld<br>kode s<br>- Forsikringstaker<br>Test 1                                                                                                    | te utbetaling<br>ielskapsnavn<br>No<br>Måned Enc<br>September                                                                                                    | er<br>Iret avsetning<br>30 000                                                                                                    | Skade<br>Utbetalt Or<br>10 000                                                                                                    | opgjørsgo<br>gjørelse<br>o                                                                                                    | odtgjørelse<br>g utbetalt<br>10 000                                                                                                    | Ma<br>Gjenstående<br>godtgjørelse                                                                                                    | Statistikk I<br>ned<br>Total<br>godtgjørelse<br>2 0000                                                                                                    | Oppgjort<br>Nai                                                                                                    |
| : Norsk English<br>Norsk Naturskadepool<br>orwegen Haural Peris Pest<br>lyheter<br>Nitt selskap<br>Ikkader<br>løkkeltall<br>ikkaderevisjon                                                                                                    | (c) Ska<br>(c) Ska<br>(c)<br>Ar<br>2024                                                                                                    | Sist op<br>00 202<br>der<br>Overs<br>Vers                                                                                                    | pdatet<br>apporter<br>ikt innmeldte skader<br>Kvartal<br>Selskapsnavn<br>Norsk Fonaknog<br>Norsk Fonaknog                                                                                                    | Cve     Setskape     ✓     A30      Skadenummen     123     123     123                                                                                                    | rsikt innmeld<br>kode s<br>Forsikringstaker<br>Test 1<br>Test 1<br>Test 1<br>Test 1                                                                                                    | te utbetaling<br>elekapsnavn<br>Måned Enc<br>September<br>September                                                                                                    | er<br>an avsetning<br>30 000<br>30 000<br>30 000                                                                                                    | Utbetatt Or<br>10 000<br>20 000<br>0                                                                                                    | opgjørsgo<br>gjørelse<br>0<br>2 2000<br>0                                                                                                    | odtgjørelse<br>g utbetalt<br>10 000<br>22 000<br>0                                                                                                    | Ma<br>Gjenstående<br>godtgjøretse<br>0<br>0<br>0                                                                                                    | Statistikk I<br>ned<br>Total<br>godigjørelse<br>2 000<br>2 000<br>2 000<br>2 000                                                                                                    | Oppgjort<br>Nei<br>Ja                                                                                                    |
| Norsk English<br>Norsk Naturskadepool<br>Naturskadepool<br>Nitt selskap<br>kader<br>kader<br>kaderevisjon<br>vregninger                                                                                                    | <ul> <li>Ska</li> <li>Ar</li> <li>2024</li> </ul>                                                                                                    | Sist op<br>00.202<br>Clerr<br>Overs<br>Kode                                                                                                    | pdatert<br>apporter<br>ikt innmeldte skader<br>Kvartal<br>Vata<br>Seiskapsnavn<br>Next Frankrig<br>Next Frankrig<br>Next Frankrig<br>Next Frankrig                                                                                                    | Ove<br>Selskapt<br>Aðo<br>Skadenummer<br>123<br>123<br>123<br>12346                                                                                                    | rsikt innmeld<br>kode 2<br>V Forsikringstaker<br>Ret 1<br>Feet 1<br>Feet 1<br>Feet 1<br>Feet 1<br>Feet 1                                                                                                    | te utbetaling<br>elskapsnavn<br>Måned Enc<br>September<br>September<br>September                                                                                                    | er<br>tret avsetning<br>30 000<br>30 000<br>30 000<br>30 000<br>30 000                                                                                                    | Skade                                                                                                    | opgjørsgo<br>gjørolse<br>0<br>2000<br>0<br>2000                                                                                                    | odtajerelse<br>gutbetalt<br>10 000<br>22 000<br>0<br>0<br>23 000                                                                                                    | Ma<br>Gjenstående<br>godtgjørste<br>0<br>0<br>0<br>0<br>0<br>0                                                                                                    | Statistikk f<br>ned<br>Total<br>godigjerelse<br>2 000<br>2 000<br>2 000<br>2 000<br>2 000                                                                                                    | Oppgjort<br>Nei<br>Ja<br>Ja<br>Nai                                                                                                    |
| Norsk English<br>Norsk Naturskadepool<br>Natural Perek Pool<br>Vyheter<br>Ilitt selskap<br>kader<br>kaderevisjon<br>vregninger                                                                                                    | (*) Ska 47 2024 47 2024                                                                                                    | Sist op<br>00.302<br>der<br>Overs<br>Vers                                                                                                    | pdatet<br>apporter<br>ikt innmeldte skader<br>Kvartal<br>Vark Fonikreg<br>Nork Fonikreg<br>Nork Fonikreg<br>Nork Fonikreg<br>Nork Fonikreg<br>Nork Fonikreg<br>Nork Fonikreg                                                                                                    | Ove<br>setskapr<br>Ale<br>Skadenummer<br>123<br>123<br>123<br>123<br>123<br>12466<br>12466                                                                                                    | rsikt innmeld<br>kode s<br>Fonskringstaker<br>Test 1<br>Test 1<br>Test 1<br>Test 1<br>Test 1<br>Test 1<br>Test 1<br>Test 1<br>Test 1<br>Test 1<br>Test 1                                                                                                    | te utbetaling<br>elskapsnavn<br>No<br>Mo<br>Septenber<br>Septenber<br>Septenber<br>Septenber                                                                                                    | er<br>Iret avsetning<br>30 000<br>30 000<br>30 000<br>30 000<br>10 000 000<br>10 000 000                                                                                                    | Utbetatt 0<br>10000<br>20000<br>0<br>0<br>0<br>0<br>0<br>0<br>0<br>0<br>0<br>0<br>0<br>0<br>0                                                                                                    | opgjørsgo<br>gjørelse<br>0<br>2.000<br>0<br>2.000<br>0<br>0<br>2.000                                                                                                    | odtajorelse<br>g utbetalt<br>10 000<br>22 000<br>0<br>0<br>32 000<br>509 000                                                                                                    | Ma<br>Gjenstående<br>godtgjørelse<br>0<br>0<br>0<br>0<br>0<br>0<br>0<br>0<br>0<br>0<br>0<br>0<br>0<br>0<br>0<br>0<br>0<br>0<br>0                                                                                                    | Statistikk  <br>ned<br>Total<br>godtgjørelse<br>2 000<br>2 0000<br>2 000<br>2 000<br>000                                                                                                    | Oppgjort<br>Nei<br>Ja<br>Nei<br>Nei<br>Nei<br>Nei                                                                                                    |
| Norsk English<br>Norsk Naturskadepool<br>Naturskadepool<br>Naturskadepool<br>Naturskadepool<br>Naturskadepool<br>Naturskadepool<br>Naturskadepool                                                                                                    | (         )         (         )                                                                                                    | Sist op<br>00 2022<br>Cler<br>Dvers<br>Kode                                                                                                    | Anter a construction<br>apporter<br>ikt innmeldte skader<br>Kvartal<br>Alle<br>Selskapsnavn<br>Norak Forsikring<br>Norak Forsikring<br>N                                                               | Ove           Selskap:           Ale           123           123           123           123           123           124           123           124           123           124           123           124           123           123           123           123           123           123           123           123           123           123           123           12466           12466           12466           12466           12466           12466           12466           12466           12466           12466           12466           12466           12466           12466           12466           12466           12466           12466           12466           12466           12466           12466           12466           12466                                                                                                    | Fonikringstaker<br>Fonikringstaker<br>Test 1<br>Test 1<br>Test 1<br>Test 2<br>Test 2<br>Test 2<br>Test 2<br>Test 2<br>Test 2<br>Test 2                                                                                                    | te utbetaling<br>elekapsnavn<br>No<br>Morent<br>September<br>September<br>September<br>September<br>September<br>September                                                                                                    | er<br>fret avsetning<br>30 000<br>30 000<br>30 000<br>50 000<br>500 000<br>500 000                                                                                                    | Utbetatt 0<br>10000<br>20000<br>900000<br>900000<br>900000                                                                                                    | ostatistikk                                                                                                    | odtajerelse<br>g utbetalt<br>10 000<br>22 000<br>0<br>0<br>0<br>32 000<br>509 000<br>7 000                                                                                                    | Gjenstående<br>godtgjerelse<br>0<br>0<br>0<br>0<br>0<br>0<br>0<br>0<br>0<br>0<br>0<br>0<br>0<br>0<br>0<br>7<br>7000                                                                                                    | Statistikk I<br>ned<br>Total<br>godtgjerelse<br>2 000<br>2 00000<br>2 000<br>2 000<br>2 000<br>2 000<br>2 00    | Oppgjort<br>Nei<br>Nei<br>Ja<br>Nei<br>Ja<br>Nei<br>Nei<br>Nei<br>Nei                                                                                                    |
| Norsk English<br>Lorsk Naturskadepool<br>Lorsk Naturskadepool<br>litt selskap<br>kader<br>økkeltall<br>kaderevisjon<br>vregninger                                                                                                    | (c) Ska Ar 2024 Ar 2024                                                                                                    | Sist op 00 2020<br>Cler<br>Dvers<br>Kode                                                                                                    | Antario<br>Apporter<br>ikt innmeldte skader<br>Kvatal<br>Selskapsnavn<br>Nock Foniknog<br>Nock Foniknog<br>Nock Foniknog<br>Nock Foniknog<br>Nock Foniknog<br>Nock Foniknog<br>Nock Foniknog<br>Nock Foniknog<br>Nock Foniknog<br>Nock Foniknog                                                                                                    | Cove<br>Setakapr<br>A8<br>T23<br>T23<br>T23456<br>T23456<br>T234576<br>T234576<br>T234576<br>T234576<br>T234576<br>T234576<br>T234576<br>T234576<br>T234576<br>T234576<br>T234576<br>T234576<br>T234576<br>T234576<br>T2345776<br>T2345776<br>T2345776<br>T2345776<br>T2345776<br>T2345776<br>T234577776<br>T2345777777777777777777777777777777777777 | Fonsikringstaker<br>Fonsikringstaker<br>Test 1<br>Test 1<br>Test 1<br>Test 1<br>Test 1<br>Test 1<br>Test 2<br>Test 2<br>Test 2<br>Test 3<br>Test 3<br>Test 3                                                                                                    | te utbetaling<br>elekapsnavn<br>We<br>Maned Enc<br>September<br>September<br>September<br>September<br>September<br>September<br>September                                                                                                    | er<br>30 000<br>30 000<br>30 000<br>30 000<br>30 000<br>30 000<br>50 000<br>50 | Utbetalt 0<br>10 000<br>20 000<br>0 0<br>0 0<br>0 0<br>0 0<br>0 0                                                                                                    | opgjørsgo<br>gjørelse<br>0<br>2 000<br>2 000<br>9 000<br>9 000<br>9 000<br>2 000<br>9 000<br>9 0000<br>9 000<br>9 00000000                                                                                                    | ottgjorelse<br>g stbetalt<br>10 000<br>22 000<br>0<br>0<br>0<br>22 000<br>509 000<br>7000<br>7000<br>0<br>0<br>0<br>0<br>0<br>0<br>0<br>0<br>0<br>0<br>0<br>0<br>0                                                                                                    | Gjenstående<br>godtgjeretse<br>0<br>0<br>0<br>0<br>0<br>0<br>0<br>0<br>0<br>0<br>0<br>0<br>0<br>0<br>0<br>0<br>0<br>0<br>0                                                                                                    | Statistikk I<br>ned<br>Total<br>godigjerelse<br>2 000<br>2 0000<br>2 0000<br>2 000<br>2 000<br>2 000<br>2 00    | Nei Nei Nei Nei Aa                                                                                                    |
| Norsk English<br>Iorsk Naturskadepool<br>Iorsk Naturskadepool<br>Iitt selskap<br>kader<br>økkeltall<br>kaderevisjon<br>vregninger<br>kaderapporter<br>endelsesrapport                                                                                                    | ( Ska Ar 2024 Ar 2024                                                                                                    | Sist op 202<br>derr<br>Dvers<br>Kode<br>111<br>111<br>111<br>111<br>111<br>111<br>111<br>1                                                                                                    | pdatett antianov apporter ikt innmeldte skader kvartal a seiskapsnavn seiskrönning nock Foning Nock Foning Nock Fo                                                                                                    | Cvc<br>Selskapt<br>A30                                                                                                    | rsikt innmeld<br>kode 8<br>Forsikringstaker<br>Ref 1<br>Ref 1<br>Ref 1<br>Ref 1<br>Ref 2<br>Ref 3<br>Ref 3<br>Ref 3<br>Ref 3<br>Ref 3<br>Ref 3<br>Ref 3<br>Ref 3<br>Ref 4<br>Ref 1<br>Ref 1<br>Ref | te utbetaling<br>elskapsnavn<br>Maned Enc<br>September -<br>September -<br>September -<br>September -<br>September -<br>September -<br>September -<br>September -<br>September -<br>September -<br>September -<br>September -<br>September -<br>September -<br>September -                                                                                                    | er<br>sret avsetning<br>30 000<br>30 000<br>30 000<br>500 000<br>500 000<br>500 000<br>500 000<br>500 000<br>500 000<br>500 000                                                                                                    | Utbetalt 0<br>110000<br>0<br>0<br>0<br>0<br>0<br>0<br>0<br>0<br>0<br>0<br>0<br>0                                                                                                    | apstatistikk<br>gjøretse g<br>0<br>2000<br>9<br>00<br>2000<br>9<br>00<br>0<br>2000<br>9<br>00<br>0<br>2000<br>9<br>00<br>0<br>0<br>0                                                                                                    | odtajorelse<br>gutbetalt<br>10 000<br>22 000<br>0<br>0<br>32 000<br>0<br>0<br>0<br>0<br>0<br>0<br>0<br>0<br>0<br>0<br>0<br>0<br>0<br>0<br>0<br>12 000<br>12 000                                                                                                    | (jenstående<br>godtgjøresle<br>0<br>0<br>0<br>95 000<br>0<br>95 000<br>0<br>0<br>7 000<br>0<br>7 000<br>7 7000<br>0<br>7 000<br>0<br>7 7000                                                                                                    | Statistikk f<br>aned<br>Total<br>godtgjerelse<br>2 000<br>2 00000<br>2 000<br>2 000<br>2 000<br>2 000<br>2 0    | Kvart<br>Kvart<br>Oppgjort<br>Nei<br>Ja<br>Ja<br>Nei<br>Sei<br>Ja<br>Nei<br>Sei<br>Nei<br>Nei<br>Nei<br>Nei                                                                                                    |
| Norsk English<br>Norsk Naturskadepool<br>Naturskaderbau<br>Nitt selskap<br>kader<br>kaderevisjon<br>vregninger<br>kaderapporter                                                                                                    | ( Ska 2024                                                                                                    | Sist op 202<br>de an 202<br>Constant of the second second seco                                                                                                    | pdatet<br>apporter<br>ikt innmeldte skader<br>Kvartal<br>Vast Fosking<br>Nock Fosking<br>Nock Fosk | Ove           Seiskaps           Ale           23           123           123           123           123406           123406           124306           456           789           987654                                                                                                    | Forsikk innmeld<br>Forsikkingstaker<br>Forsikkingstaker<br>Feel<br>Feel<br>Feel<br>Feel<br>Feel<br>Feel<br>Feel<br>Fe                                                                                                    | te utbetaling<br>elskapsnav<br>Mo<br>Maned Ene<br>Segensor<br>Segensor<br>Segensor<br>Segensor<br>Segensor                                                                                                    | er<br>30 000<br>30 000<br>30 000<br>30 000<br>30 000<br>500 000<br>500 000<br>500 000<br>500 000<br>500 000<br>500 000<br>500 000                                                                                                    | Utbetatt 0                                                                                                    | opgjørese G<br>gjørese G<br>2 2000<br>2 2000<br>2 2000<br>0 2<br>2 2000<br>0 0<br>2 2000<br>0 0<br>2 2000<br>0 0<br>2 2000<br>0 0<br>2 2000<br>0 0<br>2 2000<br>0 0<br>2 2000<br>0 0<br>2 2000<br>0 0<br>2 2000<br>0 0<br>2 2000<br>0 0<br>0                                                                                                    | odtgjørelse<br>gutbøtalt<br>10 000<br>22 000<br>0<br>32 000<br>509 000<br>0<br>7 000<br>0<br>0<br>7 000<br>0<br>12 000<br>12 000<br>12 000<br>12 000                                                                                                    | Operation of the second second seco | Total<br>godtgjørelse<br>2 000<br>2 0000<br>2 0000<br>2 000<br>2 000<br>2 000<br>2 000<br>2 000<br>2 000<br>2 0 | Neil<br>Neil<br>Neil<br>Neil<br>Neil<br>Neil<br>Neil<br>Neil                                                                                                    |
| k Norsk English<br>Norsk Naturskadepool<br>Naturskadepool<br>Naturskader<br>Naturskader<br>Na | ( Ska 2024 2024 500 500< | Sist op 202<br>der<br>Dvers<br>Kode                                                                                                    | pdatet<br>apporter<br>ikt innmeldte skader<br>kvartal<br>v An<br>Seiskapsnavn<br>Norak Foniking<br>Norak Foniking                                                                                                    | Over           Selskaps           Ale           *           123           123           123           123406           123406           123406           123406           123406           123406           123406           123406           123406           123406           123406           123406           123406           123406           123406           123406           123406           123406           123406           123406           123406           123406           123406           123406           123406           123406           123406           123406           123406           12450           12450           12450           12450           12450           12450           12450           12450           12450           12450           12450           12450                                                                                                    | Forsikk innmeld<br>Forsikkingstaker<br>Forsikkingstaker<br>Fere 1<br>Fere 1<br>Fere 1<br>Fere 1<br>Fere 2<br>Fere 2<br>Fere 3<br>Fere 3<br>F                                                                                                    | te utbetaling<br>elskapsnav<br>Mo<br>Mo<br>Generation<br>Generation<br>Ge | er<br>aret avsetning<br>30 000<br>30 000<br>30 000<br>500 000<br>500 000<br>500 000<br>500 000<br>500 000<br>12 225 000<br>12 225 000                                                                                                    | Utbetatt 0<br>112000<br>112000<br>0<br>0<br>0<br>0<br>0<br>0<br>0<br>0<br>0<br>0<br>0<br>0                                                                                                    | opstatistikk<br>opgjøreise G<br>0<br>2 coo<br>2 coo<br>2 | odtojevelse<br>g utbetalt<br>10 000<br>22 000<br>0<br>0<br>0<br>509 000<br>0<br>7 000<br>0<br>0<br>509 000<br>0<br>0<br>12 000<br>0<br>0<br>12 000<br>0<br>0<br>42 000<br>42 000                                                                                                    | Qjenstående<br>gedtigjereise<br>0<br>0<br>0<br>0<br>95 5000<br>0<br>7 7000<br>7 7000<br>7 7000<br>1 116 600                                                                                                    | Total<br>godtgjørelse<br>2 000<br>2 000<br>2 000<br>2 000<br>2 000<br>2 000<br>2 000<br>1 00<br>0 000<br>0 000<br>0<br>000<br>0<br>000<br>0<br>000<br>0<br>000<br>0<br>000<br>0<br>000<br>0                                                                                                    | Oppgjort<br>Nei<br>Ja<br>Nei<br>Ja<br>Nei<br>Nei<br>Ja<br>Rei<br>Nei<br>Nei<br>Nei                                                                                                    |
| k Norsk English<br>Norsk Naturskadepool<br>Kannen Hand Pres Pac<br>Altt selskap<br>Skader<br>køkkeltall<br>Skaderevisjon<br>voregninger<br>Skaderapporter<br>Hendelsesrapport                                                                                                    | ( Ska Ar 2024 Ar 2024 But But But                                                                                                    | Sist op 202<br>der 202<br>Dvers<br>Kode<br>111<br>111<br>111<br>111<br>111<br>111<br>111<br>1                                                                                                    | pdatet<br>apportes<br>apportes<br>ikt innmeldte skader<br>kvaral<br>varal<br>selskapsnavn<br>Selskapsnavn<br>Nock Foniknog<br>Nock Foniknog                                                                                                    | Ove           setskapt           Xa           *           123           123           123           123           123           123           12456           123456           123456           123456           123456           123456           123456           123456           123456           123456           123456           123456           123456           123456           123456           123456           123456           123456           123456           123456           123456           123456           123456           123456           123456           123456           123456           123456           123456           123456           123456           123456           123456           123456           123456           123456           123456           123456                                                                                                    | Fonsikringstaker<br>Fonsikringstaker<br>Test 1<br>Test 1<br>Test 1<br>Test 1<br>Test 2<br>Test 2<br>Test 3<br>Test 3<br>Test 3<br>Test 3<br>Test 3<br>Test 3<br>Test 5<br>Test 3                                                                                                    | te utbetaling<br>elekapsnavn<br>Vie<br>Maned Enc<br>September<br>September<br>September<br>September<br>September<br>September<br>September<br>September<br>September<br>September<br>September                                                                                                    | er<br>9000000000000000000000000000000000000                                                                                                    | Utbetalt 0<br>10000<br>0 000<br>0 30000<br>0 30000<br>0 30000<br>0 000<br>0 0000<br>0 0000<br>0 0000<br>0 0000<br>0 0000<br>0 0000<br>0 0000<br>0 000 | opgjørsag<br>gjørslav<br>oggørellav<br>o<br>2 000<br>2 000<br>9 000<br>9 00000000                                                                                                    | odtgjerelse<br>g utbetal<br>10 000<br>22 000<br>0<br>32 000<br>0<br>32 000<br>0<br>0<br>7 000<br>0<br>0<br>0<br>0<br>0<br>0<br>0<br>0<br>0<br>0<br>0<br>0<br>0                                                                                                    | Md<br>Gjenstående<br>godtgjørelse<br>0<br>0<br>0<br>0<br>0<br>0<br>0<br>0<br>0<br>0<br>0<br>0<br>0<br>0<br>0<br>0<br>0<br>0<br>0                                                                                                    | Total<br>godtgjerelse<br>2 000<br>2 000<br>2 000<br>2 000<br>2 000<br>1 000<br>9 000<br>9 000<br>9 000<br>1 1 2 000<br>1 1 2 000                                                                                                    | Coppgjort<br>Nei<br>Ja<br>Ja<br>Ja<br>Nei<br>Nei<br>Nei<br>Nei<br>Nei                                                                                                    |
| i Norsk English<br>Norsk Naturskadepool<br>Naturskadepool<br>Naturskader<br>Naturskader<br>Na | ( Ska 2024 47 2024 500 500                                                                                                    | Sist op 202<br>der<br>Corrs<br>Kode<br>111<br>111<br>111<br>111<br>111<br>111<br>111<br>1                                                                                                    | Anterest Constraints<br>Anterest Constraints<br>Anterest Constraints<br>Next Forsiking<br>Next Forsiking<br>Next Forsiking<br>Next Forsiking<br>Next Forsiking<br>Next Forsiking<br>Next Forsiking<br>Next Forsiking<br>Next Forsiking<br>Next Forsiking<br>Next Forsiking<br>Next Forsiking<br>Next Forsiking<br>Next Forsiking<br>Next Forsiking                                                                                                    | Over           Selskaps           Ale           *           123           123           123           123           123           123           123           123           123           123           123           123           123           123           123           123           123           123           123           123           123           123           123           123           123           12406           12506           129765           129765           129765                                                                                                    | Forsikt innmeld<br>kode t<br>Forsiktingstaker<br>Test 1<br>Test 1<br>Test 1<br>Test 1<br>Test 1<br>Test 1<br>Test 1<br>Test 2<br>Test 2<br>Test 2<br>Test 3<br>Test 3<br>Test 3<br>Test 3<br>Test 1<br>Test 3                                                                                                    | te utbetaling<br>elskapsnav<br>We<br>Me<br>Me<br>Septenber<br>September<br>September<br>September<br>September<br>September                                                                                                    | er<br>10 000 00<br>10 000 00<br>10 000 00<br>10 000 00<br>10 000 00<br>10 225 60<br>12 225 60                                                                                                    | Utbetatt 0<br>10000<br>00000<br>000000                                                                   | estatistikk<br>gjøretae<br>0<br>2000<br>2000<br>2000<br>2000<br>2000<br>17000                                                                                                    | odtojevelse<br>g utbetalt<br>10 000<br>22 000<br>0<br>32 000<br>509 000<br>7 000<br>0<br>509 000<br>12 000<br>12 000<br>12 000<br>12 000<br>12 000<br>12 000<br>12 000<br>12 000<br>12 000<br>12 000<br>12 000<br>12 000<br>12 000<br>10 000<br>10 00000<br>10 000<br>10 000<br>1000<br>1000000 | Ma<br>Gjenstående<br>gedtigjørelse<br>0<br>0<br>0<br>0<br>95 500<br>0<br>0<br>7 700<br>7 700<br>7 700<br>116 600                                                                                                    | Statistikk I<br>nod<br>2 000<br>2 0000<br>2 000<br>2 0000<br>2 000<br>2 000<br>2 000<br>2 000<br>2 000<br>2 000<br>2 000<br>2 000 | Oppgion<br>Nai<br>3<br>3<br>3<br>3<br>3<br>3<br>3<br>3<br>3<br>3<br>3<br>3<br>3<br>3<br>3<br>3<br>3<br>3<br>3                                                                                                    |
| k Norsk English<br>Norsk Naturskadepool<br>Nitt selskap<br>Skader                                                                                                    | (2) Ska 47 2024 47 2024 500 500 500                                                                                                    | Sist op 202<br>der<br>Vers<br>Vers<br>Kode<br>111<br>111<br>111<br>111<br>111<br>111<br>111<br>1                                                                                                    | Anter Anter State State                                                                                                    | Ove           setskapt           Ale           *           *           *           *           *           *           *           *           *           *           *           *           *           *           *           *           *           *           *           *           *           *           *           *           *           *           *           *           *           *           *           *           *           *           *           *           *           *           *           *           *           *           *           *           *           *           *           *           *           *           <                                                                                                    | rsikt innmeld<br>kode s<br>Fonikringstaker<br>Test 1<br>Test 1<br>Test 3<br>Test 3                                                                                                    | te utbetaling<br>elekapsnavn<br>No<br>September<br>September<br>September<br>September<br>September<br>September<br>September<br>September<br>September<br>September<br>September<br>September                                                                                                    | 9 or 1 or 1 or 1 or 1 or 1 or 1 or 1 or                                                                                                    | Utbetati Ori<br>110000<br>20000<br>00000<br>00000<br>00000<br>00000<br>00000<br>00000                                                                                                    | estatistikk<br>spgjørsgo<br>gjørsise<br>0<br>2<br>2<br>0<br>0<br>2<br>2<br>0<br>0<br>17<br>009<br>17<br>009<br>17<br>009<br>17<br>009<br>17<br>009<br>17<br>009<br>17<br>009<br>17<br>009<br>17<br>009<br>17<br>17<br>17<br>17<br>17<br>17<br>17<br>17<br>17<br>17                                                                                                    | odtgjerelse<br>g utbetalt<br>10 000<br>22 000<br>0 0<br>32 000<br>50 000<br>7 00<br>12 000<br>12 000<br>10 000<br>10 0000<br>10 000<br>10 000<br>10 000<br>10 000<br>10 000<br>10 000<br>10 000<br>10 000<br>10 000<br>10 000<br>10 000<br>10 000<br>10 000<br>10 000<br>1000<br>1000000                                                | Gjenstående<br>godtigjørelse           0           0           0           0           0           0           0           0           0           0           0           0           0           0           0           0           10           116 600                                                                                                    | Statistikk I<br>aned<br>Total<br>godfgjørelse<br>2 000<br>2 000<br>2 000<br>2 000<br>2 000<br>2 000<br>2 000<br>2 000<br>2 000<br>104 000<br>9 000<br>9 000<br>9 000<br>9 152 000                                                                                                    | Neil<br>Neil<br>Neil<br>Neil<br>Neil<br>Neil<br>Neil<br>Neil                                                                                                    |
| k Norsk English<br>Norsk Naturskadepool<br>kaderapporter<br>kaderevisjon<br>vergninger<br>kaderapporter<br>endelsesrapport<br>ministrasjon<br>viker<br>ap Administrator                                                                                                    | ( Ska 47 2024 47 2024 500 500                                                                                                    | Sist op 202<br>Control of 202<br>Control of 202<br>C | pdatet<br>apporter<br>ikt innmeldte skader<br>kvartal<br>val<br>Seiskapsnavn<br>Next Foralning<br>Next Foralning                                                                                                    | Over           Seiskaps           Alle           23           123           123           123           123           123           123           123           123           123           123           123           123           123           123           123           123           123           123           123           123           123           123           12456           456           789           987654           1                                                                                                    | Forsikk innmeld<br>kode 5<br>Forsikkingstaker<br>Test 1<br>Test 1<br>Test 2<br>Test 2<br>Test 2<br>Test 3<br>Test 3<br>Test 3<br>Test 3<br>Test 3<br>Test 3                                                                                                    | te utbetaling<br>elskapsnav<br>Mine En<br>Segender 1<br>Segender 2<br>Segender 2<br>Segender 2<br>Segender 2<br>Segender 3<br>Segender 3<br>Segender 3<br>Segender 4<br>Segender 4        | er<br>5000000000000000000000000000000000000                                                                                                    | Utbetalt 0<br>110000<br>10000<br>0<br>0<br>0<br>0<br>0<br>0<br>0<br>0<br>0<br>0<br>0<br>0                                                                                                    | apgigersgo G<br>gigersgo G<br>2000<br>0<br>2000<br>0<br>2000<br>0<br>2000<br>0<br>2000<br>0<br>2000<br>0<br>17000<br>17000                                                                                                    | odtajerelse<br>g utbetalt<br>10 000<br>22 000<br>0<br>23 000<br>0<br>7 000<br>0<br>7 000<br>0<br>0<br>0<br>0<br>0<br>0<br>0<br>0<br>0<br>0                                                                                                    | (jenstående<br>godtajærsise)<br>0<br>0<br>0<br>0<br>0<br>0<br>0<br>0<br>0<br>0<br>0<br>0<br>0<br>0<br>0<br>0<br>0<br>0<br>0                                                                                                    | Statistikk (<br>ned<br>Total<br>godtgjerelee<br>2 000<br>2 0000<br>2 000<br>2 000<br>2 000<br>2 0000<br>2 000<br>2 000<br>2 000<br>2 000<br>2 00    | Neni<br>Alan<br>Neni<br>Alan<br>Neni<br>Alan<br>Neni<br>Alan<br>Neni<br>Neni<br>Neni<br>Neni                                                                                                    |

Skadestatistikk

Under skadestatistikk finner en skadestatistikk total, skadeårsak, fylke og kommune. Alle kan filtreres på selskap og datoer.

Norsk Naturskadepool

#### Skaderapporter

| Nyheter                                                                 | Overs                     | sikt innm                              | eldte skader                      | С                           | versikt inr                 | nmeldte utb              | etalinger                |                            | Ska                        | adestatis      | stikk                 | Statist          | ikk hendel | ser     |
|-------------------------------------------------------------------------|---------------------------|----------------------------------------|-----------------------------------|-----------------------------|-----------------------------|--------------------------|--------------------------|----------------------------|----------------------------|----------------|-----------------------|------------------|------------|---------|
| Mitt selskap                                                            | Ar                        |                                        | Selskapskode                      | Selskaps                    | navn                        |                          |                          | Oppg                       | jort                       |                |                       |                  |            |         |
| Skader                                                                  | 2024                      | ~                                      | Alle                              | Alle                        |                             |                          |                          | <ul> <li>✓ Alle</li> </ul> | `                          |                | Skadestatistikk total | Skadeårsak       | Fyike      | Kommune |
| Ø Nøkkeltall                                                            | Skadenummer               | Skadedato                              | Forsikringstaker                  | Total<br>avsetning          | Totalt<br>utbetalt          | Gjenstående<br>avsetning | Kommune                  | Skadeårsak                 | Risikoart                  | Oppgjort       | Antall<br>skader      |                  |            |         |
| ⊘ Skaderevisjon                                                         | 456<br>789<br>123         | 15.05.2024<br>26.08.2024<br>07.08.2024 | Test 2<br>Test 3<br>Test 1        | 500 000<br>55 000<br>30 000 | 500 000<br>55 000<br>30 000 | 0                        | Larvik<br>Fitjar<br>Alta | Storm<br>Stormflo<br>Storm | Landbruk<br>Annet<br>Bolig | Ja<br>Ja<br>Ja |                       |                  |            |         |
|                                                                         | 987654<br>101112          | 26.08.2024<br>10.01.2024               | Test Testesen<br>Test 4           | 500 000<br>150 000          | 10 000                      | 490 000                  | Arta<br>Arendal<br>Øyer  | Skred<br>Skred             | Landbruk<br>Hjemforsikring | Nei<br>Nei     |                       |                  |            |         |
| Skaderapporter                                                          | aum                       |                                        |                                   | 1 265 000                   | 625 000                     | 640 000                  |                          |                            |                            |                | 6                     |                  |            |         |
| ⇔ Hendelsesrapport                                                      |                           |                                        |                                   |                             |                             |                          |                          |                            |                            |                |                       |                  |            |         |
|                                                                         |                           |                                        |                                   |                             |                             |                          |                          |                            |                            |                |                       |                  |            |         |
| Pålogget som<br>Testbruker<br>Selskap Administrator<br>Norsk Forsikring |                           |                                        |                                   |                             |                             |                          |                          |                            |                            |                |                       |                  |            |         |
| Norsk Naturskadepool (C)                                                | Skadera<br>Oversi         | appol<br>kt innme                      | r <b>ter</b>                      | Ov                          | ersikt innn                 | neldte utbe              | alinger                  |                            | Skade                      | estatistik     | :k                    | Statistikk       | hendelser  |         |
| 🔝 Mitt selskap                                                          |                           |                                        |                                   |                             |                             |                          |                          | _                          |                            | Ska            | destatistikk total    | Skadeårsak F     | vike Kor   | omune   |
| Skader                                                                  | Fra - Til                 |                                        | Selskap                           | skode                       | Selskapsna                  | vn                       |                          |                            | Skadeå                     | rsak           |                       |                  |            |         |
| Ø Nøkkeltall                                                            | 01.01.2024                | 31.12.203                              | Alle                              | ~                           | Alle                        |                          |                          |                            | Alle                       |                | Tilpas                | s kolonnevisning | Fjern ko   | lonner  |
| ⊘ Skaderevisjon                                                         |                           |                                        |                                   |                             |                             |                          |                          |                            |                            |                |                       |                  | ∓ 63 ···   |         |
|                                                                         | Skadeårsak                | Total<br>avsetning                     | Totalt Gje<br>utbetalt av         | enstående<br>setning        | Oppgjørsgodt                | gjørelse Oppgj<br>+ avse | ørsgodtgjøre<br>tning    | lse Antall<br>skader       |                            |                |                       |                  |            |         |
| Skaderapporter                                                          | Storm<br>Stormflo<br>Flom | 530 00<br>55 00<br>30 00               | 0 530 000<br>0 55 000<br>0 30 000 | 0                           |                             | 11 000<br>2 000<br>2 000 | 54<br>5<br>3             | 1 000<br>7 000<br>2 000    | 2<br>1<br>1                |                |                       |                  |            |         |
| <i>Ģ</i> ₁ Hendelsesrapport                                             | Skred<br>Totalt           | 650 00<br>1 265 00                     | 0 10 000<br>0 625 000             | 640 000<br>640 000          |                             | 13 500<br>28 500         | 66:<br>1 29:             | 3 500<br>3 500             | 2<br>6                     |                |                       |                  |            |         |
|                                                                         |                           |                                        |                                   |                             |                             |                          |                          |                            |                            |                |                       |                  |            |         |
| Pålogget som<br>Testbruker<br>Selskap Administrator<br>Norsk Forsikring |                           |                                        |                                   |                             |                             |                          |                          |                            |                            |                |                       |                  |            |         |
| Sprak Norsk English                                                     | Sist opp                  | datert                                 |                                   |                             |                             |                          |                          |                            |                            |                |                       |                  |            |         |

| Nyheter                                                                                                    | Oversikt innmeldte                                                                                     | skader                                                                                                    | Oversikt in                                                                                                    | nmeldte utbei                                                                                                    | alinger                                                        | Skadestatistikk                        | Statistikk hendelser                             |
|----------------------------------------------------------------------------------------------------|----------------------------------------------------------------------------------------------------|----------------------------------------------------------------------------------------------------|----------------------------------------------------------------------------------------------------|----------------------------------------------------------------------------------------------------|----------------------------------------------------------------|----------------------------------------|--------------------------------------------------|
| Mitt selskap                                                                                                    | Fra - Til                                                                                              | Selskapkode - n                                                                                                    | avn                                                                                                    |                                                                                                    |                                                                |                                        |                                                  |
| Skader                                                                                                    | 01.01.2024 🗇 31.12.2024 🗟                                                                              | Alle                                                                                                    |                                                                                                    |                                                                                                    | ~                                                              | Skadestatistikk tota                   | Skadeårsak Fylke Kommu                           |
| Nøkkeltall                                                                                                    |                                                                                                    | Skadeårsak                                                                                                    | fylke                                                                                                    |                                                                                                    |                                                                |                                        |                                                  |
| Skaderevisjon                                                                                                    | Skadeårsak                                                                                             | Fylkesnavn<br>G Agder                                                                                                    | Sum<br>500 000                                                                                                    | Antail % av fylke                                                                                                    | % av total<br>5 39,53 %                                        |                                        |                                                  |
| Avregninger                                                                                                    | Risikoart                                                                                              | Skred<br>Skred<br>Storm                                                                                                    | 500 000<br>500 000<br>500 000                                                                                                    | 1 1009<br>1 1009<br>1 1009                                                                                                    | 6 76.92 %<br>6 <b>39,53 %</b><br>6 94.34 %                     |                                        |                                                  |
| kaderapporter                                                                                                    |                                                                                                    | <ul> <li>Innlandet</li> <li>Skred</li> <li>Finnmark</li> </ul>                                                                                                    | 150 000<br>150 000<br>60 000                                                                                                    | 1 1009<br>1 1009<br>2 1009                                                                                                    | 6 11,86 %<br>6 23.08 %<br>6 4,74 %                             |                                        |                                                  |
| endelsesrapport                                                                                                    |                                                                                                    | Flom<br>Storm<br>⊖ Vestland<br>Stormflo                                                                                                    | 30 000<br>30 000<br>55 000<br>55 000                                                                                                    | 1 509<br>1 509<br>1 1009<br>1 1009                                                                                                    | 100,00 %           5,66 %           4,35 %           100,00 %  |                                        |                                                  |
| DMINISTRASJON                                                                                                    |                                                                                                    | Sum                                                                                                    | 1 265 001                                                                                                    | 6 1001                                                                                                    | 6 100,00 %                                                     |                                        |                                                  |
| ruker                                                                                                    |                                                                                                    |                                                                                                    |                                                                                                    |                                                                                                    |                                                                |                                        |                                                  |
| ap Administrator                                                                                                    |                                                                                                    |                                                                                                    |                                                                                                    |                                                                                                    |                                                                |                                        |                                                  |
| Forsikring                                                                                                    |                                                                                                    |                                                                                                    |                                                                                                    |                                                                                                    |                                                                |                                        |                                                  |
| k Norsk English                                                                                                    | Sist oppdatert                                                                                         |                                                                                                    |                                                                                                    |                                                                                                    |                                                                |                                        |                                                  |
|                                                                                                    |                                                                                                    |                                                                                                    |                                                                                                    |                                                                                                    |                                                                |                                        |                                                  |
| Norsk Naturskadepool                                                                                                    | Skaderapporte                                                                                          | er                                                                                                    |                                                                                                    |                                                                                                    |                                                                |                                        |                                                  |
| Norsk Naturskadepool (C                                                                                                    | Oversikt innmeldte                                                                                     | e skader                                                                                                    | Oversikt in                                                                                                    | nmeldte utbe                                                                                                    | talinger                                                       | Skadestatistikk                        | Statistikk hendelser                             |
| Norsk Naturskadepool (C                                                                                                    | Skaderapporte       Oversikt innmeldte       Fra - Til       01.012024       01.012024                 | e skader<br>Selskapkode - navn                                                                                                    | Oversikt in                                                                                                    | nmeldte utbe                                                                                                    | talinger                                                       | Skadestatistikk<br>Skadestatistikk tot | Statistikk hendelser                             |
| Norsk Naturskadepool (C<br>Norwegan Natural Peris Post<br>Nyheter<br>Mitt selskap<br>Skader                                                                                                    | Skaderapporte<br>Oversikt innmeldte<br>Fra - Til<br>01012024 0 31.12.2024 0                            | e Skader<br>Selskapkode - navn<br>3 Alle                                                                                                    | Oversikt in                                                                                                    | nmeldte utbe                                                                                                    | talinger                                                       | Skadestatistikk<br>Skadestatistikk tot | Statistikk hendelser                             |
| lorsk Naturskadepool (C<br>www.genNatural Perils Ped<br>yheter<br>litt selskap<br>kader<br>økkeltall                                                                                                    | Skaderapporte<br>Oversikt innmeldte<br>Fra - Til<br>01012024 © 31.12.2024 ©<br>Skadeårsak              | e skader<br>selskapkode - navn<br>Alle<br>Skadeårsak I<br>Kommunenavn                                                                                                    | Oversikt ir<br>commune<br>Sum                                                                                                    | nmeldte utbe                                                                                                    | talinger % av total                                            | Skadestatistikk<br>Skadestatistikk tot | Statistikk hendelser                             |
| orsk Naturskadepool (C<br>vregen Natural Peris Peet<br>/heter<br>itt selskap<br>xader<br>akkeltall<br>xaderevisjon                                                                                                    | Skaderapporte<br>Oversikt innmeldte<br>Fra - Til<br>01012024 © 31.12.2024 @<br>Skadeårsak<br>Riaikoart | e skader<br>Selskapkode - navn<br>Alle<br>Kommunenave<br>Kommunenave                                                                                                    | Oversikt in<br>commune<br>Sum<br>500 000                                                                                                    | nmeldte utbe                                                                                                    | talinger<br>% av total<br>39,53 %                              | Skadestatistikk<br>Skadestatistikk tot | Statistikk hendelser<br>al Skadeårsak Fylke Komm |
| rsk Naturskadepool (C<br>wegeen Natural Perds hoed<br>heter<br>t selskap<br>ader<br>kkeltall<br>aderevisjon<br>regninger                                                                                                    | Skaderapporte<br>Oversikt innmeldte<br>Fra-Til<br>01012024 © 31122024 ©<br>Skadeårsak<br>Risikoart     | e skader<br>Selskapkode - navn<br>Ale<br>Skadeårsak<br>Kommunenavn<br>Arendal<br>4233<br>Skadeårsak<br>Kommunenavn<br>4233<br>Skadeårsak                                                                                                    | Oversikt ir<br>commune<br>Sum<br>500 000<br>500 000<br>500 000<br>500 000<br>500 000                                                                                                    | Intellate utbe                                                                                                    | talinger<br>% av total<br>39,53 %                              | Skadestatistikk<br>Skadestatistikk tot | Statistikk hendelser<br>a) Skadeårsak Fylke Komm |
| orsk Naturskadepool (                                                                                                    | Skaderapporte<br>Oversikt innmeldte<br>Fra-Til<br>01012024 0 31.12.2024 0<br>Skadeårsak<br>Risikoart   | e skader<br>selskapkde - navn<br>Aile<br>Skadeårsak I<br>Kommunenavn<br>Arendal<br>Bared<br>Larke<br>Same<br>Gyer<br>Gyer<br>Stade                                                                                                    | Oversikt ir                                                                                                    | intall Scav<br>kommune<br>1 100%<br>1 100%<br>1 100%                                                                                                    | talinger<br>% av total<br>38,53 %<br>38,53 %                   | Skadestatistikk<br>Skadestatistikk tot | Statistikk hendelser                             |
| orsk Naturskadepool (C)                                                                                                    | Skaderapporte<br>Oversikt innmeldte<br>Fra - Til<br>01012024 © 31.12.2024 @<br>Skadeårsak<br>Riaikoart | e skader<br>Selskapkode - navn<br>Alle<br>Skadeårsakl<br>Kommunenavn<br>Arendal<br>4203<br>80red<br>1 avsk<br>2009<br>80rem<br>9 yer<br>3 440<br>8 skred                                                                                                    | Oversikt in<br>sommune<br>Sum<br>500 000<br>500 000<br>500 000<br>150 000<br>150 000<br>60 000<br>150 000<br>60 000                                                                                                    | % av           vitali         % av           1         109%           1         100%           1         100%           1         100%           1         100%           2         100%                                                                                                    | % av total<br>38,53 %<br>11,86 %<br>4,74 %                     | Skadestatistikk<br>Skadestatistikk tot | Statistikk hendelser                             |
| orsk Naturskadepool (C)<br>yheter<br>itt selskap<br>kader<br>økkeltall<br>kaderevisjon<br>vregninger<br>kaderapporter<br>endelsesrapport                                                                                            | Skaderapporte<br>Oversikt innmeldte<br>I 01012024 I 31.12.2024 I<br>Skadeårsak<br>Risikoart            | e skader<br>setskaptode - navn<br>2 Ale<br>Skadeårsak I<br>Kommunenavn<br>2 Arendal<br>2 Arendal<br>2 Arendal<br>2 Arendal<br>2 Skadeårsak I<br>Kommunenavn<br>9 Arendal<br>2 Stadeårsak I<br>5 Stadeårsak I<br>5 Stadeårs                                                                                                    | Oversikt ir<br>som<br>som<br>som<br>som<br>som<br>som<br>som<br>som                                                                                                    | nmeldte utber<br>ntall % av<br>1 100%<br>1 100%<br>1 1 | X av total<br>39.53 %<br>11.86 %<br>4.74 %                     | Skadestatistikk<br>Skadestatistikk tot | Statistikk hendelser                             |
| Vorsk Naturskadepool (C<br>Vyheter<br>Witt selskap<br>Skader<br>Vøkkeltall<br>Skaderevisjon<br>Avregninger<br>Skaderapporter<br>Hendelsesrapport                                                                                    | Skaderapporte<br>Vversikt innmeldte<br>Fra-Til<br>01012024 0 31122024 0<br>Skadeårsak<br>Risikoart     | e skader<br>selskapkode - navn<br>klæ<br>selskapkode - navn<br>akadeårsak<br>Kommunenavn<br>Avendal<br>4203<br>Saved<br>Avendal<br>4203<br>Saved<br>Saved<br>Saved<br>Saved<br>Fløm<br>Fløm<br>Fløm<br>Fløm<br>Fløm<br>Fløm<br>Fløm<br>Fløm<br>Fløm<br>Fløm<br>Fløm                                                                                                    | Oversikt in<br>Sum<br>Sum<br>Soc 000<br>500 000<br>500 000<br>500 000<br>150 000<br>150 000<br>60 000<br>150 000<br>500 000<br>150 000<br>500 000<br>150 000<br>500 000<br>150 000<br>500 000<br>150 000<br>150 000<br>500 000<br>150 000<br>150 0000<br>150 0000<br>150 00 | % av           statil         % av           1         100%           1         100%           1         100%           1         100%           1         100%           1         100%           1         100%           1         100%           1         100%           1         100%           1         100%           1         100%           1         100%           1         100%           1         100%           1         100%           1         100%           1         100%           1         100%           1         100%           1         100%           1         100%           1         100%           1         100%           1         100%           1         100%           1         100%           1         100%           1         100%           1         100%           1         100%           1         100%                                                                                                    | X av total<br>39,53 %<br>11,86 %<br>4,724 %<br>140,50 %        | Skadestatistikk<br>Skadestatistikk tot | Statistikk hendelser<br>a) Skadeårsak Fylke Komm |
| Norsk Naturskadepool ( Vyheter Vyheter Vitt selskap Skader Vekkeltall Skaderevisjon Avregninger Skaderapporter Hendelsesrapport DMINISTRASJON get som ruker kap Administrator                                                       | Skaderapporte<br>Vversikt innmeldte<br>01012024 0 31122024 0<br>Skadeårsak<br>Risikoart                | e skader<br>setskapkde - navn<br>2 Ale<br>Skadeársak I<br>Kommunenavn<br>0 Arendál<br>0 Arendál<br>0 A | Oversikt ir                                                                                                    | Second Second                                                                                                    | X av total<br>39,53 %<br>11,86 %<br>4,35 %<br>10,00 %          | Skadestatistikk tot                    | Statistikk hendelser                             |
| Norsk Naturskadepool (<br>Vyheter<br>Vyheter<br>Vitt selskap<br>Skader<br>Vøkkeltall<br>Skaderevisjon<br>Avregninger<br>Skaderapporter<br>Hendelsesrapport<br>DMINISTRASJON<br>gel som<br>ruker<br>Lap Administrator<br>(Forsikring | Skaderapporte<br>Vversikt innmeldte<br>Infanta IIII<br>Skadeársak<br>Risikoart                         | <ul> <li>Skader</li> <li>Skaded - navn</li> <li>Aile</li> <li>Skadeársak I</li> <li>Kommunenavn</li> <li>Aradal</li> <li>Skadeársak</li> <li>Orgen</li> <li>Skadeársak</li> <li>Orgen</li> <li>Skadeársak</li> <li>Stadeársak</li> <li>Stadeársak</li> <li>Stadeársak</li> <li>Stadeársak</li> <li>Skadeársak</li> <li>Skadeársak</li></ul>                                                                                                    | Oversikt ir                                                                                                    | Save         Save           1         100%           2         100%           3         100%           4         100%           5         100%           6         100%           1         100%           2         100%           3         100%           4         100%           5         100%           6         100%                                                                                                    | Kav total<br>38,53 %<br>39,53 %<br>4,74 %<br>4,35 %<br>100.0 % | Skadestatistikk<br>Skadestatistikk tot | Statistikk hendelser                             |

### Statistikk hendelser

Under "Statistikk hendelser" finner en både total oversikt, og oversikt per kommune.

| ) Nyheter                                                                                                    | Oversikt inn                                                                                                    | meldte skader                                                                                                    | Over                                                                                                    | sikt innmeldte                                                                                                    | utbetalinger                                                                                                    | Ska                                                                                                    | destatistil                                                                                                    | <k< th=""><th></th><th>Stat</th><th>istikk hende</th><th>lser</th></k<>                                                                                                    |                                                                                                    | Stat                                                                                                    | istikk hende                                                                                                    | lser          |
|----------------------------------------------------------------------------------------------------|----------------------------------------------------------------------------------------------------|----------------------------------------------------------------------------------------------------|----------------------------------------------------------------------------------------------------|----------------------------------------------------------------------------------------------------|----------------------------------------------------------------------------------------------------|----------------------------------------------------------------------------------------------------|----------------------------------------------------------------------------------------------------|----------------------------------------------------------------------------------------------------|----------------------------------------------------------------------------------------------------|----------------------------------------------------------------------------------------------------|----------------------------------------------------------------------------------------------------|---------------|
| Mitt selskap                                                                                                    | Ar                                                                                                    | Fylke                                                                                                    |                                                                                                    | Kommune                                                                                                    | Skade                                                                                                    | ársak                                                                                                    |                                                                                                    |                                                                                                    |                                                                                                    |                                                                                                    |                                                                                                    |               |
| Skader                                                                                                    | 2024                                                                                                    | ∼ Alle                                                                                                    | ~                                                                                                    | Alle                                                                                                    | <ul> <li>✓ Alle</li> </ul>                                                                                                    | ~                                                                                                    |                                                                                                    |                                                                                                    | Total                                                                                                    | oversikt                                                                                                    | Oversikt                                                                                                    | comr          |
| Nakkeltall                                                                                                    | Total Oversikt                                                                                                    |                                                                                                    |                                                                                                    |                                                                                                    |                                                                                                    |                                                                                                    |                                                                                                    |                                                                                                    |                                                                                                    |                                                                                                    | Ŧ                                                                                                    | 62            |
| <b>Werkendan</b>                                                                                                    | Dato Antall skad                                                                                                    | der Total avsetning                                                                                                    | Totalt utbetalt                                                                                                    | Gjenstående                                                                                                    | avsetning Oppgjør                                                                                                    | sgodtgjørelse Oppgjør                                                                                                    | godtgjørelse                                                                                                    | av utbetalt                                                                                                    | Oppgjørsgodt                                                                                                    | gjørelse +                                                                                                    | Oppgjørsgodtgjø<br>utbetalt                                                                                                    | relse         |
| Skaderevisjon                                                                                                    | 10.01.2024                                                                                                    | ▼<br>1 150 000                                                                                                    |                                                                                                    | 0                                                                                                    | 150 000                                                                                                    | 4 500                                                                                                    |                                                                                                    | 0                                                                                                    | avsening                                                                                                    | 154 500                                                                                                    | dibetan                                                                                                    | 41            |
| A                                                                                                    | 08.04.2024<br>15.05.2024                                                                                                    | 1 30 000<br>1 500 000                                                                                                    | 3                                                                                                    | 0 000 0 000 0 000 0 000 0 000 0 000 0 000 0                                                                                                    | 0                                                                                                    | 2 000<br>9 000                                                                                                    |                                                                                                    | 2 000<br>9 000                                                                                                    |                                                                                                    | 32 000<br>509 000                                                                                                    |                                                                                                    | 32 0<br>509 0 |
| Avregninger                                                                                                    | 07.08.2024 26.08.2024                                                                                                    | 1 30 000<br>2 555 000                                                                                                    | 3                                                                                                    | 0 000<br>5 000                                                                                                    | 0 490.000                                                                                                    | 2 000                                                                                                    |                                                                                                    | 2 000 4 000                                                                                                    |                                                                                                    | 32 000<br>566 000                                                                                                    |                                                                                                    | 32 0          |
| Skaderapporter                                                                                                    | Sum                                                                                                    | 6 1 265 000                                                                                                    | 62                                                                                                    | 5 000                                                                                                    | 640 000                                                                                                    | 28 500                                                                                                    |                                                                                                    | 17 000                                                                                                    |                                                                                                    | 1 293 500                                                                                                    |                                                                                                    | 653 5         |
| Hendelsesrapport                                                                                                    |                                                                                                    |                                                                                                    |                                                                                                    |                                                                                                    |                                                                                                    |                                                                                                    |                                                                                                    |                                                                                                    |                                                                                                    |                                                                                                    |                                                                                                    |               |
| DMINISTRASJON                                                                                                    |                                                                                                    |                                                                                                    |                                                                                                    |                                                                                                    |                                                                                                    |                                                                                                    |                                                                                                    |                                                                                                    |                                                                                                    |                                                                                                    |                                                                                                    |               |
|                                                                                                    |                                                                                                    |                                                                                                    |                                                                                                    |                                                                                                    |                                                                                                    |                                                                                                    |                                                                                                    |                                                                                                    |                                                                                                    |                                                                                                    |                                                                                                    |               |
| iget som                                                                                                    |                                                                                                    |                                                                                                    |                                                                                                    |                                                                                                    |                                                                                                    |                                                                                                    |                                                                                                    |                                                                                                    |                                                                                                    |                                                                                                    |                                                                                                    |               |
| bruker                                                                                                    |                                                                                                    |                                                                                                    |                                                                                                    |                                                                                                    |                                                                                                    |                                                                                                    |                                                                                                    |                                                                                                    |                                                                                                    |                                                                                                    |                                                                                                    |               |
| kap Administrator                                                                                                    |                                                                                                    |                                                                                                    |                                                                                                    |                                                                                                    |                                                                                                    |                                                                                                    |                                                                                                    |                                                                                                    |                                                                                                    |                                                                                                    |                                                                                                    |               |
|                                                                                                    |                                                                                                    |                                                                                                    |                                                                                                    |                                                                                                    |                                                                                                    |                                                                                                    |                                                                                                    |                                                                                                    |                                                                                                    |                                                                                                    |                                                                                                    |               |
|                                                                                                    |                                                                                                    |                                                                                                    |                                                                                                    |                                                                                                    |                                                                                                    |                                                                                                    |                                                                                                    |                                                                                                    |                                                                                                    |                                                                                                    |                                                                                                    |               |
| åk Norsk English<br>Norsk Naturskadepool (C<br>Norwegian Natural Perils Post                                                                                                    | Sist oppdatert                                                                                                    | orter                                                                                                    |                                                                                                    |                                                                                                    |                                                                                                    |                                                                                                    |                                                                                                    |                                                                                                    |                                                                                                    |                                                                                                    |                                                                                                    |               |
| ik Norsk English<br>Norsk Naturskadepool (<br>Norwegen Kanzel Peris Post                                                                                                    | Sist oppdatert Skaderapp Oversikt inr                                                                                                    | oorter<br>meldte skader                                                                                                    | Over                                                                                                    | sikt innmeldte                                                                                                    | e utbetalinger                                                                                                    | Ska                                                                                                    | idestatistil                                                                                                    | ٢k                                                                                                    |                                                                                                    | Stat                                                                                                    | iistikk hende                                                                                                    | Ise           |
| <ul> <li>Norsk English</li> <li>Norsk Naturskadepool (</li> <li>Norwegian Natural Perils Pool</li> <li>Nyheter</li> <li>Mitt selskap</li> </ul>                                                                                                    | Sist oppdatert Skaderapp Oversikt inn SetskapKodeNavn                                                                                                    | oorter<br>meldte skader                                                                                                    | Over                                                                                                    | sikt innmeldte                                                                                                    | e utbetalinger<br>isikoart                                                                                                    | Ska                                                                                                    | destatistil                                                                                                    | <k (k<="" td=""><td></td><td>Stat</td><td>istikk hende</td><td>Iser</td></k>                                                                                                    |                                                                                                    | Stat                                                                                                    | istikk hende                                                                                                    | Iser          |
| <ul> <li>Norsk English</li> <li>Norsk Naturskadepool</li> <li>Norsk Natursk Perio Pool</li> <li>Nyheter</li> <li>Mitt selskap</li> <li>Norska State</li> </ul>                                                                                                    | Sist oppdatert<br>Skaderapp<br>Oversikt inr<br>SeiskapKodeNavn<br>Alle                                                                                                    | porter<br>meldte skader                                                                                                    | Over<br>Skadeårs<br>V Alle                                                                                                    | sikt innmeldte<br>™ R<br>√ 4                                                                                                    | e utbetalinger<br>isikoart                                                                                                    | Ska<br>Oppgjort<br>✓ Alle                                                                                                    | udestatistil                                                                                                    | <mark><k< mark=""></k<></mark>                                                                                                    | Total                                                                                                    | Stat                                                                                                    | tistikk hende                                                                                                    | lsei          |
| ik Norsk English<br>Norsk Naturskadepool (<br>Norsk Naturskadepool (<br>Nyheter<br>Mitt selskap<br>Skader                                                                                                    | Sist oppdatert<br>Skaderapp<br>Oversikt inr<br>SelskapKodeNavn<br>Alle                                                                                                    | <b>porter</b><br>Immeldte skader                                                                                                    | Over<br>Skadeårs<br>V Alle                                                                                                    | sikt innmeldte<br>*k R<br>V A                                                                                                    | e utbetalinger<br>isikoart<br>We                                                                                                    | Ska<br>Oppgjort<br>V Ale                                                                                                    | <mark>idestatistil</mark>                                                                                                    | sk<br>,                                                                                                    | Total                                                                                                    | Stat                                                                                                    | istikk hende                                                                                                    | lse           |
| k Norsk English<br>Norsk Naturskadepool (<br>Norwegen Natural Peris Poat<br>Nyheter<br>Mitt selskap<br>Skader<br>Nøkkeltall                                                                                                    | Sist oppdatert SKaderapp Oversikt inr SetskapKodeNavn Alte Dato 01.01.2024 @ 3                                                                                                    | nmeldte skader                                                                                                    | Over<br>Skadeårs<br>Alle<br>aftil på totati utbetal                                                                                                    | sikt innmeldte<br>ak R<br>Frahil pi<br>30 000,                                                                                                    | utbetalinger<br>isikoart<br>Ne<br>t gjenstående avsetnin<br>00 500 000,00                                                                                                    | Ska<br>Oppgjort<br>> Alle<br>Sg Fylke - Komr<br>Alle                                                                                                    | <mark>idestatistil</mark>                                                                                                    | <b>sk</b>                                                                                                    | Total<br>Komm<br>V Alle                                                                                                    | Stat                                                                                                    | tistikk hende<br>Oversikt                                                                                                    | lser          |
| k Norsk English<br>Norsk Naturskadepool (<br>Norwegen Naturs Parts Post<br>Nyheter<br>Mitt selskap<br>Skader<br>Nøkkeltall<br>Skaderevisjon                                                                                                    | Sist oppdatert SKaderapp Oversikt inn SeiskapKodeNavn Aie Dato 01.01.2024 @ 3 Ecreiktingstaker                                                                                                    | nmeldte skader                                                                                                    | Over<br>Skadeårs<br>× Alte<br>artil på totati utbetall                                                                                                    | sikt innmeldte<br>ak R<br>Frahil pi<br>30 000.<br>Gjengstående                                                                                     | e utbetalinger<br>isikoart<br>Vie<br>a gienstäende avsetnik<br>500 000.00                                                                                                    | Ska<br>Oppgjort<br>× Ale<br>Pglke - Kom<br>Ale                                                                                                    | udestatistii                                                                                                    | <k<br>kadedato</k<br>                                                                                                    | Total<br>Komm<br>> Ale                                                                                                    | Stat<br>oversikt                                                                                                    | Versikt k k k k k k k k k k k k k k k k k k                                                                                                    | Iser          |
| k Norsk English<br>Norsk Naturskadepool (<br>Norwegen Nutra Peris Post<br>Nyheter<br>Mitt selskap<br>Skader<br>Nøkkeltall<br>Skaderevisjon<br>Avregninger                                                                                                    | Sist oppdatert SKaderapp Oversikt inn SeiskapKodeNavn Ale Dato 1.01.2024 3 Forsikringstaker Ører                                                                                                    | porter<br>meldte skader<br>1.122024 ©                                                                                                    | Over<br>Skadeårs<br>× Ale<br>artili på totalt utbetalt<br>500 000<br>Totalt utbetalt                                                                                                    | sikt innmeldte<br>ak R<br>Fratti pi<br>30 000.<br>Gjenstående<br>avsetning                                                                         | e utbetalinger<br>isikoart<br>Vie<br>t gjenstiende avsetnin<br>0 500 000,00<br>Totalt utbetalt + Gj.<br>avsetning                                                                                                    | Ska<br>Oppgjort<br>Alle<br>Oppgjørsgodtgjørelse                                                                                                    | destatistil                                                                                                    | <k<br>kadedato</k<br>                                                                                                    | Total<br>Komm<br>Alle<br>Skadenummer                                                                                                    | Stat<br>oversikt<br>nunenummer<br>Skadeårsat                                                                                                    | istikk hende<br>Oversikt<br>k Risikoart                                                                                                    | lser<br>(om)  |
| k Norsk English<br>Norsk Naturskadepool (<br>Newegen Natural Peris Post<br>Nyheter<br>Mitt selskap<br>Skader<br>Nøkkeltall<br>Skaderevisjon<br>Avregninger                                                                                                    | Sist oppdatert  Skaderapp  Oversikt inn SeiskapkodeNavn Aie Dato 01.01.2024 @ 3  Forsikringstaker @ Over                                                                                                    | oorter<br>meldte skader<br>1.12.2024 © C                                                                                                    | Over<br>Skadeårs<br>× Alte<br>artil på totalt utbetalt<br>500 000<br>Totalt utbetalt                                                                                                    | sikt innmeldte<br>ak R<br>Fratil pi<br>30 000.<br>Gjenstende<br>avsetning                                                                          | e utbetalinger<br>isikoart<br>Vie<br>a gienstaende avsetnik<br>oo 500 000,00<br>Totait utbetait + Gj.                                                                                                    | Ska<br>Oppgjort<br>Ale<br>Pytke - Komr<br>Ale<br>Oppgjørsgottgjørelse                                                                                                    | Idestatistii<br>nune<br>Oppgjort S                                                                                                    | <k<br>kadedato</k<br>                                                                                                    | Total<br>Komm<br>Ale<br>Skadenummer                                                                                                    | Stat<br>oversikt<br>nunenummer<br>Skadeårsat                                                                                                    | istikk hende<br>Oversikt<br>K Risikoart                                                                                                    | Ant<br>ska    |
| ik Norsk English<br>Norsk Naturskadepool<br>Newegee Natural Perte Post<br>Nyheter<br>Mitt selskap<br>Skader<br>Nøkkeltall<br>Skaderevisjon<br>Avregninger<br>Skaderapporter                                                                                                    | Sist oppdatert  Skaderapp  Oversikt inr SeiskapKodeNavn Aie  Dato 01.01.2024 3 3  Forsikringstaker  Pyre Pyre Pyre Seisk                                                                                                    | nmeldte skader<br>1.122024 © C                                                                                                    | Over<br>Skadeårs<br>Alle<br>antil på totalt utbetalt<br>500 000<br>Totalt utbetalt                                                                                                    | sikt innmeldte<br>ak R<br>Fratil pj<br>Gjenstende<br>avsetning<br>150 coo<br>150 coo                                                               | b utbetalinger<br>isikoart<br>Vie<br>b gjenstiende avsetnik<br>00 500 000.00<br>Toteit utbeteit + Gj.a<br>avsetning<br>150 000<br>150 000                                                                                                    | Skz<br>Oppgjort<br>>I Ale<br>Sog<br>Oppgjortsodtgjorelse<br>Oppgjorsodtgjorelse                                                                                                    | ndestatistii<br>nune<br>Oppgjort S<br>Nei 1<br>Nei 1                                                                                                    | kadedato                                                                                                    | Total<br>Komm<br>Alle<br>Skadenummer<br>101112                                                                                                    | Stat<br>oversikt<br>nunenummer<br>Skadeårsal<br>Skred                                                                                                    | istikk hende<br>Oversikt i<br>K Risikoar<br>Hjenforskring                                                                                                    | lser<br>(om)  |
| k Norsk English<br>Norsk Naturskadepool<br>Newwysh Natura Peris Pos<br>Nyheter<br>Mitt selskap<br>Skader<br>Nøkkeltall<br>Skaderevisjon<br>Avregninger                                                                                                    | Sist oppdatert  Skaderapp  Oversikt inr SelskapKodeNavn Ale  Dato 01.01.2024 @ 3  Forsikringstaker  Gryer Grift Norsk Forsikrin Sum Sum Usvik                                                                                                    | porter<br>mmeldte skader<br>1.122024 © 0                                                                                                    | Over<br>Skadeårs<br>Ale<br>attil på totalt utbetall<br>500 000<br>Totalt utbetalt                                                                                                    | sikt innmeldte<br>k R<br>Yratil på<br>Gjenstende<br>avsetning<br>199 000<br>199 000<br>199 000                                                     | e utbetalinger<br>isikoart<br>isi<br>isikoart<br>isi<br>isikoart<br>isi<br>oo<br>500 coo.oo<br>500 coo.oo<br>Totat utbetat + Gj.<br>assetning<br>150 coo<br>150 coo<br>1 | Oppgjort<br>Alle<br>Oppgjort<br>Alle<br>Oppgjortspottgjoretse                                                                                                    | udestatistii<br>uune<br>Oppgjort S<br>Nei 1<br>Nei 1                                                                                                    | kadedato                                                                                                    | Total<br>Komm<br>Skadenummer<br>101112<br>101112                                                                                                    | Stat<br>oversikt<br>nunenummer<br>Skadeårsat<br>Skred<br>Skred<br>Skred                                                                                                    | istikk hende<br>Oversikt<br>K Risikoart<br>Hjenforskring<br>Hjenforskring                                                                                                    | Ant<br>ska    |
| k Norsk English<br>Norsk Naturskadepool<br>Newegen Natura Paris Past<br>Nyheter<br>Mitt selskap<br>Skader<br>Nøkkeltall<br>Skaderevisjon<br>Avregninger<br>Skaderapporter<br>Hendelsesrapport                                                                                                    | Sist oppdatert  Skaderapp  Oversikt inn SelskapKodeNavn Ale Dato 01:01:02:4 3 3  Forsikringstaker  Oyre Test 4 Sun Sun Lovit Lovit I Norsk Forsikrin                                                                                                    | Porter           nmeldte skader           1.12 2024           0           0                                                                                                    | Over<br>Skadeårs<br>Ale<br>attil på totalt utbetalt<br>500 000<br>Totalt utbetalt                                                                                                    | sikt innmeldte<br>k R<br>Prati pi<br>30 000,<br>Sjenstening<br>150 000<br>159 000                                                                  | e utbetalinger<br>isikoart<br>ke<br>gjenstende avsetnin<br>00 500 000,00<br>Totet tubetett + Gj.<br>150 000<br>195 000<br>195 000<br>195 000                                                                                                    | Ska<br>Oppgjort<br>Ale<br>Pg Fytke-Kom<br>Ale<br>Oppgjortgottgjorels<br>0 4 50<br>4 50<br>4 50<br>4 50                                                                                                    | Coppgjort S<br>Nei 1<br>Nei 1<br>Nei 1                                                                                                    | kadedato                                                                                                    | Total<br>Komm<br>Alle<br>Skadenummer<br>101112<br>101112                                                                                                    | Stat<br>oversikt<br>nunenummer<br>Skadeårsal<br>Skred<br>Skred                                                                                                    | iistikk hende<br>Oversiki<br>k Riskaat<br>Hjentosiking                                                                                                    | Ant<br>ska    |
| k Norsk English<br>Norsk Naturskadepool<br>Nevergan Natural Parts Pool<br>Nyheter<br>Mitt selskap<br>Skader<br>Nøkkeltall<br>Skaderevisjon<br>Avregninger<br>Skaderapporter<br>Hendelsesrapport                                                                                                    | Sist oppdatert  Skaderapp  Oversikt inn SeiskapkodeNavn Ale Dato 1.01.02024 3  Forsikringstaker Gryper First 4 Sum Lavik Sum Lavik Sum L                                                                                                    | Porter           nmeldte skader           1.122024           9           9                                                                                                    | Over<br>Skadeårs<br>Alie<br>artil på totatt utbetalt<br>Totatt utbetalt                                                                                                    | sikt innmeldte<br>ak R<br>Fratti pi<br>30 000.<br>Gjensžende<br>avsetning<br>150 000<br>150 000<br>0                                               | e utbetalinger<br>isikoart<br>Vie<br>t glenstiende avsetnin<br>0 50000,00<br>Totalt utbetalt + Gj.<br>avsetning<br>150 ooc<br>150 ooc<br>150 ooc                                                                                                    | Ska<br>Oppgjort<br>Alle<br>Oppgjorsgodtgjørelse<br>Oppgjørsgodtgjørelse<br>4 soo<br>4 soo<br>4 soo<br>9 oppgjørsgodtgjørelse                                                                                                    | North Statistics Statistics Stati                                                                                                    | kadedato                                                                                                    | Total<br>Komm<br>Alle<br>Skadenummer<br>101112<br>101112<br>101112<br>456<br>456                                                                                                    | Stat<br>oversikt<br>skadeårsal<br>Skade<br>årsal<br>Skred<br>Skred<br>Skred<br>Skred<br>Skred<br>Storm                                                                                                    | istikk hende<br>Oversikt<br>k Riskoar<br>Hjentorskring<br>Landtruk                                                                                                    | Ant           |
| ik Norsk English<br>Norsk Naturskadepool<br>Newsgen Natural Perte Post<br>Nyheter<br>Mitt selskap<br>Skader<br>Nøkkeltall<br>Skaderevisjon<br>Avregninger<br>Skaderapporter<br>Hendelsesrapport                                                                                                    | Sist oppdatert  Skaderapp  Oversikt inr SeiskapKodeNavn Aie Dato 01.01.2024 3 3  Forsikringstaker  Pore Forsikringstaker Sum Sum Lurvit I111 Norak Forsikrin Sum Sum Sum Sum Sum Sum Sum Sum Sum Sum                                                                                                    | oorter<br>meldte skader<br>1.122024 © C                                                                                                    | Over<br>Skadeårs<br>Alle<br>attil på totalt utbetalt<br>500 000<br>Totalt utbetalt                                                                                                    | sikt innmeldte<br>ak R<br>Fratil pj<br>So 000<br>Gjenstende<br>avething<br>159 000<br>159 000<br>159 000<br>159 000<br>0<br>0<br>0<br>0            | b utbetalinger<br>isikoart<br>vie<br>b gjenstende avsetnik<br>00 500 000,00<br>Totelt utbetalt + 0j.a<br>avsetning<br>150 000<br>150 000<br>150 000<br>150 000<br>150 000<br>150 000                                                                                                    | Coppgion<br>V Alle<br>Coppgion<br>Pytke - Kome<br>Alle<br>Coppgionsgodtgjørelse<br>Som<br>Som<br>Som<br>Som<br>Som<br>Som<br>Som<br>Som                                                                                                    | Coppgjort S<br>Nei 1<br>Nei 1<br>Ja 1<br>Ja 1<br>Ja 1<br>Ja 1                                                                                                    | ck<br>kadedato<br>0.012024<br>0.012024<br>0.012024<br>0.012024<br>0.012024                                                                                                    | Total<br>Komm<br>> Ale<br>Skadenummer<br>101112<br>101112<br>101112<br>101112<br>101112<br>101112<br>101112<br>101112                                                                                                    | Stat<br>oversikt<br>nunenummer<br>Skadeårsat<br>Skred<br>Skred<br>Skred<br>Skred<br>Skred<br>Storm                                                                                                    | istikk hende<br>Oversikt i<br>K Risikoar<br>Hjenforskring<br>Hjenforskring                                                                                                    | Antska        |
| ik Norsk English<br>Norsk Naturskadepool (<br>Nyheter<br>Mitt selskap<br>Skader<br>Nøkkeltall<br>Skaderevisjon<br>Avregninger<br>Skaderapporter<br>Hendelsesrapport                                                                                                    | Sist oppdatert  Skaderapp  Oversikt inr SelskapKodeNavn Ale Dato 01.01.2024 3 3  Forsikringstaker  Forsikringstaker  Forsikringstaker  Sum Sum Sum Sum Sum Sum Sum Sum Sum Su                                                                                                    | oorter<br>meldte skader<br>1.12 2024 © C                                                                                                    | Over<br>Skadeårs<br>Ale<br>attil på totalt utbetall<br>500 000<br>Totalt utbetalt                                                                                                    | sikt innmeldte<br>ak R<br>Yratil på<br>30 000,<br>Gjenstende<br>159 000<br>159 000<br>159 000<br>0<br>0<br>0<br>0<br>0<br>0<br>0                   | e utbetalinger<br>isikoart<br>isi<br>isikoart<br>isi<br>isio oo<br>isoo ooo.oo<br>isoo ooo.oo<br>isoo ooo.oo<br>isoo ooo.oo<br>isoo ooo.oo<br>isoo ooo.oo<br>isoo ooo.oo<br>isoo oo<br>isoo oo<br>isoo<br>is                                                                                                    | Copegions<br>Copegions<br>Second Second<br>Copegions<br>Copegions<br>Copegio                                                                                                    | Oppgjort S<br>Nei 1<br>Ja 1<br>Ja 1<br>Ja 1                                                                                                    | kadedato                                                                                                    | Total<br>Komm<br>Ale<br>Skadenummer<br>101112<br>101112<br>101112<br>456<br>456<br>456                                                                                                    | Stati<br>oversikt<br>Skadeårsal<br>Siered<br>Siered<br>Siere<br>Sierem<br>Storm                                                                                                    | istikk hende<br>Oversikt<br>K Risikoart<br>Hjenforskring<br>Hjenforskring<br>Landbruk<br>Landbruk                                                                                                    | Antuska       |
| Norsk     English       Norsk Naturskadepool        Nyheter        Mitt selskap        Skader        Nøkkeltall        Skaderevisjon        Avregninger        Skaderapporter        Hendelsesrapport                                                                                                    | Sist oppdatert  SKaderapp  Oversikt inn SeiskapKodeNavn Ale Dato 01:01:0204 3 3  Forsikringstaker  Øyre fill Norsk Forsikrin Test 4 Sum Sum Fersik                                                                                                    | Poorter           nmeldte skader           1.12 2024           9           9           9                                                                                                    | Over<br>Skadeårs<br>Ale<br>attil på totalt utbetalt<br>500 000<br>Totalt utbetalt                                                                                                    | sikt innmeldte<br>k R<br>Prati p<br>Sjenstende<br>sosetning<br>150 000<br>159 000<br>0<br>0<br>0<br>0<br>0<br>0<br>0<br>0<br>0<br>0<br>0<br>0      | e utbetalinger<br>isikoart<br>Ne<br>gjenstende avsetni<br>oo 500 000,00<br>Totalt utbetalt + Gj.<br>150 000<br>150 000<br>150 000<br>150 000<br>150 000<br>150 000                                                                                                    | Ska<br>Oppgjort<br>× Ale<br>************************************                                                                                                    | Nei 1<br>Ja 1<br>Ja 1<br>Ja 1<br>Ja 1<br>Ja 1<br>Ja 1                                                                                                    | kadedato<br>0.012024<br>8.052024<br>8.052024<br>8.052024<br>8.052024<br>8.052024<br>8.052024<br>8.052024<br>8.052024<br>8.052024<br>8.052024                                                                                                    | Total<br>Komm<br>Alle<br>Skadenummer<br>101112<br>101112<br>455<br>456<br>456<br>456<br>789<br>789                                                                                                    | Stat<br>oversikt<br>skadekrast<br>Skred<br>Skred<br>Skred<br>Skrem<br>Skrem<br>Skrem                                                                                                    | istikk hende<br>Oversikt<br>K Risikaat<br>Hjentosakring<br>Hjentosakring<br>Landinuk<br>Landinuk                                                                                                    | Anta          |
| Norsk     English       Norsk Naturskadepool        Nørengen Natural Peris Pool        Nyheter        Mitt selskap        Skader        Nøkkeltall        Skaderevisjon        Avregninger        Skaderapporter        Hendelsesrapport                                                                                          | Sist oppdatert  SKadlerapp  Oversikt inn SeiskapkodeNavn Ale Dato 01.01.0024 3  Forsikringstaker Gryer Grift Norsk Ponsikrin Sum Gryer Grift Norsk Ponsikrin Test 2 Sum Sum Fast 3 Sum Sum Sum Sum Sum Sum Sum Sum Sum Sum                                                                                                    | Porter           nmeldte skader           1.122024           9           9           9           9                                                                                                    | Over<br>Skadeårs<br>Alte<br>attil på totati utbetali<br>500 000<br>Totati utbetali<br>0<br>500 000<br>0<br>500 000<br>0<br>0<br>0<br>0<br>0<br>0<br>0<br>0<br>0<br>0                                                                                                    | sikt innmeldte<br>ak R<br>V Z<br>Sint pi<br>avsething<br>159 000<br>159 000<br>0<br>0<br>0<br>0<br>0<br>0<br>0<br>0<br>0<br>0<br>0<br>0            | e utbetalinger<br>isikoart<br>Vie<br>s gjenstående avsetni<br>o 500 000,00<br>Totalt utbetalt = Gj.<br>avsetning<br>150 oot<br>150 oot<br>150 oot<br>550 oot<br>550 oot<br>550 oot                                                                                                    | Skie<br>Oppgjort<br>v Ale<br>Ng Fytke - Kome<br>Ale<br>Oppgjorsgottgjordso<br>4 500<br>4 500<br>9 000<br>9 00000000                                                                                                    | Une<br>Dependent S<br>Neil 1<br>Neil 1<br>Neil 1<br>Ja 1<br>Ja 1<br>Ja 2<br>Ja 2<br>Ja 2<br>Ja 2                                                                                                    | kadedato 0012024 0012024 001202 001202 00120 00120 0012 0012 0012 001 001                                                                                                    | Total<br>Komm<br>Skadenummer<br>101112<br>101112<br>101110<br>101112<br>101112<br>1011112<br>101112<br>1001112<br>1001112<br>100111112<br>10011112<br>10011112<br>1000       | Stati<br>oversikt<br>uunenummer<br>Skedelsal<br>Bared<br>Bared<br>Bared<br>Bared<br>Baren<br>Starm<br>Starm                                                                                                    | k Risikoart K Risikoart K Risi | Anta          |
| kk     Norsk     English       Norsk Naturskadepool     (*)       Nyheter     (*)       Mitt selskap     (*)       Skader     (*)       Nøkkeltall     (*)       Skaderevisjon     (*)       Avregninger     (*)       Skaderapporter     (*)       Hendelsesrapport     (*)                                                      | Sist oppdatert  Skaderapp  Oversikt inr SelskapKodeNavn Ale Dato 01.01.02024 3 3  Forsikringstaker  Forsikringstaker  Forsikringstaker  Forsikringstaker  Sum Sum Sum Sum Sum Sum Sum Sum Sum Su                                                                                                    | nmeldte skader                                                                                                    | Over<br>Skadeårs<br>Ale<br>attil på totalt utbetall<br>500 000<br>Totalt utbetalt                                                                                                    | sikt innmeldte<br>ak R<br>J<br>J<br>J<br>J<br>J<br>J<br>J<br>J<br>J<br>J<br>J<br>J<br>J                                                            | e utbetalinger<br>Isikoart<br>Vile<br>A gjenstående avsetnin<br>00 500 000.00<br>Totat utbetat + Gj.<br>150 oot<br>150 oot<br>150 oot<br>550 oot<br>550 oot              | Copegiors<br>Alle<br>Copegiors<br>Alle<br>Copegiors<br>Alle<br>Copegiors<br>Copegiors<br>C | Oppgjort S<br>Nei 1<br>Ja 1<br>Ja 1<br>Ja 2<br>Ja 2<br>Ja 2<br>Ja 2                                                                                                    | kadedato 0012024 0012024 001202 001202 00120 00120 001 001 | Total<br>Komr<br>Ale<br>Skadenummer<br>101112<br>101112<br>1011112<br>1011112<br>101112<br>101112<br>101112<br>101112<br>101112<br>101112<br>101112<br>1 | Stat<br>oversikt<br>Skadekraat<br>Skred<br>Skred<br>Skref | istikk hende<br>Oversikt i<br>Kisikoart<br>Kisikoart<br>Hjenforskring<br>Hjenforskring<br>Hjenforskring<br>Annet<br>Annet                                                                                                    | Anti          |
| Norsk     English       Norsk Naturskadepool     (*)       Nyheter     (*)       Mitt selskap     (*)       Skader     (*)       Nøkkeltall     (*)       Skaderevisjon     (*)       Avregninger     (*)       Skaderapporter     (*)       Hendelsesrapport     (*)       MINISTRASJON     (*)                                  | Sist oppdatert  SKaderapp  Oversikt inn SeiskapKodeNavn Ale Dato 01:01:02:4 3 3  Forsikringstaker  Porsikringstaker Porsikringstaker Porsikrin                                                                                                    | Poorter           nmeldte skader           1.12 2024           9           9           9           9           9           9                                                                                                    | Over<br>Skadeårs<br>Ale<br>attil på totalt utbetalt<br>500 000<br>Totalt utbetalt                                                                                                    | sikt innmeldte<br>k R<br>Prati p<br>Sjonstande<br>sosetning<br>150 000<br>0<br>0<br>0<br>0<br>0<br>0<br>0<br>0<br>0<br>0<br>0<br>0                 | e utbetalinger<br>isikoart<br>ke<br>gjenstende avsetni<br>oo 500 000,00<br>Totat utbetalt + Gj.<br>150 000<br>150 000<br>150 000<br>150 000<br>500 000<br>500<br>5                                                                                                    | Ska<br>Oppgjort<br>Ale  Fylke - Komp<br>Ale  Oppgjortgottgloreise  0  0  0  0  0  0  0  0  0  0  0  0  0                                                                                                    | Nei 1<br>Ja 1<br>Ja 1<br>Ja 1<br>Ja 2<br>Ja 2<br>Ja 2<br>Ja 2<br>Ja 2<br>Ja 2<br>Ja 2<br>Ja 2                                                                                                    | kadedato<br>0 01 2024<br>6 03 2024<br>6 03 2024<br>6 03 2024<br>6 03 2024<br>6 03 2024<br>6 03 2024                                                                                                    | Total<br>Komm<br>Alle<br>Skadenummer<br>101112<br>101112<br>455<br>456<br>456<br>456<br>456<br>456<br>456<br>459<br>9789<br>789<br>789<br>789<br>989<br>789<br>99<br>789                                                                                                    | Stat<br>oversikt<br>unerummer<br>Skadekraal<br>Skred<br>Skred<br>Skred<br>Skrem<br>Skrem<br>S | istikk hende<br>Oversikt<br>K Risikaat<br>Hjentosakring<br>Hjentosakring<br>Landinuk<br>Landinuk<br>Annet<br>Annet                                                                                                    | Antia         |
| Norsk     English       Norsk Naturskadepool     (*)       Nyheter     (*)       Mitt selskap     (*)       Skader     (*)       Nykkeltall     (*)       Skaderevisjon     (*)       Avregninger     (*)       Skaderapporter     (*)       Hendelsesrapport     (*)       MINISTRASJON     (*)                                  | Sist oppdater<br>Skaderapp<br>Oversikt inr<br>SelskapkodeNavn<br>Ale<br>Dato<br>01.01.2024 3<br>5<br>Forsikringstaker<br>9 Oyer<br>1111 Norsk Forsikrin<br>Test 2<br>Sum<br>5<br>Sum<br>5<br>Sum | Porter           nmeldte skader           1.12 2024           9           9           9           9           9           9           9           9                                                                                                  | Over<br>Skadeårs<br>Ale<br>attil på totalt utbetalt<br>500 000<br>Totalt utbetalt<br>0<br>500 000<br>500 000 | sikt innmeldte<br>ak R<br>Fratil pi<br>30 000<br>Gjenstende<br>159 000<br>159 000<br>0<br>0<br>0<br>0<br>0<br>0<br>0<br>0<br>0<br>0<br>0<br>0      | b utbetalinger<br>Isikoart<br>Vie<br>b gjenstående avsetnin<br>00 500 000.00<br>Totati utbetalt + 0j.<br>150 000<br>150 000<br>550 000<br>550 000<br>550 000<br>550 000<br>550 000<br>550 000                                                                                                    | Ske Oppgjort Ale Oppgjort Solution Oppgjortsol Oppgjortsol Oppgjor                                                                                                    | Coppgjort S<br>Neil 1<br>Ja 1<br>Ja 1<br>Ja 1<br>Ja 1<br>Ja 1<br>Ja 1<br>Ja 1<br>Ja                                                                                                    | ck<br>kadedato<br>0012024<br>0012024<br>0012024<br>0012024<br>0012024<br>0012024<br>0012024<br>0012024<br>0012024<br>0012024<br>0012024                                                                                                    | Total Commonweak Commonweak Commo                                                                                                    | Stat<br>oversikt<br>skadelral<br>Bired<br>Bired<br>Bired<br>Bired<br>Bired<br>Bired<br>Bired<br>Bired<br>Stermfo<br>Stermfo<br>Stermfo                                                                                                    | istikk hende<br>Oversikt i<br>K Risikoar<br>Hjenforskring<br>Hjenforskring<br>Landbruk<br>Annet<br>Annet<br>Annet<br>Annet                                                                                                    | Antaskac      |
| Norsk     English       Norsk Naturskadepool     (*)       Nyheter     (*)       Mitt selskap     (*)       Skader     (*)       Nøkkeltall     (*)       Skaderevisjon     (*)       Avregninger     (*)       Skaderapporter     (*)       Hendelsesrapport     (*)       DMINISTRASJON     (*)       system     (*)            | Sist oppdatert  Skaderapp  Oversikt inr SelskapKodeNavn Ale Dato 01.01.0024 3 3  Forsikringstaker  Forsikringstaker  Forsikringstaker  Forsikringstaker  Sum Sum Sum Sum Fili 111 Norsk Porsikrin Test 2 Sum Fili 111 Norsk Porsikrin Test 2 Sum Sum Sum Sum Sum Sum Sum Sum Sum Sum                                                                                                    | Poorter           nmeldte skader           1.12.2024         0           9           9           9           9           9           9           9           9           9                                                                           | Over<br>Skadeårs<br>Ale<br>attil på totalt utbetall<br>500 000<br>Totalt utbetalt<br>0<br>500 000<br>500 000<br>500<br>5                                                                                                    | sikt innmeldte<br>ak R<br>Ja 0000.<br>Gjenstende<br>assetning<br>0<br>0<br>0<br>0<br>0<br>0<br>0<br>0<br>0<br>0<br>0<br>0<br>0                     | e utbetalinger<br>Isikoart<br>Vile<br>A gjenstående avsetnin<br>00 500 000.00<br>Totat utbetat = Gj.<br>150 000<br>150 000<br>150 000<br>550 000<br>550 000<br>550 000<br>550 000<br>550 000<br>550 000<br>550 000<br>550 000<br>550 000                                                                                                    | Ske<br>Ale  Pyte - Kom Ale  Pyte - Kom Ale  Pyte                                                                                                    | Dependent still<br>Nei 1<br>Ja 1<br>Ja 1<br>Ja 2<br>Ja 2 | kadedato           0.0 2024           6.0 2024           6.0 2024           6.0 2024           6.0 2024                                                                                                    |                                                                                                    | Stat<br>oversikt<br>Skadekraat<br>Skred<br>Skred<br>Skred<br>Skred<br>Stermin<br>Stermin<br>Stermin<br>Stermin<br>Stermin<br>Stermin                                                                                                    | istikk hende<br>Oversikt i<br>Risikoart<br>Rienforskring<br>Hjemforskring<br>Hjemforskring<br>Jandenk<br>Landbruk<br>Landbruk                                                                                                    | Antiskar      |
| Norsk     English       Norsk Naturskadepool     (*)       Nyheter     (*)       Mitt selskap     (*)       Skader     (*)       Nøkkeltall     (*)       Skaderevisjon     (*)       Avregninger     (*)       Skaderapporter     (*)       Hendelsesrapport     (*)       MINISTRASJON     (*)       skap Administrator     (*) | Sist oppdatett  SKaderapp  Oversikt inn SeiskapKodeNavn Ale Dato 01:01:02:4 3 3  Forsikringstaker  Ørgre Forsikringstaker Ørgre Forsikringstaker Ørgre Forsikringstaker Ørgre Forsikringstaker Ørgre Bin Norsk Forsikrin Test 2 Sum Sum Bin Bin Bin Bin Bin Bin Bin Bin Bin Bin                                                                                                    | Poorter           nmeldte skader           1.12 2024           0           9           9           9           9           9           9           9           9           9           9           9           9           9           9           9 | Over<br>Skadeårs<br>Ale<br>attil på totalt utbetalt<br>500 000<br>Totalt utbetalt<br>0<br>500 000<br>500 000 | sikt innmeldte<br>k R<br>Prati p/<br>go coo.<br>Synething<br>100 coo.<br>109 coo.<br>0<br>0<br>0<br>0<br>0<br>0<br>0<br>0<br>0<br>0<br>0<br>0<br>0 | e utbetalinger<br>isikoart<br>vigenstende avsetnin<br>ov 500 000,00<br>500 000,00<br>150 000<br>150 000<br>150 000<br>150 000<br>150 000<br>500 000<br>500 000<br>500 000<br>500 000<br>500 000<br>500 000<br>500 000<br>500 000<br>500 000<br>500 000                                                                                                    | Oppgjort           Ale           ale           Pytke - Kome           Ale           Oppgjortsgottgjørelse           Oppgjørtsgottgjørelse           0         4 500           0         4 500           0         4 500           0         9 000           0         2 000           0         2 000           0         2 000           0         2 000           0         2 000           0         2 000           0         9 000           0         9 000                                                                                                    | Neil 1<br>Ja Ja 1<br>Ja 2<br>Ja 2<br>Ja 2<br>Ja 2<br>Ja 2<br>Ja 2<br>Ja 2<br>Ja 2                                                                                                    | ck<br>kadedato<br>0012024<br>5.052024<br>5.052024<br>5.052024<br>5.052024<br>5.052024<br>5.052024<br>5.052024<br>5.052024<br>5.052024<br>5.052024<br>5.052024<br>5.052024<br>5.052024<br>5.052024<br>5.052024                                                                                                    | Contail     Contail                                                                                                    | Stat<br>oversikt<br>Skadeirsal<br>Skred<br>Skred<br>Skred<br>Skred<br>Skred<br>Skred<br>Skred<br>Skred<br>Skred                                                                                                    | istikk hende<br>Oversikt<br>K Riskaar<br>Hjenforskring<br>Landbruk<br>Landbruk<br>Landbruk                                                                                                    | Antiska       |

# 10. Økonomi og regnskap

- <u>Månedsrapportering</u>
- <u>Kvartalsavregning</u>
- <u>Årsavregning</u>
- Fakturagrunnlag
- Nøkkeltall
- <u>Naturskaderegnskap</u>

### Månedsrapportering

Under månedsrapportering finner du rapportene etter månedsrapportering er registrert. Her er det to rapporter, en som vise hvert selskap, og en oppsummering. I bildet under ser du rapporten for selskap.

| er           | N                | /lånedsrapport             | ering                      |             |                            | Kvar        | talsavregning                       |                   | Årsavregning |
|--------------|------------------|----------------------------|----------------------------|-------------|----------------------------|-------------|-------------------------------------|-------------------|--------------|
| alekan       | Ar               | Måned                      | Sels                       | apskode     | Selskap                    | inavn       |                                     | 4                 |              |
| eiskap       | Alle             | <ul> <li>✓ Alle</li> </ul> | <ul> <li>✓ Alle</li> </ul> |             | <ul> <li>✓ Alle</li> </ul> |             |                                     | $\sim$            | Selskap Opp  |
| т            | otalt            |                            |                            |             |                            |             |                                     |                   |              |
|              | Selskap          | Fordelingsnøkkel           | Totalt utbetalt            |             | Gjenstående avsetr         | ing         | Andel av gjenstående avsetning (kr) | Andel av IBNR-res |              |
| eltall       |                  |                            |                            |             |                            |             |                                     |                   |              |
|              | Enter Forsikring |                            |                            |             |                            |             |                                     |                   |              |
|              | 2001             |                            | 1                          | 0 269 072   |                            | 0           | 51 564                              |                   |              |
| erevisjon    | 2002             |                            | 1                          | 5 019 584   |                            | 0           | 208 644                             |                   |              |
|              | 2003             |                            | 2                          | 0 922 048   |                            | 0           | 295 471                             |                   |              |
|              | 2004             |                            | 2                          | 1 285 744   |                            | 0           | 1 160 670                           |                   |              |
| ninger       | 2005             |                            | 4                          | 0 435 860   |                            | 0           | 3 223 033                           |                   |              |
|              | 2006             |                            | 11                         | 4 271 776   |                            | 0           | 2 880 866                           |                   |              |
|              | 2007             |                            | ŝ                          | 9 961 344   |                            | 0           | 2 343 686                           |                   |              |
| erapporter   | 2008             |                            | 13                         | 3 836 360   |                            | 0           | 3 416 721                           |                   |              |
|              | 2009             |                            | 1                          | 8 952 365   |                            | 3 495 820   | 7 260 299                           |                   |              |
|              | 2010             |                            | 3                          | 9 109 484   |                            | 7 129 620   | 9 143 052                           |                   |              |
| elsesrapport | Totalt           |                            | 986 35                     | 0 940 213   | 12                         | 516 507 594 | 121 822 984 935                     | 7 280 364 821     |              |
| s            | ummer for mår    | neden                      |                            |             |                            |             |                                     |                   |              |
| -            | Selskap          | Utbetalt i måneden         | Oppgjørsgodtgj             | ørelse (Kr) | Selskapets andel           | Tilgode/sky | ldig                                |                   |              |
| STRACION     | 002              |                            |                            |             |                            |             |                                     |                   |              |
| STRASJON     | Enter Forsikring |                            |                            |             |                            |             |                                     |                   |              |
|              | 2001             | 0                          |                            | 0           | 0                          |             | 0                                   |                   |              |
|              | 2002             | 0                          |                            | 0           | -8 039                     | 8           | 8 039                               |                   |              |
|              | 2003             | (                          |                            | 0           | 1 202                      | -1          | 202                                 |                   |              |
| n            | 2004             | (                          |                            | 0           | 397                        |             | -397                                |                   |              |
|              | 2005             | (                          |                            | 0           | -913                       |             | 913                                 |                   |              |
|              | 2006             | 0                          |                            | 0           | 3 508                      | -3          | 3 508                               |                   |              |
| ministrator  | 2007             | (                          |                            | 0           | -5 222                     | 5           | 5 222                               |                   |              |
|              | 2008             | 25 295                     |                            | 321         | 85 890                     | -60         | 0 274                               |                   |              |
| ikring       | 2009             | -2 597 409                 |                            | -17 464     | -119 755                   | -2 495      | 5 118                               |                   |              |
|              | 2010             | -26 844                    |                            | -135        | 444 656                    | -471        | 635                                 |                   |              |
|              | Totalt           | 10 835 500 165             |                            | 349 831 205 | 11 185 422 667             |             | 7 707                               |                   |              |

### Kvartalsavregning

Under kvartalsavregning finner du rapportene etter kvartalsavregningen er registrert. Her er det to rapporter, en som vise hvert selskap, og en oppsummering. I bildet under ser du rapporten for oppsummeringen.

| Norsk Naturskadepool                      | Avregninge                     | er                                            |                        |                                                          |                     |                                     |                   |                |
|-------------------------------------------|--------------------------------|-----------------------------------------------|------------------------|----------------------------------------------------------|---------------------|-------------------------------------|-------------------|----------------|
|                                           | Må                             | nedsrapportering                              |                        | Kvart                                                    | alsavregni          | ing                                 | År                | savregning     |
| Nyheter                                   | Ar                             | Kvartal                                       | Selskapskode           | Selskapsnavn                                             |                     |                                     |                   |                |
| Mitt selskap                              | Alle $\checkmark$              | Alle $\checkmark$                             | Alle ~                 | Alle                                                     |                     | $\sim$                              |                   | Selskap Oppsum |
| Skader                                    | Totalt                         |                                               |                        |                                                          |                     |                                     |                   |                |
| ORadei                                    | Selskap                        | Fordelingsnøkke                               | Totalt utbetalt        | Gjenstående avse                                         | tning               | Andel av gjenstående avsetning (kr) | Andel av IBNR-res | •              |
|                                           | 002                            |                                               |                        |                                                          |                     |                                     |                   |                |
| ÿkkeltall                                 | Enter Forsikring               |                                               | 967 1                  | 6 132                                                    | 52 378 086          | 105 540 653                         | 6 142 530         |                |
|                                           | 2001                           |                                               | 3 43                   | 3 024                                                    | 0                   | 17 188                              |                   |                |
| kadaravisian                              | 2002                           |                                               | 5 0                    | 6 528                                                    | 0                   | 68 853                              |                   |                |
| kaderevisjon                              | 2003                           |                                               | 69                     | 4 016                                                    | 0                   | 92 465                              |                   |                |
|                                           | 2004                           |                                               | 12.43                  | 9 620                                                    | 0                   | 1 056 259                           |                   |                |
| vregninger                                | 2006                           |                                               | 38.0                   | 0.592                                                    | 0                   | 949 193                             |                   |                |
| , mog.m.ge.                               | 2007                           |                                               | 33 33                  | 0 448                                                    | 0                   | 761 170                             |                   |                |
|                                           | 2008                           |                                               | 44.6                   | 2 120                                                    | 0                   | 1 083 034                           |                   |                |
| kaderapporter                             | 2009                           |                                               | 6 23                   | 0 849                                                    | 1 187 900           | 2 347 242                           |                   |                |
|                                           | 2010                           |                                               | 13 0                   | 8 328                                                    | 2 318 086           | 2 884 892                           |                   |                |
| endelsesrapport                           | Totalt                         |                                               | 332 459 1              | 9 266                                                    | 40 292 229 001      | 40 395 405 677                      | 2 759 772 954     |                |
| lendelsestapport                          | Summer for kvarta              | let                                           |                        |                                                          |                     |                                     |                   |                |
|                                           | Selskap                        | Utbetalt i kvartale                           | et Oppgjørsgodtgjørels | e (Kr) Selskapets andel                                  | Tilgode/skyl        | ldig                                |                   |                |
|                                           | 002                            |                                               |                        |                                                          |                     |                                     |                   |                |
| MINISTRASION                              | Enter Forsikring               | 20 599 8                                      | 15 8                   | 25 095 27 922 470                                        | -6 497              | 520                                 |                   |                |
|                                           | 2001                           |                                               | 0                      | 0 0                                                      |                     | 0                                   |                   |                |
|                                           | 2002                           |                                               | 0                      | 0 -8 039                                                 | 8                   | 039                                 |                   |                |
|                                           | 2003                           |                                               | 0                      | 0 1 202                                                  | -1                  | 202                                 |                   |                |
| et som                                    | 2004                           |                                               | 0                      | 0 398                                                    | -                   | -398                                |                   |                |
|                                           | 2005                           |                                               | 0                      | 0 -915                                                   |                     | 915                                 |                   |                |
| alam a                                    | 2006                           |                                               | 0                      | 0 3 507                                                  | -3                  | 507                                 |                   |                |
| uker                                      | 2007                           |                                               | 15                     | 321 85 889                                               | -60                 | 273                                 |                   |                |
| uker<br>p Administrator                   | 2008                           | 25.25                                         |                        | 00 000                                                   | -001                |                                     |                   |                |
| uker<br>ap Administrator                  | 2008                           | -2 597 40                                     | 19                     | 17 464 -119 753                                          | -2 495              | 120                                 |                   |                |
| uker<br>ap Administrator<br>Forsikring    | 2008<br>2009<br>2010           | 25 25<br>-2 597 40<br>-26 84                  | 19                     | 17 464 -119 753<br>-135 444 654                          | -2 495              | 120 633                             |                   |                |
| uker<br>ap Administrator<br>Forsikring    | 2008<br>2009<br>2010<br>Totalt | 25 21<br>-2 597 40<br>-26 84<br>10 835 599 10 | 19                     | 17 464 -119 753<br>-135 444 654<br>39 098 11 185 430 711 | -2 495<br>-471<br>7 | 120<br>633<br>556                   |                   |                |
| ruker<br>ap Administrator<br>: Forsikring | 2008<br>2009<br>2010<br>Totalt | 25 21<br>-2 597 40<br>-26 84<br>10 835 599 14 | 99<br>14<br>19 349 1   | 17 464 -119 753<br>-135 444 654<br>39 098 11 185 430 711 | -2 495<br>-471      | 120<br>633<br>556                   |                   |                |

### Årsavregning

Under årsavregning finner du rapportene etter årsavregning er registrert. For å finne årsavregning for hvert selskap, trykk på "Årsavregning total".

| $\sim$                  | Norsk Naturskadepool                |         | Avregninger      |                 |                  |         |                                   |                                           |                  |                 |                              |             |
|-------------------------|-------------------------------------|---------|------------------|-----------------|------------------|---------|-----------------------------------|-------------------------------------------|------------------|-----------------|------------------------------|-------------|
|                         | Norwegian Natural Perils Pool       | $\odot$ |                  | Månedsr         | apportering      |         |                                   | Kvartalsavregning                         |                  |                 | Årsavregning                 |             |
| ▣                       | Nyheter                             |         | Ar               | Selsi           | kapskode         | Selsk   | apsnavn                           | ~                                         |                  |                 | Årsav                        | vregning    |
| 副                       | Mitt selskap                        |         | Paid             |                 |                  | Paid    |                                   |                                           |                  |                 | _                            |             |
|                         | Skader                              |         | Fordelingsnøkkel | Totalt utbetalt | Gjenstående avse | tning / | Andel av gjenstående avsetning (k | r) Totalt utbetalt + oppgjørsgodtgjørelse | Selskapets andel | Tilgode/skyldig | Akk. sum foregående perioder | Differanse  |
| Þ                       | Nøkkeltall                          |         |                  |                 |                  |         |                                   |                                           |                  |                 | Arsavre                      | gning total |
| Ø                       | Skaderevisjon                       |         |                  |                 |                  |         |                                   |                                           |                  |                 |                              |             |
| Q                       | Avregninger                         |         |                  |                 |                  | Adr     | ministrasjonsutgifter             | -                                         |                  |                 |                              |             |
| ,                       | Skaderapporter                      |         |                  |                 |                  | Der     | res andel herav                   | -                                         |                  |                 |                              |             |
| $\langle , , , \rangle$ | Hendelsesrapport                    |         |                  |                 |                  | Inni    | betalt forskudd for               | -                                         |                  |                 |                              |             |
|                         |                                     |         |                  |                 |                  | Т       | otalavregning for                 |                                           |                  |                 |                              |             |
| •                       | ADMINISTRASJON                      |         |                  |                 |                  | Ne      | ettoresultat adm. utgifter        |                                           |                  |                 |                              |             |
| Påle                    | ogget som                           |         |                  |                 |                  | Ne      | ettoresultat ärsavregning         |                                           |                  |                 |                              |             |
| Tes                     | tbruker                             |         |                  |                 |                  | TI      | ilgode/skyldig                    |                                           |                  |                 |                              |             |
| No                      | skap Auministrator<br>sk Forsikring |         |                  |                 |                  |         | Nettoresultat for                 |                                           |                  |                 |                              |             |

| $\sim$                | Norsk Naturskadenool          | Avregninger                           |                            |                                               |                                                      |                                |                                   |                         |
|-----------------------|-------------------------------|---------------------------------------|----------------------------|-----------------------------------------------|------------------------------------------------------|--------------------------------|-----------------------------------|-------------------------|
|                       | Norwegian Natural Perils Pool | Måneds                                | rapportering               |                                               | Kvartalsavregning                                    |                                | Årsavregn                         | ng                      |
| ٩                     | Nyheter                       | Ar Self                               | skapskode Selskapsnav<br>e | m                                             | ~                                                    |                                |                                   | Tilbake                 |
| 圌                     | Mitt selskap                  | Totalt                                |                            |                                               |                                                      |                                | $\uparrow \downarrow$             | 비 후 🖸 …                 |
|                       | Skader                        | Selskapskode                          | Nøkkel Totalt utbetalt     | Gjenstående Andel av g<br>avsetning avsetning | jenstående Totalt utbetalt +<br>(kr) oppgjørsgodtgjø | Selskapets andel Ti<br>ørelse  | Igode/skyldig Akk. sum foregående | perioder Differanse     |
| P                     | Nøkkeltall                    | 111<br>Norsk Forsikring<br>Totalt     |                            |                                               |                                                      |                                |                                   |                         |
| Ø                     | Skaderevisjon                 |                                       |                            |                                               |                                                      |                                |                                   |                         |
| Q                     | Avregninger                   |                                       |                            |                                               |                                                      |                                |                                   |                         |
| a                     | Skaderapporter                |                                       |                            |                                               |                                                      |                                |                                   |                         |
| $\langle , , \rangle$ | Hendelsesrapport              | Total avregning for                   |                            |                                               |                                                      |                                |                                   |                         |
|                       |                               | Selskapskode                          | Administrasjonsutgifter    | Selskapets andel<br>administrasjonsutgifter   | Innbetalt forskudd Nettores                          | sultat administrasjonsutgifter | Nettoresultat årsavregning Tilgod | e/skyldig nettoresultat |
| •                     | ADMINISTRASJON                | 111<br>Norsk Forsikring<br>Totalt     |                            |                                               |                                                      |                                |                                   | -                       |
| Pâk                   | ogget som                     |                                       |                            |                                               |                                                      |                                |                                   |                         |
| Tes                   | tbruker                       |                                       |                            |                                               |                                                      |                                |                                   |                         |
| Sel                   | skap Administrator            |                                       |                            |                                               |                                                      |                                |                                   |                         |
| Nor                   | sk Forsikring                 |                                       |                            |                                               |                                                      |                                |                                   |                         |
|                       |                               | Sist oppdatert<br>04.09.2024 21:49:40 |                            |                                               |                                                      |                                |                                   | English                 |
| Spr                   | åk Norsk English              |                                       |                            |                                               |                                                      |                                |                                   |                         |

### Naturskaderegnskap

For å få aktiv tilgang til fanen 'økonomi og regnskap' og 'nøkkeltall' må en inneha brukeren/rollen Selskap økonomiansvarlig.

Under naturskaderegnskap, finner du detaljert naturskaderegnskap.

| Norsk Naturskadepool<br>Norwegian Natural Perils Pasi | ٢ | Økonomi o   | og regnskap        |                              |                    |                                |                    |                           |                      |                                                |                              |                    |               |
|-------------------------------------------------------|---|-------------|--------------------|------------------------------|--------------------|--------------------------------|--------------------|---------------------------|----------------------|------------------------------------------------|------------------------------|--------------------|---------------|
| Nyheter                                               |   |             | Månedsrapportering |                              |                    | Kvartalsavregn                 | ing                |                           | Ârsavregning         |                                                | Nat                          | urskaderegn        | skap          |
| Nøkkeltall                                            |   | År          | Selskapskode       | Selskap                      | snavn              |                                |                    |                           |                      |                                                |                              |                    |               |
| 🛱 Økonomi og regnskap                                 |   | Alle 🗸 🗸    | Alle               | <ul> <li>✓ Alle</li> </ul>   |                    |                                | $\sim$             |                           |                      |                                                | Selskap                      | Su                 | m årsregnskap |
| Hendelsesrapport                                      |   |             |                    |                              |                    |                                |                    |                           |                      | -                                              |                              |                    |               |
|                                                       |   |             |                    |                              |                    |                                |                    |                           |                      |                                                |                              |                    |               |
| Pålogget som<br>Synnøve Selskap                       |   | Regnskapsar | Naturskadekapital  | Opptjent<br>naturskadepremie | Totalt<br>utbetalt | Utbetalt tidligere<br>årganger | Total<br>avsetning | Avviklingsgevinst/<br>tap | Oppgjørsgodtgjørelse | Oppgjørsgodtgjørelse<br>fra tidligere årganger | Medlemmets<br>admin-utgifter | Admin.<br>Utgifter | årsregnskap   |
| Selskan Økonomiansvarlin                              |   | □ 2024      |                    |                              | 0                  | 0                              | 0                  | 0                         | 0                    | 0                                              |                              | 0                  | 0             |
| 5                                                     |   | 2024        |                    |                              | 0                  |                                | 0                  |                           | 0                    |                                                |                              | 0                  | 0             |
| Empty Company                                         |   | 2023        |                    |                              |                    | 0                              |                    | 0                         |                      | 0                                              |                              |                    | 0             |
| C Bytt selskap                                        |   | 2022        |                    |                              |                    | 0                              |                    | 0                         |                      | 0                                              |                              |                    | 0             |
|                                                       |   | 2021        |                    |                              |                    | 0                              |                    | 0                         |                      | 0                                              |                              |                    | 0             |
|                                                       |   | 2020        |                    |                              |                    | 0                              |                    | 0                         |                      | 0                                              |                              |                    | 0             |
| Språk Norsk English                                   |   | 2019        |                    |                              |                    | 0                              |                    | 0                         |                      | 0                                              |                              |                    | 0             |
|                                                       |   | 2018        |                    |                              |                    | 0                              |                    | 0                         |                      | 0                                              |                              |                    | 0             |
|                                                       |   | 2017        |                    |                              |                    | 0                              |                    | 0                         |                      | 0                                              |                              |                    | 0             |
| C+ Logg ut                                            |   | 2016        |                    |                              |                    | 0                              |                    | 0                         |                      | 0                                              |                              |                    | 0             |
|                                                       |   | 2015        |                    |                              |                    | 0                              |                    | 0                         |                      | 0                                              |                              |                    | 0             |
|                                                       |   | 2014        |                    |                              |                    | 0                              |                    | 0                         |                      | 0                                              |                              |                    | 0             |
|                                                       |   | □ 2023      | 2 842 450 544      |                              | 0                  | 0                              | 0                  | 0                         | 0                    | 0                                              |                              | 0                  | 0             |
|                                                       |   | 2023        | 2 842 450 544      |                              | 0                  |                                | 0                  |                           | 0                    |                                                |                              | 0                  | 0             |
|                                                       |   | 2022        |                    |                              |                    | 0                              |                    | 0                         |                      | 0                                              |                              |                    | 0             |
|                                                       |   | 2021        |                    |                              |                    | 0                              |                    | 0                         |                      | 0                                              |                              |                    | 0             |
|                                                       |   | 2020        |                    |                              |                    | 0                              |                    | 0                         |                      | 0                                              |                              |                    | 0             |
|                                                       |   | 2019        |                    |                              |                    | 0                              |                    | 0                         |                      | 0                                              |                              |                    | 0             |
|                                                       |   | 2018        |                    |                              |                    | 0                              |                    | 0                         |                      | 0                                              |                              |                    | 0             |
|                                                       |   | 2017        |                    |                              |                    | 0                              |                    | 0                         |                      | 0                                              |                              |                    | 0             |
|                                                       |   | 2016        |                    |                              |                    | 0                              |                    | 0                         |                      | 0                                              |                              |                    | 0             |
|                                                       |   | 2015        |                    |                              |                    | 0                              |                    | 0                         |                      | 0                                              |                              |                    | 0             |

| Norsk Naturskadepool (                                                                                    | Økonomi og re                                                                                                    | egnskap        |              |                   |        |          |              |                                           |                             |
|----------------------------------------------------------------------------------------------------|----------------------------------------------------------------------------------------------------|----------------|--------------|-------------------|--------|----------|--------------|-------------------------------------------|-----------------------------|
| Nyheter                                                                                                   | Måne                                                                                                    | dsrapportering |              | Kvartalsavregning |        |          | Årsavregning | Naturs                                    | kaderegnskap                |
| Nøkkeltall                                                                                                | Ar                                                                                                    | Selskapskode   | Selskapsnavn |                   |        |          |              |                                           |                             |
| 🛱 Økonomi og regnskap                                                                                     | Alle                                                                                                    | Alle           | Alle         |                   | $\sim$ |          |              | Selskap                                   | Sum årsregnskap             |
| G Hendelsesrapport                                                                                        | Sum årerognekar                                                                                                    |                |              |                   |        |          |              |                                           |                             |
| Plangun tom<br>Symaws Beiskap<br>Beskap Okonomianswrig<br>Emby Company<br>Sprik Nork English<br>C Logg ut | Sum årsregnskap<br>Regnskapsår Sum å<br>2024<br>2023<br>2022<br>2021<br>2000<br>2019<br>2019<br>2014<br>2014<br>2014<br>2014<br>2014<br>2014<br>2014<br>2014 | 5 2018 2011    | 7 2018 20    | 19 2020           | 2021   | 2022 203 | 23 2024      | uter for endorgane gienspeles i naposten. | (Refresh) (Se i fullskjørm) |

### 11. Hendelse og IBNR

### Hendelsesrapport

Tilgang til hendelsesrapport finnes både for brukeren Selskaps administrator og Selskaps økonomiansvarlig.

Når hendelse er registrert, kan du få rapport over hendelsene. Dersom IBNR er registrert, kommer dette med i rapporten. For å komme til rapporten Hendelser total, trykk på "Gå til hendelsesrapport".

|            | Måned                      |            | Skadeårsak      | Fylke - kom           | nune                                    |                      |         |       |
|------------|----------------------------|------------|-----------------|-----------------------|-----------------------------------------|----------------------|---------|-------|
| Alle       | <ul> <li>✓ Alle</li> </ul> | ~          | Alle            | ✓ Alle                | $\sim$                                  |                      |         |       |
|            |                            |            |                 | -                     |                                         |                      |         |       |
| Ar         | Fra                        |            | lotait utbetait | Gjenstaende avsetning | lotait utbetait + gjenstaende avsetning | Oppgjørsgodtgjøreise | IBNK    | skade |
| 9 2014     |                            |            | 400 322 965     | 219 761               | 400 542 728                             | 7 753 028            |         | 2 15  |
| · 2015     |                            |            | 1 131 468 797   | 9 934 865             | 1 141 403 662                           | 38 832 030           |         | 19.20 |
| □ 2016     |                            |            | 317 484 115     | 11 862 213            | 329 346 328                             | 15 545 808           |         | 8 3/  |
| □ 2017     | 23.07.2017                 | 25.07.2017 | 80 139 428      | 3 395 199             | 83 534 625                              | 1 289 061            |         | 2     |
| 2018       |                            |            | 151 318 847     | 6 422 003             | 157 740 850                             | 8 328 587            |         | 5 00  |
| 2019       | 14.02.2019                 | 16.02.2019 | 124 130 626     | 2 330 112             | 128 480 738                             | 3 470 524            |         | 13    |
| □ 2020     |                            |            | 717 768 129     | 98 675 901            | 816 444 030                             | 8 890 570            |         | 8     |
| © 2021     | 21.01.2021                 | 23.01.2021 | 49 151 843      | 1 308 566             | 50 460 409                              | 1 896 820            |         | 9     |
| □ 2022     |                            |            | 179 531 255     | 21 552 441            | 201 083 698                             | 5 534 377            | 100 000 | 2.12  |
| · 2023     |                            |            | 1 191 389 483   | 838 415 143           | 2 029 804 626                           | 33 857 308           |         | 6 90  |
| □ 2024     |                            |            | 6 750 796       | 7 007 105             | 13 757 901                              | 549 604              |         | 28    |
| Totalt     |                            |            | 4 349 456 282   | 1 001 123 309         | 5 350 579 591                           | 125 947 715          | 100 000 | 47 45 |
|            |                            |            |                 |                       |                                         |                      |         |       |
| Sist oppda | tert                       |            |                 |                       |                                         |                      |         |       |

# 12. E-post

• <u>E-postlister</u>

### E-postlister

Under e-postlister finner du lister for revisorer, økonomi og avregning, sirkulærer, meldinger fra skadeutvalget, generelle nyheter og fakturaer. For å legge til nye e-poster i listene trykk "+ Legg til e-post". Skriv inn navn, e-post og selskap, og velg hvilke lister e-posten skal med på.

| Marth Natural Adopted ()                                                                          | E-post                                                                                                    |
|---------------------------------------------------------------------------------------------------|----------------------------------------------------------------------------------------------------|
| ie Post                                                                                           | America Resident                                                                                                    |
| - ADAIN/STRALIDS                                                                                  | E-postlister (E-Merkenn)                                                                                                    |
| <ul> <li>Antonio approximate</li> <li>Antonio approximate</li> <li>Antonio approximate</li> </ul> | Ny e-post i liste (2 Down)<br>text 2 Down (2 Down)<br>text 2 Down (2 Down)                                                                                                    |
| Q Present                                                                                         | Bestage 1         Type restage 1         Best 1           Volg         Volg an electrices         Volg         Volg         Volg           Revisioner         Revisioner         Caterer         Caterer         Caterer |
| D monore a free<br>heart an<br>heart Court Terreta<br>Without Court                               | Disnosti og anegolog<br>Situateur<br>Medioger fa Skadeurverjet<br>Consenti informasjon<br>Fakturær                                                                                                    |
| ten SEC two                                                                                       |                                                                                                    |

### 13. Brukere og roller

Inne på "Brukere og roller" ligger liste over alle brukerne i systemet. Dersom du skal søke etter en bruker som er inaktiv, trykk på "Se inaktive brukere" først.

For å registrere en ny bruker, trykk på "+ Ny bruker". Fyll ut korrekt informasjon, hvilken rolle brukeren skal ha, og hvilket selskap brukeren tilhører. Huk av på "aktiv" før du trykker "Lagre". For å endre en bruker, trykk på brukeren og du kan endre all informasjon utenom e-post.

Husk å trykke inni boksen ellers vil ikke opplysningene bli lagret.

### Ny bruker

-

| Fullt navn *                   |        |   |       |
|--------------------------------|--------|---|-------|
| Skriv                          |        |   |       |
| E-post *                       |        |   |       |
| Skriv                          |        |   |       |
| Rolle *                        |        |   | Aktiv |
| Velg                           |        | ~ |       |
| Selskap *                      |        |   |       |
| Norsk Forsikring - undefined × |        |   |       |
|                                | Avbryt |   | agre  |

-

# 14. Kommuner og fylker

Under Kommuner og fylker finner du en liste over alle kommuner og fylker i Norge.

| Ŕ        | Norsk Naturskadepool                |    | Kommuner og fylker |                         |                 |              |
|----------|-------------------------------------|----|--------------------|-------------------------|-----------------|--------------|
| لقا      | ми зевкар                           |    |                    |                         |                 |              |
|          | Skader                              |    | Q Søk              | Vis 20 v rader per side |                 |              |
| P        | Nøkkeltall                          |    | Fylkesnummer 💠     | Fylke 🗢                 | Kommunenummer 💠 | Kommune 💠    |
| ~        | Olyadamuisian                       |    | 42                 | Agder                   | 4203            | Arendal      |
| 0        | Skaderevisjon                       |    | 42                 | Agder                   | 4216            | Birkenes     |
| $\Omega$ | Avregninger                         |    | 42                 | Agder                   | 4220            | Bygland      |
|          | Skaderapporter                      |    | 42                 | Agder                   | 4222            | Bykle        |
|          | Hendelsesrapport                    | 42 | Agder              | 4219                    | Evje Og Hornnes |              |
| 44       |                                     |    | 42                 | Agder                   | 4206            | Farsund      |
|          | ADMINISTRASJON                      | 42 | Agder              | 4207                    | Flekkefjord     |              |
| • /      |                                     | 42 | Agder              | 4214                    | Froland         |              |
| 8        | Brukere og roller                   |    | 42                 | Agder                   | 4211            | Gjerstad     |
|          | E-postlister                        |    | 42                 | Agder                   | 4202            | Grimstad     |
| M        | Kammunas as falkas                  |    | 42                 | Agder                   | 4226            | Hægebostad   |
| - m      | Kommuner og tylker                  |    | 42                 | Agder                   | 4218            | lveland      |
| Pálo     | ogget som                           |    | 42                 | Agder                   | 4204            | Kristiansand |
| Tes      | tbruker                             |    | 42                 | Agder                   | 4227            | Kvinesdal    |
| Sel      | skap Administrator<br>sk Forsikring |    | 42                 | Agder                   | 4215            | Lillesand    |
|          |                                     |    |                    |                         |                 |              |